# Faronicscore

## Guide de l'utilisateur

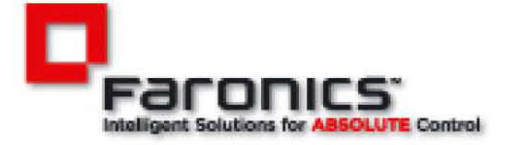

www.faronics.com

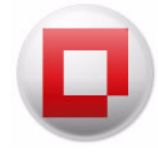

Dernière modification : Avril 2023

© 1999–2023 Faronics Corporation. Tous droits réservés. Faronics, Deep Freeze, Deep Freeze Cloud, Faronics Deploy, Faronics Core Console, Faronics Anti-Executable, Faronics Anti-Virus, Faronics Device Filter, Faronics Data Igloo, Faronics Power Save, Faronics Insight, Faronics System Profiler et WINSelect sont des marques commerciales et/ou déposées de Faronics Corporation. Tous les autres noms de sociétés et de produits sont des marques commerciales de leurs propriétaires respectifs.

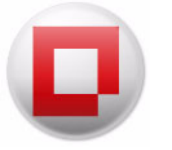

## **Table des matières**

| Préface                                                                                                    | 7                |
|----------------------------------------------------------------------------------------------------|------------------|
| Informations importantes                                                                                                    | 8<br>8<br>8      |
| Assistance technique                                                                                                    | 9<br>9           |
| Définition des termes                                                                                                    | 0                |
| Introduction                                                                                                    | L                |
| Présentation de Faronics Core.       1         À propos de Faronics Core       1         Éléments de Faronics Core Server et de Faronics Core Database       1         À propos des Product Loadins       1                                                                                                    | 2<br>2<br>3<br>3 |
| Configuration système       1         Configuration requise pour Faronics Core Server       1         Configuration requise pour Faronics Core Console       1         Configuration requise pour Faronics Core Console       1         Configuration requise pour Faronics Core Database       1         Configuration des postes de travail       1 | 5<br>5<br>5<br>6 |
| Installation de Faronics Core 12                                                                                                    | 7                |
| Présentation de l'installation                                                                                                    | 8                |
| Installation de Faronics Core                                                                                                    | 9<br>1           |
| Configuration de Faronics Core via<br>Faronics Core Setup                                                                                                    | 3                |
| Faronics Core Setup                                                                                                    | 4<br>5           |
| Configuration manuelle de<br>Faronics Core Console                                                                                                    | 1                |
| Connexion à Faronics Core Server                                                                                                    | 2                |
| Boîte de dialogue Propriétés de Faronics Core Console                                                                                                    | 3                |
| Onglet Console                                                                                                    | 4                |
| Onglet À propos de                                                                                                    | 5                |
| Configuration manuelle du serveur<br>Faronics Core Server                                                                                                    | 7                |
| Présentation                                                                                                    | 8                |
| Onglet Serveur                                                                                                    | 9<br>9           |
|                                                                                                    |                  |
| Onglet Base de données                                                                                                    | 2                |

| Activation des postes de travail via l'interface Web d'activation des postes<br>de travail à distance                                                                                                    | 6                                                                                                    |
|----------------------------------------------------------------------------------------------------|----------------------------------------------------------------------------------------------------|
| Onglet À propos de                                                                                                    | 7                                                                                                    |
| Programme d'installation de Faronics Core Agent       48         Création d'un programme d'installation de Faronics Core Agent       48                                                                                                    | 8<br>8                                                                                                    |
| Utilisation des options avancées 51                                                                                                    | 1                                                                                                    |
| Sécurité de Faronics Core       52         Exportation/Importation de la clé publique       52         Exportation/Importation de la clé privée       52         Exportation d'un certificat de sécurité       52         Importation d'un certificat de sécurité       52         Station d'un certificat de sécurité       52         Exportation d'un certificat de sécurité       52         Expor                               | 2<br>2<br>3<br>3                                                                                                    |
| Ports utilisés par Faronics Core                                                                                                    | 4                                                                                                    |
| Wake-On-LAN                                                                                                    | 5                                                                                                    |
| Déploiement de Faronics Core Agent 57                                                                                                    | 7                                                                                                    |
| Détection des postes de travail non gérés dans Faronics Core Console                                                                                                    | 8                                                                                                    |
| Détection des postes de travail non gérés dans le réseau local                                                                                                    | 9                                                                                                    |
| Détection des postes de travail non gérés avec LDAP                                                                                                    | 0                                                                                                    |
| Déploiement de Faronics Core Agent depuis la console                                                                                                    | 2                                                                                                    |
| Déploiement manuel de Faronics Core Agent sur le poste de travail (installation surveillée) 6                                                                                                    | 5                                                                                                    |
| Affichage des postes de travail dans Faronics Core Console                                                                                                    | 6                                                                                                    |
| Modification du serveur Faronics Core Server       6         Changer la possession       6                                                                                                    | 7<br>7                                                                                                    |
| Prendre possession                                                                                                    | 7                                                                                                    |
| Prendre possession       6         Utilisation de Faronics Core Console       6                                                                                                    | 57<br>9                                                                                                    |
| Prendre possession       6         Utilisation de Faronics Core Console       69         Structure de Faronics Core Console       70                                                                                                    | 57<br><b>9</b><br>0                                                                                                    |
| Prendre possession       6         Utilisation de Faronics Core Console       6         Structure de Faronics Core Console       70         Composants de l'interface utilisateur Faronics Core Console       71         Volet Action de Faronics Core Console Action       72                                                                                                    | 9<br>0<br>1<br>3                                                                                                    |
| Prendre possession       61         Utilisation de Faronics Core Console       62         Structure de Faronics Core Console       74         Composants de l'interface utilisateur Faronics Core Console       75         Volet Action de Faronics Core Console Action       75         Gérer les utilisateurs et les rôles       75         Créer un utilisateur       75         Permissions pour les rôles des utilisateurs.       76         Modifier un utilisateur       75         Activer ou désactiver un utilisateur       75                                                                                                    | <b>9</b><br>10<br>13<br>55<br>67<br>9                                                                                                    |
| Prendre possession       61         Utilisation de Faronics Core Console       62         Structure de Faronics Core Console       74         Composants de l'interface utilisateur Faronics Core Console       75         Volet Action de Faronics Core Console Action       75         Gérer les utilisateurs et les rôles       75         Créer un utilisateur       75         Permissions pour les rôles des utilisateurs       76         Modifier un utilisateur       77         Activer ou désactiver un utilisateur       77         Groupes de postes de travail sur mesure       80         Groupes de postes de travail personnalisés dynamiques       81         Groupes de postes de travail sur mesure mélangés       81                                                                                                    | <b>9</b><br>0<br>1<br>3<br>5<br>5<br>6<br>7<br>9<br>0<br>0<br>3<br>3                                                                                                    |
| Prendre possession       6         Utilisation de Faronics Core Console       6         Structure de Faronics Core Console       7         Composants de l'interface utilisateur Faronics Core Console       7         Volet Action de Faronics Core Console Action       7         Gérer les utilisateurs et les rôles       7         Créer un utilisateur       7         Permissions pour les rôles des utilisateurs       7         Modifier un utilisateur.       7         Activer ou désactiver un utilisateur       7         Groupes de postes de travail sur mesure       8         Groupes de postes de travail sur mesure statiques.       8         Groupes de postes de travail sur mesure mélangés       8         Planification d'une action       8         Modification de l'ensemble des postes de travail dans une tâche planifiée       8         Visualisation, modification, réexécution, annulation et renommage d'actions planifiées       8                                                                                                    | <b>9</b> 13 55679 0033 477                                                                                                    |
| Prendre possession       6         Utilisation de Faronics Core Console       6         Structure de Faronics Core Console       7         Composants de l'interface utilisateur Faronics Core Console       7         Volet Action de Faronics Core Console Action       7         Gérer les utilisateurs et les rôles       7         Créer un utilisateur       7         Permissions pour les rôles des utilisateurs       7         Modifier un utilisateur       7         Activer ou désactiver un utilisateur       7         Groupes de postes de travail sur mesure       80         Groupes de postes de travail personnalisés dynamiques       80         Groupes de postes de travail sur mesure statiques       80         Groupes de postes de travail sur mesure mélangés       81         Planification d'une action       84         Modification de l'ensemble des postes de travail dans une tâche planifiée       81         Visualisation, modification, réexécution, annulation et renommage d'actions planifiées       81         Rapports       83         Envoi par courriel, impression et changement de nom des rapports       83                                                                                                    | 7<br>901355679003347799                                                                                                    |
| Prendre possession       6         Utilisation de Faronics Core Console       6         Structure de Faronics Core Console       7         Composants de l'interface utilisateur Faronics Core Console       7         Volet Action de Faronics Core Console Action       7         Gérer les utilisateurs et les rôles       7         Créer un utilisateur       7         Permissions pour les rôles des utilisateurs       7         Modifier un utilisateur       7         Activer ou désactiver un utilisateur       7         Groupes de postes de travail sur mesure       80         Groupes de postes de travail personnalisés dynamiques       80         Groupes de postes de travail sur mesure statiques.       81         Groupes de postes de travail sur mesure mélangés       81         Planification d'une action       84         Modification de l'ensemble des postes de travail dans une tâche planifiée       81         Visualisation, modification, réexécution, annulation et renommage d'actions planifiées       81         Rapports       84         Envoi par courriel, impression et changement de nom des rapports       84         Envoi d'un message aux postes de travail en ligne       94                                                                                           | <b>9</b> 0 1 3 5 5 6 7 9 0 0 3 3 4 7 7 9 9 0                                                                                                    |
| Prendre possession       6         Utilisation de Faronics Core Console       65         Structure de Faronics Core Console       71         Composants de l'interface utilisateur Faronics Core Console       72         Volet Action de Faronics Core Console Action       73         Gérer les utilisateurs et les rôles       74         Créer un utilisateur       74         Permissions pour les rôles des utilisateurs       74         Modifier un utilisateur       74         Modifier un utilisateur       74         Activer ou désactiver un utilisateur       74         Groupes de postes de travail sur mesure       84         Groupes de postes de travail personnalisés dynamiques       84         Groupes de postes de travail sur mesure statiques       84         Groupes de postes de travail sur mesure statiques       84         Groupes de postes de travail sur mesure mélangés       84         Planification d'une action       84         Modification de l'ensemble des postes de travail dans une tâche planifiée       85         Visualisation, modification, réexécution, annulation et renommage d'actions planifiées       85         Envoi par courriel, impression et changement de nom des rapports       85         Envoi d'un message aux postes de travail en ligne       94 | <b>9</b> 0 1 3 5 5 6 7 9 0 0 3 3 4 7 7 9 9 0 1                                                                                                    |
| Prendre possession       6         Utilisation de Faronics Core Console       6         Structure de Faronics Core Console       7         Composants de l'interface utilisateur Faronics Core Console       7         Volet Action de Faronics Core Console Action       7         Gérer les utilisateurs et les rôles       7         Créer un utilisateur       7         Permissions pour les rôles des utilisateurs       7         Modifier un utilisateur       7         Activer ou désactiver un utilisateur       7         Groupes de postes de travail sur mesure       80         Groupes de postes de travail sur mesure statiques       80         Groupes de postes de travail sur mesure mélangés       80         Planification d'une action       84         Modification, réexécution, annulation et renommage d'actions planifiées       83         Rapports       84         Envoi par courriel, impression et changement de nom des rapports       84         Envoi d'un message aux postes de travail en ligne       94         Lancement à distance des exécutables ou des programmes d'installation sur les postes de travail       94                                                                                                    | 9       0       1       3       5       5       6       7       9       0       1       3         9       0       1       3       5       5       6       7       9       0       1       2                                                                                                    |
| Prendre possession       6         Utilisation de Faronics Core Console       6         Structure de Faronics Core Console       7         Composants de l'interface utilisateur Faronics Core Console       7         Volet Action de Faronics Core Console Action       7         Gérer les utilisateurs et les rôles       7         Créer un utilisateur       7         Permissions pour les rôles des utilisateurs.       7         Modifier un utilisateur       7         Activer ou désactiver un utilisateur       7         Groupes de postes de travail sur mesure       80         Groupes de postes de travail personnalisés dynamiques       80         Groupes de postes de travail sur mesure statiques.       81         Groupes de postes de travail sur mesure mélangés       81         Planification d'une action       84         Modification, modification, réexécution, annulation et renommage d'actions planifiées       83         Rapports       84         Envoi par courriel, impression et changement de nom des rapports       84         Envoi d'un message aux postes de travail en ligne       94         Création d'une note sur les postes de travail.       94         Lancement à distance des exécutables ou des programmes d'installation sur les postes de travail       94     | 9       0       1       3       5       5       6       7       9       0       1       3       4       7       9       0       1       3       4       4       7       9       0       1       3       4       4       7       9       9       1       3       4       4       7       9       9       1       3       4       3       4       7       7       9       9       1       3       4       3       4       3       4       3       4       3       4       3       4       3       4       3       4       3       4       3       4       3       4       3       4       3       4       3       4       3       4       3       4       4       3       4       3       4       3       4       3       4       3       4       3       4       3       4       3       4       3       4       3       4       3       4       3       4       3       4       3       4       3       4       3       4       3       4       3       4       3       3       4 |

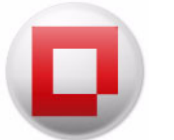

| Obtenir l'état des postes de travail en ligne                                                                                  |
|----------------------------------------------------------------------------------------------------|
| Définir des alertes                                                                                                    |
| Configuration de Faronics Core Agent 100                                                                                       |
| Mise à niveau de Faronics Core Console 2.x vers Faronics Core 3.0                                                              |
| Mise à niveau de Faronics Core Agent 103                                                                                       |
| Désinstallation de Faronics Core 105                                                                                           |
| Désinstallation de Faronics Core Agent depuis le poste de travail                                                              |
| Désinstallation de Faronics Core Console et du serveur Faronics Core Server via le programme d'installation                    |
| Désinstallation de Faronics Core Console et du serveur Faronics Core Server via la fonction<br>Ajout/Suppression de programmes |
| Désinstallation de Faronics Core Console (y compris de la base<br>de données)                                                  |
| Annexe A Un seul sous-réseau et un seul serveur Faronics Core Server                                                           |
| Annexe B Un seul sous-réseau et plusieurs serveurs principaux                                                                  |
| Annexe C Plusieurs sous-réseaux et plusieurs serveurs principaux                                                               |
| Annexe D Editeur de clause pour les groupes de postes de travail personnalisés 116                                             |

6 Table des matières

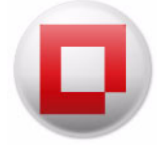

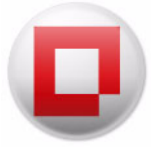

## Préface

Faronics Core propose à l'entreprise des capacités de déploiement et de gestion pour les solutions logicielles Faronics.

#### Rubriques

Informations importantes Assistance technique Définition des termes

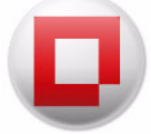

Cette section contient des informations importantes à propos de votre produit Faronics.

#### À propos de Faronics

Faronics fournit des solutions de pointe qui permettent de gérer, simplifier et protéger les environnements informatiques complexes. Nos produits garantissent une disponibilité des postes de travail à 100 % et influencent considérablement le quotidien de milliers de professionnels des technologies de l'information. Nos innovations technologiques performantes et orientées vers l'utilisateur profitent aux établissements scolaires, aux établissements de santé, aux bibliothèques, aux organisations gouvernementales et aux entreprises.

#### Documentation sur le produit

Les documents suivants constituent l'ensemble de la documentation Faronics Core :

- Faronics Core Guide de l'utilisateur Ce document vous guide dans l'utilisation du produit.
- *Faronics Core Notes de version* Ce document énumère les nouvelles fonctions, les problèmes connus et les problèmes résolus.
- *Faronics Core readme.txt* Ce document vous guidera tout au long du processus d'installation.

#### Assistance technique

Nous avons déployé tous nos efforts dans la conception de ce logiciel afin de fournir un produit facile à utiliser, sans difficulté. Si vous rencontrez des difficultés, contactez l'assistance technique :

Courrier électronique : support@faronics.com

Téléphone : 1 800 943 6422 ou 1 604 637 3333

Horaires : 7h00 à 17h00 (heure de la côte pacifique des États-Unis)

#### Informations de contact

- Web : www.faronics.com
- Courrier électronique : sales@faronics.com
- Téléphone : 1 800 943 6422 ou 1 604 637 3333
- Télécopie : 1 800 943 6488 ou 1 604 637 8188
- Horaires : 7h00 à 17h00 (heure de la côte pacifique des États-Unis)
- Adresse : Faronics Technologies USA Inc.
   2411 Old Crow Canyon Road, Suite 170
   San Ramon, CA 94583
   USA

Faronics Corporation 609 Granville Street, Suite 620 Vancouver, BC, V7Y 1G5 Canada

Faronics Corporation (Europe) Siena Court The Broadway Maidenhead Berkshire, SL6 1NJ R.-U.

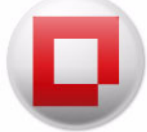

### Définition des termes

| Terme                      | Définition                                                                                                    |
|----------------------------|----------------------------------------------------------------------------------------------------|
| Faronics Core<br>Agent     | Faronics Core Agent, qui est installé sur le poste de travail, permet d'établir<br>une communication entre le poste de travail et Faronics Core Database.                                                                                                    |
| Faronics Core<br>Console   | Interface utilisateur utilisée pour gérer et contrôler les serveurs Core et les postes de travail.                                                                                                    |
| Faronics Core<br>Database  | La base de données contient la liste des postes de travail.                                                                                                    |
| Faronics Core              | Faronics Core est constitué de Faronics Core Console, de Faronics Core<br>Server, de Faronics Core Database et de Faronics Core Agent.                                                                                                    |
| LDAP                       | Le protocole LDAP (Lightweight Directory Access Protocol) est un protocole<br>d'application pour interroger et modifier les données des services<br>d'annuaire implémentés dans les réseaux IP (Internet Protocol).                                                                                                    |
| Loadin                     | Un Product Loadin est une bibliothèque de logiciels qui ajoute une nouvelle<br>fonctionnalité produit à Faronics Core.                                                                                                    |
| MAC                        | Adresse Media Access Control (adresse MAC) ou Ethernet Hardware<br>Address (EHA), adresse matérielle, adresse de carte ou adresse physique ;<br>dans tous les cas, il s'agit d'un identifiant quasi unique attribué à la plupart<br>des cartes réseau ou cartes d'interface réseau à la fabrication du<br>périphérique. Si elle est affectée par le fabricant, une adresse MAC code<br>d'ordinaire le numéro d'identification matriculé du constructeur. |
| Etat de tâche<br>synchrone | Faronics Core Server ne prend pas en compte l'état une fois la tâche lancée,<br>mais il contrôle et met à jour l'état de la tâche depuis le poste de travail pour<br>fournir un résultat de fin de tâche fiable à l'administrateur.                                                                                                    |
| StorageSpace               | StorageSpace est un <i>Lecteur mappé</i> créé par Faronics Core Agent sur le poste de travail. Les données Loadin sont stockées dans le StorageSpace.                                                                                                    |
| UAC                        | UAC (User Account Control ou Contrôle de compte utilisateur) est un<br>mécanisme de protection des données introduit dans le système<br>d'exploitation Windows Vista de Microsoft. Il vise à renforcer la sécurité de<br>Windows en limitant les logiciels d'application aux privilèges utilisateur<br>standard, jusqu'à ce qu'un administrateur autorise un niveau supérieur<br>des droits.                                                             |
| Wake-on-Lan                | Wake-on-LAN (WOL) est un standard de réseaux Ethernet qui permet le démarrage ou l'activation d'un ordinateur à distance.                                                                                                    |

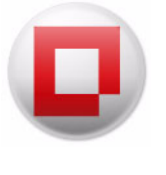

## Introduction

Le présent chapitre présente le concept de Faronics Core, ses composants et sa configuration système.

#### Rubriques

Présentation de Faronics Core Configuration système

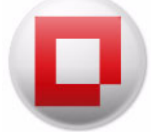

#### **Présentation de Faronics Core**

#### À propos de Faronics Core

Faronics Core propose à l'entreprise des capacités de déploiement et de gestion pour les solutions logicielles Faronics. Faronics Core habilite la surveillance et la gestion de plusieurs postes de travail depuis un lieu central. Faronics Core affiche l'état en cours des postes de travail gérés et permet d'appliquer des commandes aux postes de travail. La fonctionnalité de base de Faronics Core est étendue par l'installation des Product Loadins. Ces Loadins étendent la fonctionnalité de Faronics Core avec des états, des actions et des rapports propres au produit.

Faronics Core se distinguent par les composants suivants :

- Faronics Core Console (Palier de l'interface utilisateur) Interface utilisateur utilisée pour gérer et surveiller les principaux serveurs et les postes de travail. Une unique instance de Faronics Core Console peut établir la connexion avec plusieurs serveurs principaux.
- Faronics Core Server (Palier de la logique) La gestion des postes de travail, le traitement des tâches et la communication entre Faronics Core Console et les postes de travail sont effectués par Faronics Core Server.
- Faronics Core Database (Palier de l'information) La base de données renferme la liste des postes de travail et l'information à propos des postes de travail.
- Faronics Core Agent Faronics Core Agent, qui est installé sur le poste de travail, permet d'établir une communication entre le poste de travail et Faronics Core Database

Les schémas suivants représentent les diverses couches dans Faronics Core :

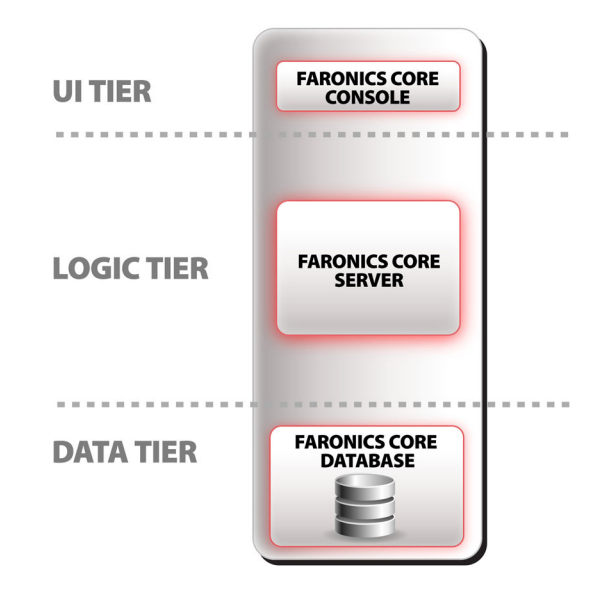

Les voies de communication de Faronics Core Console vers Faronics Core Database et de Faronics Core Database vers Faronics Core Agent ne sont pas les mêmes.

L'établissement d'une connexion entre Faronics Core Console et Faronics Core Server est expliqué dans la section Connexion à Faronics Core Server.

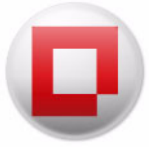

L'établissement d'une communication entre Faronics Core Agent et Faronics Core Server est expliqué dans la section Programme d'installation de Faronics Core Agent.

#### Éléments de Faronics Core Server et de Faronics Core Database

Le tableau suivant explique ce que renferment Faronics Core Server et Faronics Core Database :

| Faronics Core Server                                                      | Faronics Core Database                                   |
|---------------------------------------------------------------------------|----------------------------------------------------------|
| Comportement de l'action                                                  | Liste des postes de travail                              |
| Groupes de postes de travail personnalisés                                | État du poste de travail et historique des<br>événements |
| Tâches planifiées                                                         | IP, adresse MAC, domaine et sous-réseau                  |
| Paramètres de configuration, y compris la connexion de la base de données | Système d'exploitation sur chaque poste de travail       |
| Informations d'identité LDAP                                              | Utilisateurs et rôles                                    |

Le schéma suivant représente les éléments au sein de Faronics Core :

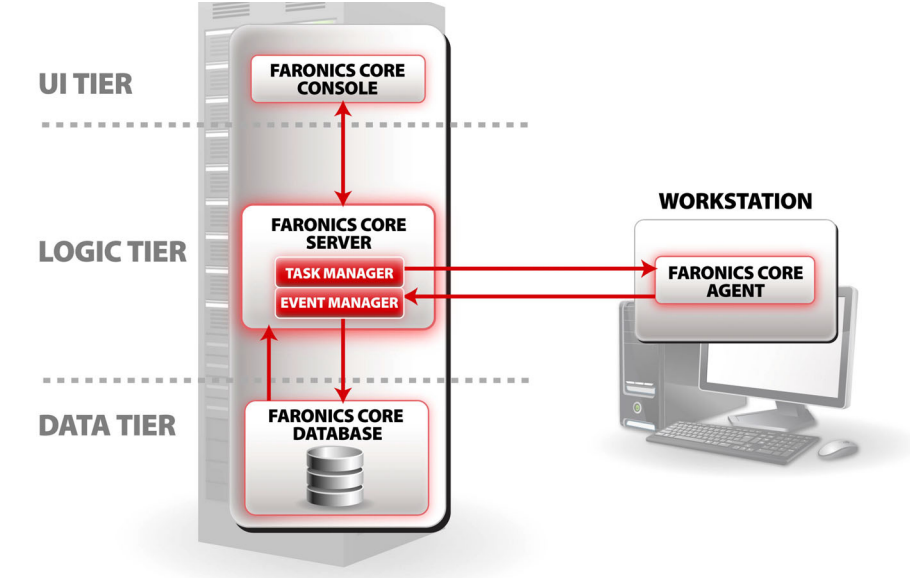

#### À propos des Product Loadins

Faronics Core met en œuvre la fonctionnalité de gestion de base. La console est essentiellement une plate-forme commune de gestion des autres produits Faronics. Dans ce cadre, il est nécessaire d'installer des Product Loadins. Un Product Loadin est une bibliothèque de logiciels qui ajoute une nouvelle fonctionnalité produit à Faronics Core.

Les produits qui utilisent Faronics Core sont constitués de deux éléments : Product Loadin et poste de travail client. Le poste de travail client correspond en fait aux fonctions du produit installées sur le poste de travail. Le Product Loadin est installé sur Faronics Core Server, et il permet de gérer le poste de travail client installé sur les divers postes de travail.

La fonction propre au produit ajoutée par un Product Loadin peut étendre la fonctionnalité de base de Faronics Core de quatre manières :

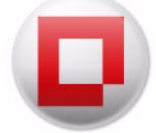

• Onglets de propriétés

Vous accédez à la fenêtre *Propriétés* en cliquant avec le bouton droit de la souris sur le nœud principal *Faronics Core Server* et en sélectionnant *Propriétés*. Les Loadins peuvent ajouter de nouveaux onglets à cette fenêtre pour effectuer des opérations de configuration générales du produit.

• Colonnes des postes de travail

Les Product Loadins ajoutent de nouvelles colonnes d'état dans le volet principal des postes de travail. Les valeurs de ces colonnes sont complétées avec des données spécifiques des postes de travail disposant de ce produit.

• Actions

Les Product Loadins ajoutent de nouvelles actions propres au produit qui peuvent s'exécuter sur certains postes de travail.

Rapports

Les Product Loadins ajoutent des fonctions qui permettent de générer des rapports compilés à partir des données stockées dans la base de données par les postes de travail. Ces rapports générés apparaissent sous le nœud Rapports dans le volet de l'*arborescence de la console*.

Faronics Core peut héberger plusieurs Product Loadins en même temps et gérer tous les produits simultanément.

Pour plus d'informations sur l'installation et la désinstallation d'un Product Loadin en particulier, consultez la documentation du Product Loadin.

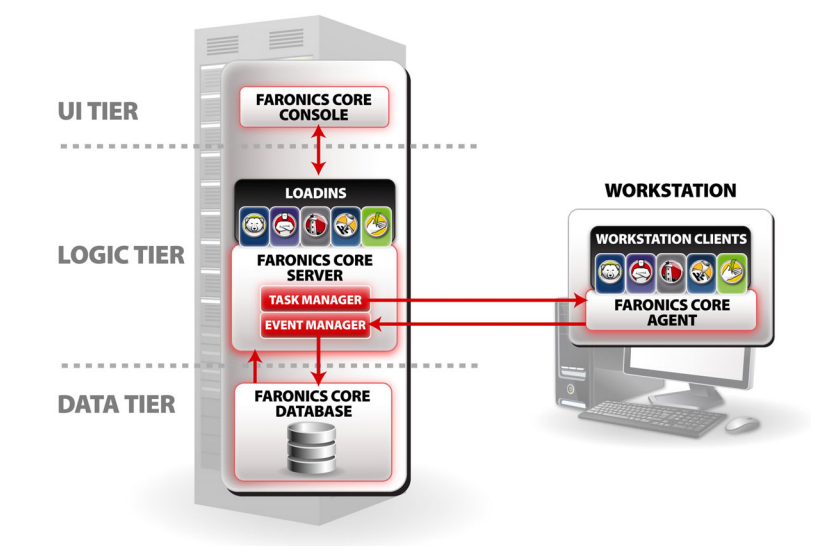

Le schéma suivant représente Faronics Core avec les Loadins installés :

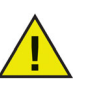

Les Loadins affichés dans le guide d'utilisation ne font pas partie de l'installation de Faronics Core. Les Loadins sont sous licence et installés séparément.

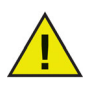

L'installation des Loadins doit s'effectuer via Faronics Core Console. Les Loadins s'installent sur Faronics Core Server. À chaque fois que Faronics Core Console se connecte à Faronics Core Server, la version du Loadin sur Faronics Core Server est actualisée sur Faronics Core Console.

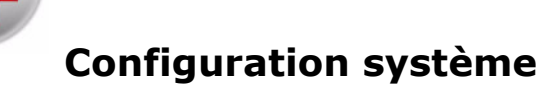

La configuration système pour Faronics Core et ses composants est décrite dans la section ci-après.

#### **Configuration requise pour Faronics Core Server**

#### Configurations système

Vous devez disposer de la configuration système suivante pour pouvoir installer Faronics Core Server :

- Windows 10 et Windows 11
- Windows Server 2008 R2, Windows Server 2012, Windows Server 2016, Windows Server 2018 et Windows Server 2022
- Le serveur nécessite Windows Installer (MSIEXEC) 4.5 et Microsoft MMC 3.0, que vous devez installer séparément (le programme d'installation de Faronics Core vous dirige vers une page de téléchargement si ces composants sont manquants).
- Le serveur nécessite également Microsoft .NET 3.5 SP1 (qui peut être téléchargé et installé par le programme d'installation de Faronics Core, s'il est manquant).

#### **Configuration requise pour Faronics Core Console**

#### Configurations système

Vous devez disposer de la configuration système suivante pour pouvoir installer Faronics Core Console :

- Windows 10 et Windows 11
- Windows Server 2008 R2, Windows Server 2012, Windows Server 2016, Windows Server 2018 et Windows Server 2022
- La console nécessite Windows Installer (MSIEXEC) 4.5 et Microsoft MMC 3.0, que vous devez installer séparément (le programme d'installation de Faronics Core vous dirige vers une page de téléchargement si ces composants sont manquants).
- La console nécessite également Microsoft .NET 3.5 SP1 (qui peut être téléchargé et installé par le programme d'installation de Faronics Core, s'il est manquant).

#### **Configuration requise pour Faronics Core Database**

#### Configurations système

L'une des versions prises en charge suivantes :

- Microsoft SQL Server 2008 R2 (toutes les versions)
- Microsoft SQL Server 2012 (toutes les éditions)
- Microsoft SQL Server 2014 (toutes les éditions)
- Microsoft SQL Server 2016 Express ou Microsoft SQL Server 2016 R2 Express

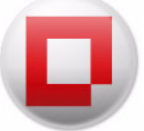

- Microsoft SQL Server 2019 (toutes les éditions)
- Microsoft SQL Server 2022 (toutes les éditions)

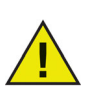

Microsoft SQL Server 2016 Express figure avec Faronics Core Console et convient parfaitement aux déploiements de 500 machines ou moins. Les déploiements de 500 à 1 000 machines peuvent se faire au moyen de la version Express, avec toutefois quelques problèmes de performance à noter. Quant aux déploiements de plus de 1 000 computers, il est fortement recommandé d'utiliser les versions Standard ou Enterprise de SQL Server.

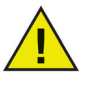

Le serveur Microsoft SQL Server utilisé par Faronics Core peut être installé localement sur la machine Faronics Core Server (ce qui est le cas si vous installez la version 2016 R2 Express fournie avec le programme d'installation), bien que pour les déploiements plus étendus, de plus de 10 000 machines, il soit vivement recommandé de se connecter à une instance distance de SQL Server.

#### Configuration des postes de travail

#### Configurations système

Faronics Core Agent peut s'installer sur n'importe quel ordinateur équipé des systèmes d'exploitation Microsoft Windows suivants :

- Windows 7, Windows 8.1, Windows 10 et Windows 11
- Windows Server 2008 R2, Windows Server 2012, Windows Server 2016, Windows Server 2018 et Windows Server 2022
- 800 Mo d'espace disque dur disponible sur le disque système

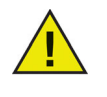

Faronics Core Agent 3.2 (ou une version ultérieure) est uniquement compatible avec Deep Freeze 7.0 ou une version ultérieure. Si vous utilisez une version plus ancienne de Deep Freeze sur le poste de travail, veuillez effectuer la mise à niveau vers Deep Freeze 7.0 avant de passer à Faronics Core Agent.

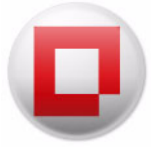

## **Installation de Faronics Core**

Le présent chapitre décrit la procédure d'installation de Faronics Core.

#### Rubriques

Présentation de l'installation Installation de Faronics Core

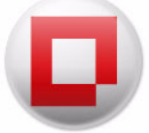

#### Présentation de l'installation

L'installation et la configuration de Faronics Core Console impliquent d'exécuter les opérations suivantes :

- Installation des éléments indispensables à Faronics Core (voir Configuration système)
- Installation de Faronics Core (Faronics Core Console, Faronics Core Database et Faronics Core Server)
- Accès à Faronics Core Console

Si les éléments logiciels indispensables à Faronics Core ne figurent nulle part, le programme d'installation les téléchargera et les installera ou vous dirigera vers un emplacement à partir duquel vous pouvez effectuer le téléchargement.

Éléments indispensables téléchargés et/ou installés :

- SQL Server Types CLR 2016 R2 du système
- Microsoft SQL Server 2016 R2 Objets de gestion
- SQL Server Client 2016 R2

Site de téléchargement ouvert dans un navigateur au cours de l'installation (après l'installation de ces composants, vous devez redémarrer manuellement le programme d'installation de Faronics Core) :

- Windows Installer (MSIEXEC) 4.5 ou supérieur
- MMC 3.0 ou supérieur

À la première exécution de Faronics Core Console, le lancement de l'Faronics Core Setup se fait automatiquement. Reportez-vous à la section Faronics Core Setup pour plus d'informations. Faronics Core s'installe au moyen de l'assistant d'installation. Pour installer Faronics Core, procédez comme suit :

1. Double-cliquez sur le fichier FaronicsCore.exe pour commencer la procédure d'installation.

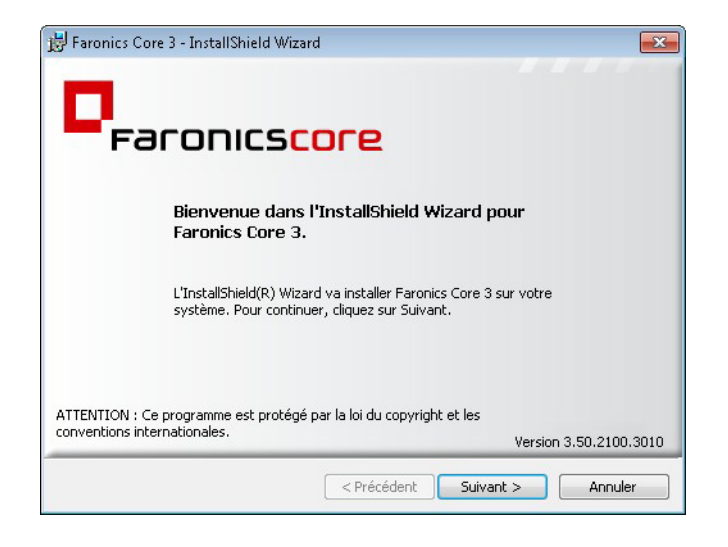

2. Lisez et acceptez le contrat de licence. Cliquez sur Suivant pour continuer.

| 🚽 Faronics Core 3 - InstallShield Wizar                                                                                                    | d                                                                                                    | ×  |
|----------------------------------------------------------------------------------------------------|----------------------------------------------------------------------------------------------------|----|
| Contrat de licence                                                                                                    | -                                                                                                    | 1  |
| Lisez attentivement le contrat de licen                                                                                                    | ce suivant.                                                                                                    |    |
| Faronics Core - License                                                                                                    |                                                                                                    | *  |
| FaronicsCorporation<br>© 1999-2011 All Rights Reserved                                                                                            |                                                                                                    |    |
| Accord de licence logicielle principale                                                                                                    | 2                                                                                                    |    |
| À LIRE ATTENTIVEMENT ! Le préser<br>(personne physique ou personne m<br>Corporation (« Faronics »). Il cor<br>logiciels ainsi que, dans la mesure | nt document est un Contrat conclu entre vous<br>Iorale unique), Microsoft Software et Faronics<br>ncerne la version du code objet des produits<br>où ils sont fournis avec le logiciel et non régis | *  |
| <ul> <li>J'accepte les termes de ce contrat :</li> </ul>                                                                                          | de licence                                                                                                    |    |
| 🔘 Je n'accepte pas les termes de ce c                                                                                                    | contrat de licence                                                                                                    |    |
| nstallShield                                                                                                    | Version 3.50.2100.30                                                                                                    | 10 |
|                                                                                                    | < Précédent Suivant > Annuler                                                                                                    |    |

- 3. L'installation des composants de Faronics Core comporte deux options :
  - Cochez la case Installer Faronics Core Console et le serveur pour installer à la fois Faronics Core Console et Faronics Core Server sur le même ordinateur.
  - Cochez la case Installer Faronics Core Console seul pour installer uniquement Faronics Core Console sur l'ordinateur. Choisissez cette option si vous devez faire figurer Faronics Core Console et Faronics Core Server sur deux ordinateurs différents.

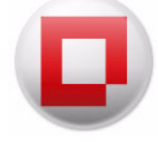

| Type d'<br>Choisi:<br>Conso | installation<br>ssez d'installer Core Console (module enfichable MMC) uniquement ou Core<br>le et Core Server                                                                                                    |
|-----------------------------|----------------------------------------------------------------------------------------------------|
|                             | <ul> <li>Installer Core Console et Core Server</li> <li>Sélectionnez cette option si vous envisagez d'installer Core Server<br/>sur cet ordinateur.</li> <li>Installer Core Console uniquement</li> <li>Sélectionnez cette option si vous envisagez de connecter la console<br/>à un Core Server distant existant.</li> </ul> |
| tallShield                  | Version 3.50.2100.30                                                                                                    |

4. Pour utiliser une instance locale de SQL Server, sélectionnez *Téléchargez et installez Microsoft SQL Server 2016 R2 Express Edition*.

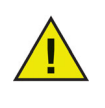

Microsoft SQL Server 2016 Express figure avec Faronics Core Console et convient parfaitement aux déploiements de 500 machines ou moins. Les déploiements de 500 à 1 000 ordinateurs peuvent se faire au moyen de la version Express, avec toutefois quelques problèmes de performance à noter. Quant aux déploiements de plus de 1 000 computers, il est fortement recommandé d'utiliser les versions Standard ou Enterprise de SQL Server.

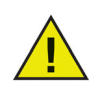

Le serveur Microsoft SQL Server utilisé par Faronics Core peut être installé localement sur la machine Faronics Core Server (ce qui est le cas si vous installez la version 2016 R2 Express fournie avec le programme d'installation), bien que pour les déploiements plus étendus, de plus de 10 000 ordinateurs, il soit vivement recommandé de se connecter à une instance distance de SQL Server.

| 🕏 Faronics Core 3 - InstallShield Wizard                                                                     | ×   |
|----------------------------------------------------------------------------------------------------|-----|
| Composants indispensables<br>Cliquez sur Suivant pour installer les composants indispensables.               |     |
| 🔲 Téléchargez et installez Microsoft SQL Server 2008 R2 Express Edition.                                     |     |
| (Il n'est pas nécessaire d'installer SQL Server localement si vous êtes<br>connecté à un SQL Server distant) |     |
| Actuellement installé : SQL 2008 R2 Express Edition                                                          |     |
|                                                                                                    |     |
|                                                                                                    |     |
|                                                                                                    |     |
|                                                                                                    |     |
| Version 3.50.2100.3                                                                                          | 010 |
| <pre>scalonelu </pre>                                                                                        |     |

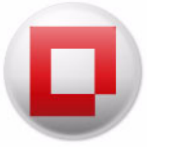

5. Définissez l'emplacement d'installation et cliquez sur *Suivant*. Par défaut, il s'agit de *C*:\*Program Files*\*Faronics Core*\*Console*. Cochez la case *Ajouter un raccourci sur le bureau* pour ajouter un raccourci. Cliquez sur *Installer*.

| Dossie<br>Cliquez<br>installer | r cible<br>sur Installer pour installer les fichiers dans ce dossier ou sur Modifier pour les und<br>dans un autre dossier. |
|--------------------------------|----------------------------------------------------------------------------------------------------|
|                                | Installer Faronics Core 3 vers:                                                                                             |
| -                              | C: (Program Files (Faronics (Faronics Core 3 (Console)) Modifier                                                            |
|                                | Ajouter un raccourci vers le bureau                                                                                         |
|                                |                                                                                                    |
|                                |                                                                                                    |
|                                |                                                                                                    |
|                                |                                                                                                    |
|                                |                                                                                                    |
|                                |                                                                                                    |
|                                | Version 3.50.2100.3010                                                                                                    |

6. Cliquez sur *Terminer* quand l'installation est terminée. Le lancement de Faronics Core Console s'effectue automatiquement, et la procédure d'installation prend fin.

| 🛃 Faronics Core | e 3 - InstallShield Wizard 🧧                                                                                                    | × |
|-----------------|----------------------------------------------------------------------------------------------------|---|
|                 | InstallShield Wizard termin                                                                                                    |   |
| Fa              | ronics <mark>core</mark>                                                                                                    |   |
|                 | Faronics Core a été installé avec succès et doit maintenant être<br>configuré.<br>Cliquez sur Terminer pour terminer l'installation et lancer Faronics<br>Core Console.<br>Version 3.50.2100.301 | 0 |
|                 | < Précédent Terminer Annuler                                                                                                    |   |

#### Accès à Faronics Core Console

Faronics Core Console est accessible via *Démarrer* > *Programmes* > *Faronics* > *Faronics* Core Console.

Vous pouvez également accéder au système Faronics Core Console via le raccourci du bureau.

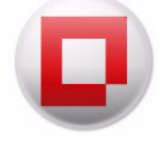

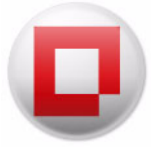

## **Configuration de Faronics Core via Faronics Core Setup**

Le présent chapitre explique le fonctionnement de Faronics Core Setup qui sert à configurer Faronics Core Console, Faronics Core Server et Faronics Core Database.

Rubriques

**Faronics Core Setup** 

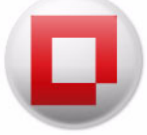

#### **Faronics Core Setup**

Faronics Core Setup sert à configurer Faronics Core Console, à créer ou à sauvegarder les certificats de sécurité, à créer le premier administrateur et à configurer Faronics Core Database.

#### Étapes de configuration de Faronics Core Setup (configuration expresse)

1. À la première exécution de Faronics Core Console, l'écran suivant apparaît. Sélectionnez *Express* pour définir les options recommandées. Cliquez sur *Suivant* pour continuer.

| aronics Core Setup                                                                            |                  |
|-----------------------------------------------------------------------------------------------|------------------|
|                                                                                               |                  |
| Faronics <mark>core</mark>                                                                    | www.faronics.com |
| Faronics Core                                                                                 |                  |
| Vous allez maintenant être guidé dans les étapes nécessaires de configuration. En savoir plus |                  |
| Sélectionnez votre type de configuration :                                                    |                  |
| <ul> <li>Express (un minimum d'options sera présenté)</li> </ul>                              |                  |
| Personnalisée (toutes les options disponibles seront présentées)                              |                  |
|                                                                                               |                  |
|                                                                                               |                  |
|                                                                                               |                  |
|                                                                                               |                  |
|                                                                                               |                  |
|                                                                                               |                  |
|                                                                                               |                  |
|                                                                                               |                  |
|                                                                                               |                  |
|                                                                                               |                  |
| Présédent                                                                                     | (ant) Annular    |
|                                                                                               | Annuler          |

2. Créez un nouvel *Administrateur*. Un compte d'administrateur initial est obligatoire. Seuls les utilisateurs dûment autorisés peuvent accomplir des tâches avec Faronics Core. Ce compte d'administrateur initial vous permettra de créer d'autres comptes d'utilisateurs.

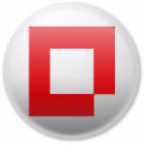

| Faronic                       | score                                                | www.faraniaa.co                        |
|-------------------------------|------------------------------------------------------|----------------------------------------|
|                               |                                                      | www.taronics.co                        |
| Configurer un corr            | pte administrateur Faronics Cor                      | e                                      |
| Un compte d'administrateur    | initial est obligatoire pour gérer Faronics Core Con | sole. Ce compte résidera dans une base |
| En savoir plus                | ogi, el poura dennir d'autres comptes d'utilisateur  |                                        |
|                               |                                                      |                                        |
| Utilisateur administrateur de | Faronics Core :                                      |                                        |
| FaronicsCoreAdmin             |                                                      |                                        |
| Mot de passe :                | Confirmer le mot de passe :                          |                                        |
|                               |                                                      |                                        |
|                               | •••••                                                |                                        |
| Le mot de passe doit être co  | ompris entre 8 et 15 caractères et contenir au moi   | ns un chiffre ou un caractère spécial. |
| Le mot de passe doit être co  | ompris entre 8 et 15 caractères et contenir au moi   | ns un chiffre ou un caractère spécial. |
| Le mot de passe doit être co  | mpris entre 8 et 15 caractères et contenir au moi    | ns un chiffre ou un caractère spécial. |
| Le mot de passe doit être co  | mpris entre 8 et 15 caractères et contenir au moi    | ns un chiffre ou un caractère spécial. |
| Le mot de passe doit être co  | ompris entre 8 et 15 caractères et contenir au moi   | ns un chiffre ou un caractère spécial. |
| Le mot de passe doit être co  | ompris entre 8 et 15 caractères et contenir au moi   | ns un chiffre ou un caractère spécial. |
| Le mot de passe doit être co  | ompris entre 8 et 15 caractères et contenir au moi   | is un chiffre ou un caractère spécial. |

3. Cliquez sur *Terminer* pour terminer la configuration.

#### Étapes de configuration de Faronics Core Setup (configuration personnalisées)

1. À la première exécution de Faronics Core Console, l'écran suivant apparaît. Sélectionnez *Personnalisée*. Cliquez sur *Suivant* pour continuer.

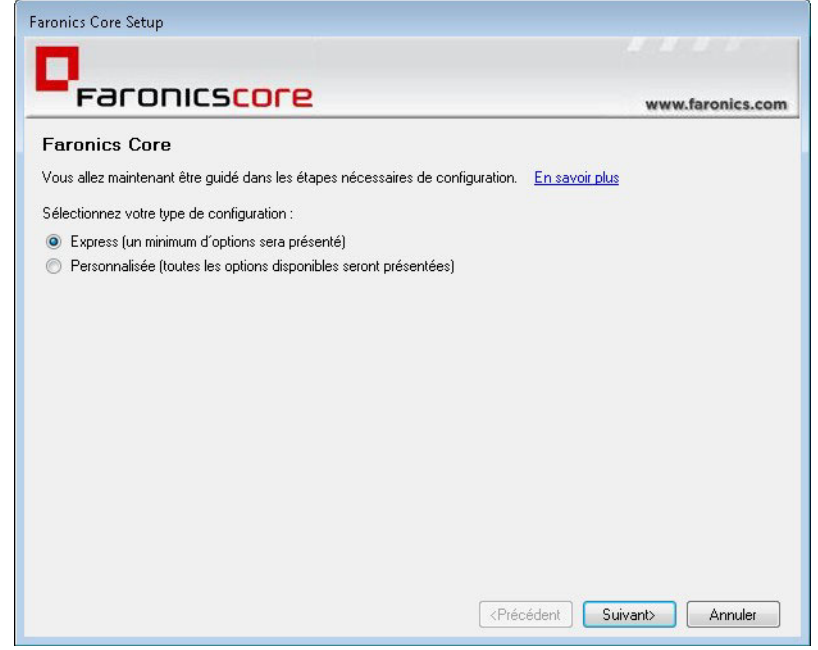

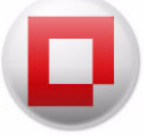

2. Créez ou importez un certificat de sécurité. Pour cet exemple, nous avons sélectionné l'option *Créer un nouveau certificat*. Cliquez sur *Suivant*. Pour un complément d'information sur les fonctionnalités de sécurité de Faronics Core, reportez-vous à la section *Sécurité de Faronics Core*.

| aronics Core Setup                                                                                                    |                  |
|----------------------------------------------------------------------------------------------------|------------------|
|                                                                                                    |                  |
| Faronics <mark>core</mark>                                                                                                    | www.faronics.com |
| Certificat de Faronics Core Server                                                                                                    |                  |
| Vous allez maintenant être guidé dans les étapes nécessaires de configuration. <u>En savoir j</u>                                                 | plus             |
| L'instance de Faronics Core Server exécutée sur cet ordinateur n'a pas été configurée avec<br>de sécurité.<br>Certificat de Faronics Core Server: | un certificat    |
| Oréer un nouveau certificat                                                                                                    |                  |
| Utiliser un certificat existant                                                                                                    |                  |
| < Précédent                                                                                                    | Suivant> Annuler |

3. Saisissez le nom du certificat Faronics Core.

| aronics Core Setup                                                                                                    |                                            |  |
|----------------------------------------------------------------------------------------------------|--------------------------------------------|--|
|                                                                                                    |                                            |  |
| Faronics <mark>core</mark>                                                                                               | www.faronics.com                           |  |
| Créer un nouveau certificat                                                                                              |                                            |  |
| Faronics Core utilise des certificats de sécurité pour garantir une commu<br>Corsole, le serveur principal et Core Agent | nication protégée entre Core               |  |
| Nom du certificat Faronics Fore :                                                                                        |                                            |  |
| FaronicsCore                                                                                                    |                                            |  |
|                                                                                                    |                                            |  |
|                                                                                                    |                                            |  |
|                                                                                                    |                                            |  |
|                                                                                                    |                                            |  |
|                                                                                                    |                                            |  |
|                                                                                                    |                                            |  |
|                                                                                                    |                                            |  |
|                                                                                                    |                                            |  |
|                                                                                                    |                                            |  |
|                                                                                                    |                                            |  |
|                                                                                                    | <précédent suivant=""> Annuler</précédent> |  |

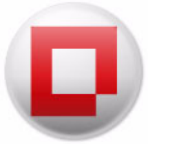

- 4. Complétez les champs ci-après :
- *Exporter un certificat (clé publique et privée) pour le stockage ou le partage avec d'autres serveurs Faronics Core* Cochez la case pour créer une sauvegarde de la clé publique et privée. Cliquez sur *Parcourir* pour sélectionner le chemin d'accès. Cette option s'avère nécessaire lors du décryptage obligatoire par plusieurs serveurs principaux de la communication depuis le même Faronics Core Agent.
- *Mot de passe du certificat* Entrez le mot de passe pour le certificat.
- *Confirmer le mot de passe du certificat* Retapez le mot de passe pour le certificat.
- *Exportez une clé publique pour permettre à plusieurs Faronics Core Console de se connecter à ce serveur Faronics Core Server* Cliquez sur *Parcourir* pour sélectionner le chemin d'accès pour la sauvegarde de la clé publique. Cette option s'avère utile lors de la connexion de plusieurs Core Consoles au même Faronics Core Server.

| Faronics Core Setup                                                                                  |                                                                                            |                                                                       |                       |
|----------------------------------------------------------------------------------------------------|--------------------------------------------------------------------------------------------|-----------------------------------------------------------------------|-----------------------|
|                                                                                                    |                                                                                            |                                                                       |                       |
| Faronics                                                                                             | ore                                                                                        |                                                                       | www.faronics.com      |
| Exporter les clés de c                                                                               | ertificat                                                                                  |                                                                       |                       |
| Le certificat de sécurité Faronics :<br>Utilisez les options ci-dessous pou<br><u>En savoir plus</u> | utilisera une paire de clés po<br>r sauvegarder ces clés.<br>ique et privée) pour le stock | ur chiffrer et déchiffrer la commu<br>age ou le partage avec d'autres | nication.<br>Faronics |
| C:\Users\core\FaronicsCore                                                                           | 3.pfx                                                                                      | Parcourir                                                             |                       |
| Mot de passe du certificat                                                                           | Confirmer le mot de pass                                                                   | e du certificat :                                                     |                       |
| ******                                                                                               | *****                                                                                      |                                                                       |                       |
| Le mot de passe doit être cor<br>ou un caractère spécial                                             | mpris entre 8 et 15 caractère                                                              | s et contenir au moins un chiffre                                     |                       |
| Exportez une clé publique pour pe<br>Faronics Core Server :                                          | ermettre à plusieurs Faronics                                                              | Core Console de se connecter                                          | àce                   |
| C:\Users\core\FaronicsCore3.ce                                                                       | r                                                                                          | Parcourir                                                             |                       |
|                                                                                                    |                                                                                            |                                                                       |                       |
|                                                                                                    |                                                                                            |                                                                       |                       |
|                                                                                                    |                                                                                            |                                                                       |                       |
|                                                                                                    |                                                                                            | <précédent :<="" td=""><td>Suivant&gt; Annuler</td></précédent>       | Suivant> Annuler      |
|                                                                                                    |                                                                                            |                                                                       |                       |

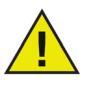

Les certificats sont stockés dans le Magasin de certificats de Windows, et ils peuvent s'exporter. Pour un complément d'information, visitez http://technet.microsoft.com/en-us/library/cc737187%28WS.10%29.aspx

Le certificat exporté peut s'importer à l'étape 2. Cette option s'avère utile lors de la connexion de plusieurs serveurs principaux à une Faronics Core Console au moyen de la même clé publique.

- 5. Faronics Core Console recherche sur votre ordinateur les serveurs de base de données existants. Aucune action n'est requise pendant cette étape.
- 6. L'écran suivant s'affiche lorsque les serveurs de base de données existants sont trouvés. Si un serveur SQL (ou SQL Server Express) est installé localement et si une seule instance de SQL Server est installée, l'instance de ce serveur est choisie par défaut. Choisissez le serveur de base de données que vous souhaitez utiliser dans la liste du menu déroulant. Vous pouvez également saisir le nom du serveur de base de données manuellement.

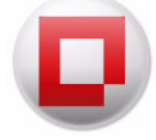

| Faronics                                                                                                    | ore                                                        | www.faronics.com |
|----------------------------------------------------------------------------------------------------|------------------------------------------------------------|------------------|
| Connexion à la base                                                                                                    | le données                                                 |                  |
| Choisir une instance de SQL Se<br>CORE-PC\SQLEXPRESS                                                                                                   | ver (1 détectée) :                                         |                  |
| Informations de connexion à la b<br>Utiliser l'authentification Wir<br>Utiliser l'authentification du s<br>ID de connexion :<br>Mot de passe :<br>Test | ase de données pour Faronics Core Ser<br>lows<br>rveur SQL | vice :           |
|                                                                                                    |                                                            |                  |

- Sélectionnez *Utiliser l'authentification Windows* ou *Utiliser l'authentification SQL Server* suivant les besoins. Vérifiez avec votre administrateur système quelle authentification utiliser pour Faronics Core Server.
- Si vous choisissez *Utiliser l'authentification SQL Server*, entrez le *Nom d'utilisateur* et le *Mot de passe* pour SQL Server.

Faronics Core Setup crée trois bases de données sur l'instance sélectionnée de SQL Server: *FaronicsCore, FCCMembership* et *FaronicsCoreReporting*. Sauf si vous utilisez une version locale de SQL Express avec l'authentification Windows, les identifiants ayant le rôle sysadmin sont requis pour créer les deux bases de données. Faronics Core Setup détecte si les identifiants fournis ont le rôle requis et, dans le cas contraire, vous serez invité à saisir les identifiants d'un administrateur du serveur de base de données. Ces identifiants ne sont utilisés qu'à titre temporaire et sont abandonnés après la création des bases de données.

- Cliquez sur Suivant.
- 7. Créez un nouvel *Administrateur*. Un compte d'administrateur initial est obligatoire. Seuls les utilisateurs dûment autorisés peuvent accomplir des tâches avec Faronics Core. Ce compte d'administrateur initial vous permettra de créer d'autres comptes d'utilisateurs.

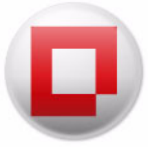

| 0                                                                                 |                                                                                                    |                                       |
|-----------------------------------------------------------------------------------|----------------------------------------------------------------------------------------------------|---------------------------------------|
| Un compte d'administrateur<br>de données Faronics Core S<br><u>En savoir plus</u> | •<br>initial est obligatoire pour gérer Faronics Core Const<br>QL et pourra définir d'autres comptes d'utilisateur. | ole. Ce compte résidera dans une base |
| FaronicsCoreAdmin                                                                 | Faronics Core :                                                                                                    |                                       |
| Mot de passe :                                                                    | Confirmer le mot de passe :                                                                                         |                                       |
| •••••                                                                             | ••••••                                                                                                    |                                       |
| Le mot de passe doit être cu                                                      | impris entre o et 15 caracteres et contenir au moins                                                                | un chime ou un caractere special.     |

Cet écran propose les options suivantes :

- Utilisateur Administrateur Faronics Core Précisez le nom d'utilisateur.
- *Mot de passe* Indiquez un mot de passe. Un mot de passe doit contenir entre 8 et 15 caractères alphanumériques. Il doit contenir des caractères en majuscule, en minuscule et des chiffres.
- *Confirmer le mot de passe* Entrez de nouveau le mot de passe.
- 8. L'écran suivant affiche le résumé de tous les paramètres. Cliquez sur *Sauvegarder*... pour enregistrer les paramètres. Cliquez sur *Imprimer*... pour imprimer les paramètres. Cochez la case *Afficher les mots de passe* pour afficher les mots de passe masqués.

| Configuration terminée                             |                                                    |   |
|----------------------------------------------------|----------------------------------------------------|---|
| Vous avez terminé l'installation de Faronics Core. |                                                    |   |
| Les étapes de configuration requises suivantes ont | été accomplies :                                   |   |
| Nom du certificat créé :                           | FaronicsCore3                                      | * |
| Emplacement de la clé privée enregistrée :         | C:\Users\core\FaronicsCore3.pfx                    |   |
| Emplacement de la clé publique enregistrée :       | C:\Users\core\FaronicsCore3.cer                    |   |
| Mot de passe du certificat créé :                  | <hidden></hidden>                                  |   |
| Connecté à l'instance SQL Server :                 | CORE-PC\SQLEXPRESS                                 | = |
| Bases de données SQL configurées :                 | FaronicsCore, FCCMembership, FaronicsCoreReporting |   |
| Authentification du serveur utilisée :             | Authentification Windows                           |   |
| Administrateur Faronics Core créé :                | FaronicsCoreAdmin                                  |   |
| Mot de passe d'administrateur Faronics Core créé : | <hidden></hidden>                                  | - |

9. Cliquez sur Terminer pour quitter Faronics Core Setup.

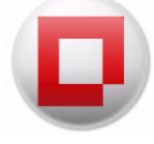

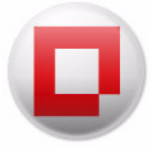

## **Configuration manuelle de Faronics Core Console**

Le présent chapitre explique la boîte de dialogue Propriétés de Faronics Core Console, ses nombreux onglets et les options de configuration.

#### Rubriques

Connexion à Faronics Core Server Boîte de dialogue Propriétés de Faronics Core Console Onglet Console Onglet À propos de

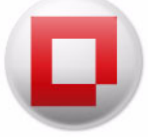

#### **Connexion à Faronics Core Server**

Pendant l'installation, vous pouvez installer Faronics Core Console seul ; pour cela, il suffit de cocher l'option *Installer Faronics Core Console seul*. Sitôt Faronics Core Console installé, vous pouvez établir la connexion avec plusieurs serveurs principaux.

Complétez les étapes suivantes pour établir la connexion avec un serveur Faronics Core Server :

- 1. Lancez Faronics Core Console.
- 2. Cliquez avec le bouton droit de la souris sur *Faronics Core Console* dans le volet de *l'arborescence de la console*.
- 3. Cliquez sur *Connexion à un serveur*. La boîte de dialogue *Connexion à Faronics Core Server* s'affiche.

| Adresse du serveur   |                    |   |        |      |
|----------------------|--------------------|---|--------|------|
| Nom ou adresse IF    | : localhost        | • | Port : | 7753 |
| nformations d'identi | té utilisateur     |   |        |      |
| ID utilisateur :     | faronicscoreadmin4 |   |        |      |
| Mot de passe :       | ••••••             |   |        |      |

- 4. Complétez les champs ci-après :
- Nom ou IP Nom du serveur Faronics Core Server ou adresse IP.
- *Port* Port via lequel Faronics Core Console se connecte au serveur Faronics Core Server.
- ID utilisateur ID utilisateur du serveur Faronics Core Server.
- *Mot de passe* Mot de passe du serveur Faronics Core Server.
- Cochez la case Enregistrer cette connexion pour enregistrer les informations d'identité.
- 5. Cliquez sur Se connecter.

Sitôt la connexion avec le serveur Faronics Core Server établie, elle apparaît dans le volet de l'*arborescence de la console*.

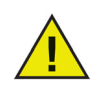

Quand la connexion au serveur Faronics Core Server est perdue, le message Reconnexion....est affiché dans le volet Arborescence de la console et Faronics Core Console tente de se connecter 10 fois toutes les 10 secondes. Pour arrêter la reconnexion, cliquez avec le bouton droit de la souris sur le serveur Faronics Core Server et sélectionnez Arrêter la reconnexion.

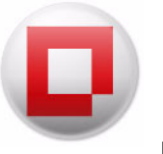

#### **Boîte de dialogue Propriétés de Faronics Core Console**

La boîte de dialogue *Propriétés de Faronics Core Console* propose des options pour configurer Faronics Core Console manuellement. Dans le volet de l'*arborescence de la console*, cliquez avec le bouton droit de la souris sur *Faronics Core Console*, puis sélectionnez *Propriétés*.

La boîte de dialogue Propriétés de Faronics Core Console apparaît :

| onsole | À propos de                                                                                       |
|--------|---------------------------------------------------------------------------------------------------|
| Pa     | ige de bienvenue                                                                                  |
|        | Se connecter à www.faronics.com pour accéder aux informations<br>d'actualités et aux mises à jour |
| Co     | nnexions serveur                                                                                  |
|        | Afficher le nom de l'utilisateur connecté dans l'étiquette de connexion                           |
|        | Afficher le numéro de port serveur dans l'étiquette de connexion                                  |
|        | ✔ Afficher les tâches système de Faronics.                                                        |
|        |                                                                                                   |
|        |                                                                                                   |

La boîte de dialogue Propriétés de Faronics Core Console contient deux onglets qui permettent de configurer Faronics Core Console. Les onglets sont décrits en détail dans les sections qui suivent.

#### **Onglet Console**

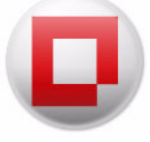

L'onglet Console propose les options de configuration suivantes :

| Console | À propos de                                                                                                    |
|---------|----------------------------------------------------------------------------------------------------|
| Pa      | ge de bienvenue<br>Se connecter à www.faronics.com pour accéder aux informations<br>d'actualités et aux mises à jour                                                                                                    |
| Co      | Innexions serveur           Image: Afficher le nom de l'utilisateur connecté dans l'étiquette de connexion           Image: Afficher le numéro de port serveur dans l'étiquette de connexion           Image: Afficher les tâches système de Faronics. |
|         |                                                                                                    |
|         |                                                                                                    |

- Sélectionnez *Connexion à www.faronics.com pour rechercher les informations d'actualités et les mises à jour* pour que Faronics Core Console se connecte au site Web de Faronics.
- Sélectionnez *Afficher le nom de l'utilisateur connecté dans l'étiquette de connexion* pour afficher l'utilisateur actuellement connecté à Faronics Core Console.
- Sélectionnez *Afficher le numéro de port du serveur dans l'étiquette de connexion* pour afficher le port du serveur Faronics Core Server dans le nœud Faronics Core Server.
- Sélectionnez Afficher les tâches système Faronics pour afficher les tâches créées en interne par les Faronics Product Loadins dans la tâche Historique. Ces informations peuvent être utiles pour les administrateurs qui gèrent les postes de travail. La case est cochée par défaut.
- Sélectionnez le mode de dénomination des ordinateurs avec Connexion à distance. Vous pouvez sélectionner *Par nom* pour dénommer les postes de travail en fonction du nom de l'ordinateur ou *Postes de travail gérés en fonction de l'adresse IP et les postes de travail non gérés en fonction du nom*.

## Onglet À propos de

L'onglet A propos de affiche la version de Faronics Core Console installée sur votre ordinateur. Cet onglet affiche également les Loadins installés.

| Faconics<br>Intelligent Solutions for AlloCurre Control www.faronics. |                |
|-----------------------------------------------------------------------|----------------|
| Faronics Core Console                                                 | 9              |
| Version : 3.30.2100.1941                                              |                |
| Produits installés :                                                  |                |
| Produit                                                               | Version        |
| Faronics Core Console                                                 | 3.30.2100.1941 |
| Faronics Corporation                                                  |                |
| Convertable @ Experies Comparation 201                                | 0              |

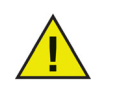

Les Loadins affichés ne font pas partie de l'installation de Faronics Core Console. Les Loadins sont sous licence et installés séparément.

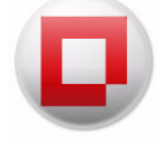
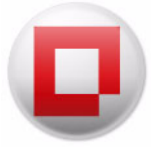

# **Configuration manuelle du serveur Faronics Core Server**

Le présent chapitre explique la boîte de dialogue Propriétés de Faronics Core Server, ses nombreux onglets et les options de configuration.

### Rubriques

Présentation Onglet Serveur Onglet Base de données Onglet Services Internet Onglet À propos de

## Présentation

Une architecture Faronics Core peut comporter plusieurs serveurs Faronics Core Server. Cliquez avec le bouton droit de la souris sur le serveur Faronics Core Server, puis sélectionnez *Propriétés*. La boîte de dialogue Propriétés du serveur Faronics Core Server apparaît.

| Serveur | Base de données                                                 | Services Internet                                | À propos de                                  |
|---------|-----------------------------------------------------------------|--------------------------------------------------|----------------------------------------------|
| Ma      | agasin de données<br>Supprimer les évén                         | e <mark>ments du poste de</mark>                 | e travail antérieurs à 100 🛫 jour(s)         |
| His     | storique des tâches<br>Supprimer automat                        | iquem <mark>e</mark> nt les tâche:               | s antérieures à 5 (*) jour(s)                |
| Co      | mportement de l'acti                                            | on<br>Configu                                    | urer                                         |
| Mo      | ode d'adressage<br>O Se connecte<br>O Se connecte               | er en fonction du no<br>er en fonction de l'a    | om de l'ordinateur<br>dresse IP              |
| Ac      | tions exécutables su<br>Aucune<br>Actions qui r<br>Toutes les a | r le Core Server<br>ne nécessitent pas<br>ctions | de redémarrage et d'installation de produit. |
|         | I outes les a                                                   | ctions                                           |                                              |

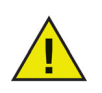

Faronics Core utilise les ports *7751*, *7752* et *7753*. Pour plus d'informations, reportez-vous à *Ports utilisés par Faronics Core*.

## **Onglet Serveur**

| erveur | Base de données                                                                                                   | Services Internet                         | À propos de             |                       |
|--------|----------------------------------------------------------------------------------------------------|-------------------------------------------|-------------------------|-----------------------|
| Ma     | agasin de données<br>Supprimer les évér                                                                           | ements du poste de                        | travail antérieurs à [1 | 00 놀 jour(s)          |
| Hi     | storique des tâches<br>Supprimer automat                                                                          | iquement les tâche:                       | antérieures à 5         | jour(s)               |
| Co     | omportement de l'acti                                                                                             | on<br>Configu                             | rer                     |                       |
| M      | Mode d'adressage<br>Se connecter en fonction du nom de l'ordinateur<br>© Se connecter en fonction de l'adresse IP |                                           |                         |                       |
| Ac     | tions exécutables su<br>Aucune<br>Actions qui r                                                                   | ur le Core Server<br>ne nécessitent pas ( | le redémarrage et d'ins | tallation de produit. |
|        | Toutes les a                                                                                                    | ctions                                    |                         |                       |

L'onglet Serveur propose les options de configuration suivantes :

- *Magasin de données* Sélectionnez dans la boîte d'incrément le nombre de jours qui correspond à l'ancienneté des événements du poste de travail que vous voulez supprimer de Faronics Core Database.
- *Historique des tâches* Sélectionnez dans la boîte d'incrément le nombre de jours qui correspond à l'ancienneté de l'historique des tâches stocké que vous voulez supprimer sur le serveur Faronics Core Server.
- *Comportements de l'action* Cliquez sur le bouton *Configurer* pour configurer les *Comportements de l'action*.
- *Mode d'adressage* Sélectionnez *Connexion par le nom de l'ordinateur* ou *Connexion par l'adresse IP* selon le cas.

#### Configurer le comportement de l'action

Cette fonction vous permet de configurer le comportement de diverses actions configurées via Faronics Core Console. Vous pouvez configurer le comportement des actions pour le serveur Faronics Core Server, ainsi que pour les Loadins.

Pour configurer le comportement de l'action, procédez comme suit :

1. Ouvrez la boîte de dialogue *Propriétés du serveur Faronics Core Server*.

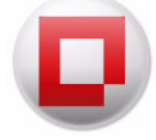

| erveur | Base de données                                         | Services Internet              | À propos de                                  |
|--------|---------------------------------------------------------|--------------------------------|----------------------------------------------|
| Ma     | agasin de données<br>Supprimer les évén                 | ements du poste de             | e travail antérieurs à 100 🗼 jour(s)         |
| His    | storique des tâches<br>Supprimer automat                | iquement les tâche:            | s antérieures à 5 (a) jour(s)                |
| Co     | mportement de l'acti                                    | on<br>Configu                  | Jrer                                         |
| Mo     | ode d'adressage<br>Se connecte<br>Se connecte           | er en fonction du no           | m de l'ordinateur                            |
| Ac     | tions exécutables su                                    | ir le Core Server              |                                              |
|        | <ul> <li>Actions qui r</li> <li>Toutes les a</li> </ul> | ne nécessitent pas (<br>ctions | de redémarrage et d'installation de produit. |

2. Cliquez sur *Configurer* dans le volet *Comportement de l'action* de l'onglet *Serveur*. La boîte de dialogue *Configurer le comportement de l'action* apparaît.

| tion de produit               | Toujours inviter | Active(s) | Temps d'acti | WOL autom |
|-------------------------------|------------------|-----------|--------------|-----------|
| Faronics Core Console         |                  |           |              |           |
| P Configure Faronics Core A   | False            | True      | 1Jour        | True      |
| Upgrade Faronics Core Ag      | False            | True      | 1Jour        | True      |
| Uninstall Faronics Core Ag    | False            | True      | 1Jour        | True      |
| C Install Faronics Core Agent | False            | True      | 1Jour        | True      |
|                               |                  |           |              |           |
|                               |                  |           |              |           |
|                               |                  |           |              |           |

3. Sélectionnez une *Action de produit*, puis cliquez sur *Modifier*. La boîte de dialogue *Modifier le comportement de l'action* apparaît.

| Modifier le compo                 | rtement de l'action                                       |             |                | <b>—</b>               |
|-----------------------------------|-----------------------------------------------------------|-------------|----------------|------------------------|
| Nom de l'action :                 | Restart                                                   |             |                |                        |
| 📝 Activer le poste                | de travail hors ligne avant d'exécuter la tâche           |             |                |                        |
| 🔲 Exécuter la tâc                 | he sur les postes de travail qui passent en ligne sous    | 1           | Heures         | 👻 from task start time |
| Remarques                         |                                                           |             |                |                        |
| Les paramètres c<br>ce moment là. | i-dessus seront utilisés lors de la création du type de l | tâche : 'Re | start'. Vous p | ourrez les modifier à  |
| Restaurer les para                | amètres par défaut                                        |             |                | K Annuler              |

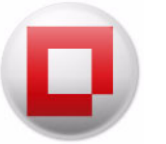

- 4. Sélectionnez les options de configuration suivantes dans la boîte de dialogue *Modifier le comportement de l'action* :
  - *Activer le poste de travail hors ligne avant d'exécuter la tâche* : sélectionnez cette option pour activer le ou les postes de travail hors ligne avant d'y exécuter la tâche.
  - Exécuter la tâche sur les postes de travail qui passe en ligne sous x : cochez cette case pour réessayer l'action lorsqu'un poste de travail hors ligne communique de nouveau avec Faronics Core Server. Si cette option est sélectionnée, les tâches resteront dans le nœud Actif du volet Arborescence de la console jusqu'à ce que tous les postes de travail hors ligne soit à nouveau en ligne ou jusqu'à ce que l'option Temps d'activité expire, selon l'action qui survient en premier. Entrez la valeur de x. Sélectionnez la durée en jours (minimum 1 et maximum 365), heures (minimum 1 et maximum 168) ou minutes (minimum 3 et maximum 1140).
- 5. Cliquez sur OK pour appliquer les paramètres.

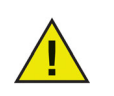

Les changements apportés aux paramètres dans la boîte de dialogue Modifier le comportement de l'action seront appliqués de façon générale à toutes les nouvelles tâches de ce type affichées dans la boîte de dialogue.

## **Onglet Base de données**

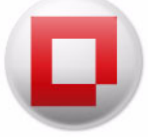

L'onglet *Base de données* permet de configurer la base de données.

Procédez comme suit pour configurer la base de données :

1. Dans le volet de l'*arborescence de la console*, cliquez avec le bouton droit de la souris sur *[Core\_Server]*, puis sélectionnez *Propriétés*. Sélectionnez l'onglet *Base de données*.

| erveur | Base de données      | Services Internet    | À propos de              | 10 A          |
|--------|----------------------|----------------------|--------------------------|---------------|
| Co     | nnexion au serveur   | de base de donnée    | 5                        |               |
| In     | stance du serveur Sl | QL: WIN-643V67       | AF587\SQLEXPRESS         |               |
|        |                      |                      |                          |               |
| Int    | omations de connei   | oon a la base de do  | innees pour Faronics Cor | e Service     |
|        | Utiliser l'auther    | titication Windows   |                          |               |
|        | Utiliser l'auther    | tification du serveu | rsal                     |               |
|        | Nom a aussateur      |                      |                          |               |
|        | Mot de passe :       |                      |                          |               |
|        |                      |                      |                          |               |
|        |                      |                      | <b>Ex.</b> 10.11         |               |
|        |                      |                      | Modifier le              | es parametres |
|        |                      |                      |                          |               |
|        |                      |                      |                          |               |
|        |                      |                      |                          |               |
|        |                      |                      |                          |               |
|        |                      |                      |                          |               |

2. Cliquez sur *Modifier les paramètres* pour modifier les paramètres de connexion de la base de données ou pour établir la connexion avec un autre serveur de base de données. La boîte de dialogue suivante apparaît :

| Instance du serveur SQL :                  | WIN-643V67AF587\SQLEXPRESS                      |
|--------------------------------------------|-------------------------------------------------|
| Informations de connexion                  | à la base de données nour Families Core Service |
| <ul> <li>Itiliser l'authentific</li> </ul> | ana base de donnees pour raionies core service  |
| <ul> <li>University authentifie</li> </ul> |                                                 |
|                                            | ation du serveur SQL                            |
| Nom d'utilisateur :                        |                                                 |
| Mot de passe :                             |                                                 |
|                                            |                                                 |
|                                            |                                                 |

- 3. Sélectionnez le serveur de base de données dans la liste déroulante. Vous pouvez également saisir le nom de la base de données manuellement.
- 4. Sélectionnez *Utiliser l'authentification Windows* ou *Utiliser l'authentification SQL Server* suivant les besoins.
- 5. Si vous sélectionnez *Utiliser l'authentification SQL Server*, entrez le *Nom d'utilisateur* et le *Mot de passe* pour SQL Server.
- 6. Vous pouvez également tester la connexion au serveur de base de données en cliquant sur *Test*. Cette étape est facultative.
- 7. Cliquez sur *Appliquer*. Cliquez sur *OK* pour quitter la boîte de dialogue.

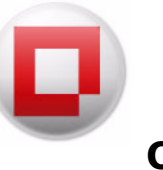

L'onglet *Services Internet* permet de créer un service Web WOL à distance. Pour un complément d'information sur le mode d'utilisation du service WOL sur votre réseau, reportez-vous à *Wake-On-LAN*.

Le service Web WOL à distance permet aux utilisateurs d'activer leurs postes de travail à distance. Les utilisateurs distants peuvent ainsi établir une connexion à distance avec les postes de travail.

| Serveur     Alertes     Base de données     Services Internet     Anti-Executable       Numéro de port :     81 +       Configuration du service Web WOL à distance     •       Activer le service WOL Web distant     •       Permettre à l'utilisateur de sélectionner la cible dans tous les postes de travail gérés       http://core-PC:81/FaronicsCoreWebConsole/Wol/default.aspx     Copier dans le | Anti-vitus | Deep Freeze            | Power Save S             | stem Profiler       | WINSelect      | À propos de    |
|----------------------------------------------------------------------------------------------------|------------|------------------------|--------------------------|---------------------|----------------|----------------|
| Numéro de port : 81 +<br>Configuration du service WOL Web distance<br>Activer le service WOL Web distant<br>Permettre à l'utilisateur de sélectionner la cible dans tous les postes de travail gérés<br>http://core-PC:81/FaronicsCoreWebConsole/Wol/default.aspx Copier dans<br>le                                                                                                    | Serveur    | Alertes                | Base de données          | Services Inte       | rnet Ar        | nti-Executable |
| Configuration du service Web WOL à distance Activer le service WOL Web distant Permettre à l'utilisateur de sélectionner la cible dans tous les postes de travail gérés http://core-PC:81/FaronicsCoreWebConsole/Wol/default.aspx le                                                                                                    |            |                        |                          | N                   | uméro de port  | : 81 👙         |
| Activer le service WOL Web distant     Permettre à l'utilisateur de sélectionner la cible dans tous les postes de travail gérés     http://core-PC:81/FaronicsCoreWebConsole/Wol/default.aspx     le                                                                                                    | Configura  | ation du service V     | Veb WOL à distance       |                     |                |                |
| Permettre à l'utilisateur de sélectionner la cible dans tous les postes de travail gérés     http://core-PC:81/FaronicsCoreWebConsole/Wol/default.aspx                                                                                                    | 🗖 Acti     | iver le service W0     | DL Web distant           |                     |                |                |
| http://core-PCi81/FaronicsCoreWebConsole/Wol/default.aspx       Copier dans         le                                                                                                    |            | Deservative à l'adilia |                          | sible dess terrs le |                |                |
| http://core-PCi81/FaronicsCoreWebConsole/Wol/default.aspx                                                                                                    |            | reimettie a i utilisa  | ateur de selectionner la | cible dans tous le  | s postes de ti | avali geres    |
|                                                                                                    | bttp://c   | ore-PC:81/Earopi       |                          | /default.asmr       | Cop            | pier dans      |
|                                                                                                    | [mapi)/c   |                        |                          | ideradiritaspx      |                | le             |
|                                                                                                    |            |                        |                          |                     |                |                |
|                                                                                                    |            |                        |                          |                     |                |                |
|                                                                                                    |            |                        |                          |                     |                |                |
|                                                                                                    |            |                        |                          |                     |                |                |
|                                                                                                    |            |                        |                          |                     |                |                |
|                                                                                                    |            |                        |                          |                     |                |                |
|                                                                                                    |            |                        |                          |                     |                |                |
|                                                                                                    |            |                        |                          |                     |                |                |
|                                                                                                    |            |                        |                          |                     |                |                |
|                                                                                                    |            |                        |                          |                     |                |                |
|                                                                                                    |            |                        |                          |                     |                |                |
|                                                                                                    |            |                        |                          |                     |                |                |
|                                                                                                    |            |                        |                          |                     |                |                |

## **Configuration du service Web WOL**

L'onglet Services Internet propose les options de configuration suivantes :

- 1. Cochez la case Activer le service Web WOL à distance.
- 2. L'écran Configurer IIS s'affiche.

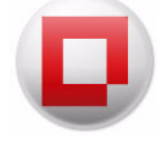

| 1/ Install Packages                                                                                                    | 110 D: 1 D         |
|----------------------------------------------------------------------------------------------------|--------------------|
| IIS-WebServerRole                                                                                                    | IIS-DirectoryBrov  |
| IIS_Common Http Features                                                                                                    | IIS-Application De |
| IIS-StaticContent                                                                                                    | IIS-ASPNET         |
| IIS-DefaultDocument                                                                                                    | IIS-NetFxExtensi   |
| <                                                                                                    | 4                  |
| 2/ Configure Web Site                                                                                                    |                    |
| Create a Web Site<br>Create Applications<br>Create an application pool<br>Set up maping to the physical<br>Create web.config<br>Instal html/aspx source files | directories        |
| Tick "Install" to configure US                                                                                                    | The whole process  |

- 3. Cliquez sur *Installer*. Les modules indispensables à l'exécution de la page Web seront installés et activés sur IIS.
- 4. Pendant l'installation, l'écran suivant apparaît. Aucune action n'est requise durant cette étape.
- 5. Sitôt l'installation terminée, l'écran suivant apparaît.
- 6. Cliquez sur *OK*. L'URL du service Web est automatiquement saisie dans l'onglet *Services Web WOL* après la configuration d'IIS.

| Base de données<br>Web WOL à distance<br>OL Web distant<br>ateur de sélectionner la<br>icsCoreWebConsole/Wol | Services Internet<br>Numéro de<br>cible dans tous les postes<br>i/default.aspx | Anti-Executable<br>e port : 81 +<br>de travail gérés<br>Copier dans<br>le |
|----------------------------------------------------------------------------------------------------|--------------------------------------------------------------------------------|---------------------------------------------------------------------------|
| Web WOL à distance<br>OL Web distant<br>ateur de sélectionner la<br>icsCoreWebConsole/Wol                    | Numéro de<br>cible dans tous les postes<br>i/default.aspx                      | e port : 81 🗼<br>de travail gérés<br>Copier dans<br>le                    |
| Web WOL à distance<br>OL Web distant<br>ateur de sélectionner la<br>icsCoreWebConsole/Wol                    | cible dans tous les postes<br>//default.aspx                                   | de travail gérés<br>Copier dans<br>le                                     |
| OL Web distant                                                                                               | cible dans tous les postes<br>/default.aspx                                    | de travail gérés<br>Copier dans<br>le                                     |
| ateur de sélectionner la                                                                                     | cible dans tous les postes<br>/default.aspx                                    | de travail gérés<br>Copier dans<br>le                                     |
| ateur de sélectionner la<br>icsCoreWebConsole/Wol                                                            | cible dans tous les postes<br>//default.aspx                                   | de travail gérés<br>Copier dans<br>le                                     |
| icsCoreWebConsole/Wol                                                                                        | /default.aspx                                                                  | Copier dans<br>le                                                         |
| icsCoreWebConsole/Wol                                                                                        | /default.aspx                                                                  | Copier dans<br>le                                                         |
|                                                                                                    |                                                                                | le                                                                        |
|                                                                                                    |                                                                                |                                                                           |
|                                                                                                    |                                                                                |                                                                           |
|                                                                                                    |                                                                                |                                                                           |
|                                                                                                    |                                                                                |                                                                           |
|                                                                                                    |                                                                                |                                                                           |
|                                                                                                    |                                                                                |                                                                           |
|                                                                                                    |                                                                                |                                                                           |
|                                                                                                    |                                                                                |                                                                           |
|                                                                                                    |                                                                                |                                                                           |
|                                                                                                    |                                                                                |                                                                           |
|                                                                                                    |                                                                                |                                                                           |
|                                                                                                    |                                                                                |                                                                           |
|                                                                                                    |                                                                                |                                                                           |
|                                                                                                    |                                                                                |                                                                           |
|                                                                                                    |                                                                                |                                                                           |
|                                                                                                    |                                                                                |                                                                           |
|                                                                                                    |                                                                                |                                                                           |
|                                                                                                    |                                                                                |                                                                           |
|                                                                                                    | OK Caros                                                                       | Apply Apply                                                               |
|                                                                                                    |                                                                                | OK Cance                                                                  |

7. L'URL du service Web n'est pas modifiable. Le numéro du port par défaut est 81.

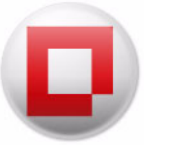

- 8. Cochez la case *Autoriser l'utilisateur à choisir la cible depuis tous les postes de travail gérés* pour permettre à l'utilisateur de sélectionner la cible depuis les postes de travail gérés. Cette fonctionnalité assure une sécurité limitée en empêchant les utilisateurs d'activer tous les postes de travail sur le réseau sans connaître les ID des postes de travail individuels.
- 9. Cliquez sur *OK* pour quitter la boîte de dialogue.

## Envoi d'un message via le Générateur de messages WOL à distance

Le Générateur de messages WOL à distance permet de créer et d'envoyer un message de rappel aux utilisateurs d'un poste de travail particulier. Le message possèdera un lien vers le site web qui permet d'activer les postes de travail à distance.

Pour envoyer un message aux utilisateurs, procédez comme suit :

- 1. Sélectionnez le ou les postes de travail dans la liste des postes de travail gérés.
- 2. Cliquez avec le bouton droit de la souris et sélectionnez *Créer un rappel WOL à distance*. La boîte de dialogue *Générateur de messages WOL à distance* apparaît.
  - Cliquez sur *Légende* pour afficher une liste de macros utilisables.
  - Cliquez sur *Enregistrer le modèle* afin d'enregistrer le message en cours sous forme de modèle pour un usage ultérieur. Les modèles s'enregistrent uniquement au format *.txt*.
  - Cliquez sur Charger le modèle pour rechercher et sélectionner un modèle existant.

| Créez un                                                                                 | courrier électronique qui permet au destinataire d'activer son poste de travail depuis                                                                                                    |
|------------------------------------------------------------------------------------------|----------------------------------------------------------------------------------------------------|
| Informa                                                                                  | ations du destinataire du courrier électronique                                                                                                    |
| Adress                                                                                   | e(s) électronique(s) :                                                                                                    |
| Nom                                                                                      | du ou des postes de travail : WIN-643V67AF587                                                                                                    |
| Créez ur                                                                                 | n message personnalisé qui sera envoyé au(x) destinataire(s).                                                                                                    |
| Objet :                                                                                  | Rapport WOL Faronics Core Console                                                                                                    |
| Cher/Ch<br>Pour po                                                                       | nère % email-recipient %,<br>uvoir activer votre poste de travail, connectez-vous au réseau VPN de l'entreprise,<br>ilen ci-dessus et clinuez sur le houton "Réveil sélectionné" :                                                                                                    |
| Cher/Ch<br>Pour poi<br>suivez le<br>%WOLlii<br>Vous po<br>vous y n                       | ière %email-recipient %,<br>uvoir activer votre poste de travail, connectez-vous au réseau VPN de l'entreprise,<br>e lien ci-dessous et cliquez sur le bouton 'Réveil sélectionné' :<br>nk %<br>uvez enregistrer ce lien dans les liens favoris de votre navigateur pour pouvoir<br>éférer plus tard.             |
| Cher/Ch<br>Pour poi<br>suivez le<br>%WOLli<br>Vous po<br>vous y n<br>Cordiale<br>Admin l | nère %email-recipient %,<br>uvoir activer votre poste de travail, connectez-vous au réseau VPN de l'entreprise,<br>lien ci-dessous et cliquez sur le bouton 'Réveil sélectionné' :<br>nk %<br>uvez enregistrer ce lien dans les liens favoris de votre navigateur pour pouvoir<br>éférer plus tard.<br>ment,<br>T |

3. L'ID du message et les noms des postes de travail sont automatiquement saisis dans les champs adéquats. Saisissez le message et cliquez sur *Envoyer le message*.

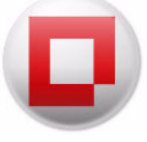

# Activation des postes de travail via l'interface Web d'activation des postes de travail à distance

Dès réception du message par les utilisateurs, ceux-ci peuvent cliquer sur l'hyperlien pour lancer l'interface Web d'*activation des postes de travail à distance* et activer les postes de travail à distance. Pour un complément d'information sur l'URL, consultez l'étape 6 dans la section *Configuration du service Web WOL*.

Pour activer les postes de travail à distance, procédez comme suit :

- 1. Cliquez sur l'hyperlien dans le message.
- 2. L'écran Activation des postes de travail à distance apparaît.
- 3. Sélectionnez *Postes de travail de l'utilisateur* pour activer les postes de travail sélectionnés et cochez la case du ou des postes de travail en particulier. Vous pouvez aussi sélectionner *Tous les postes de travail gérés* pour activer l'ensemble des postes de travail gérés.
- 4. Cliquez sur *Activation sélectionnée* pour activer les postes de travail. Cliquez sur *Actualiser l'événement* pour actualiser la page Web.

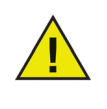

L'interface Web d'*activation des postes de travail à distance* apparaît uniquement après que vous avez établi la connexion avec le réseau privé virtuel (VPN) de votre entreprise (si un VPN a été configuré). Le serveur Web est installé sur le serveur Faronics Core Server, et les utilisateurs doivent se connecter au VPN de votre entreprise pour activer les postes de travail.

# Onglet À propos de

L'onglet À *propos de* affiche la version de Faronics Core installée sur votre ordinateur. Cet onglet affiche aussi les Loadins installés sur le serveur Faronics Core Server.

| lhost(faronicscoreadmin4) Pro                     | perties                  |           |
|---------------------------------------------------|--------------------------|-----------|
| rveur Base de données Servio                      | ces Internet À propos de |           |
|                                                   |                          |           |
| Faronics<br>Intelligent Solutions for AltBolume C | Control www.faronics.co  | m         |
| Faronics Core Se                                  | rver                     |           |
| Version : 3.30.2100.1941                          |                          |           |
| Produits installés :                              |                          |           |
| Produit                                           | Version                  |           |
|                                                   |                          |           |
| Faronics Corporation                              |                          |           |
| Copyright © Faronics Corporati                    | tion 2010                |           |
|                                                   |                          |           |
|                                                   |                          |           |
|                                                   |                          |           |
|                                                   |                          |           |
|                                                   | OK Cancel                | Annh      |
|                                                   |                          | , the log |

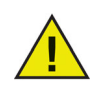

Les Loadins affichés ne font pas partie de l'installation Faronics Core. Les Loadins sont sous licence et installés séparément.

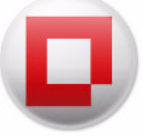

## Programme d'installation de Faronics Core Agent

Le *Programme d'installation de Faronics Core Agent* sert à installer Faronics Core Agent sur le poste de travail. Faronics Core Agent permet d'établir la communication entre Faronics Core Console, Faronics Core Server et Faronics Core Database. Ce programme d'installation doit être déployé sur les postes de travail pour être géré avec Faronics Core Console.

## Création d'un programme d'installation de Faronics Core Agent

Pour créer le programme d'installation de Faronics Core Agent, procédez comme suit :

- 1. Cliquez avec le bouton droit de la souris sur le nœud de connexion du *serveur Faronics Core Server*, puis sélectionnez *Créer le programme d'installation de Faronics Core Agent*.
- 2. La boîte de dialogue *Créer le programme d'installation de Faronics Core Agent* apparaît avec les options suivantes :

| Connexion         | Trafic            | Mot de passe        |                |  |
|-------------------|-------------------|---------------------|----------------|--|
| aronics Core Ager | nt communiquera   | avec le serveur:    | 10.0.4.71:7752 |  |
| aronics Core Ager | nt écoute les com | mandes sur le port: | 7751 🜲         |  |
| le porte de tra   | vail agira comme  | un relaie Wake-on-L |                |  |
|                   | vali agira comine | unrelais wake-on-L/ |                |  |
|                   |                   |                     |                |  |

- Onglet Connexion
  - *Rapports Faronics Core Agent au serveur* Cette liste déroulante contient le serveur avec lequel le poste de travail communique. Ce champ n'est pas modifiable.
  - Faronics Core Agent écoute sur le port Ce champ contient le port sur lequel Faronics Core Agent écoute. Le port par défaut est 7751.
  - Le poste de travail agira comme relais Wake-on-LAN (WOL) Relay Cochez cette case si le poste de travail doit faire office de relais Wake-on-LAN (WOL). Cette fonction permet aux administrateurs d'activer les postes de travail dans un réseau en éliminant les obstacles des restrictions de la diffusion d'activation.

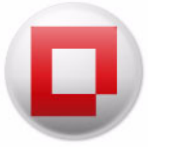

• Onglet Trafic

| Connexion                                 | Trafic                           | Mot de passe                 |                |
|-------------------------------------------|----------------------------------|------------------------------|----------------|
| Réguler :<br>les mises à jour sor         | i <mark>t envoyées à Fa</mark> r | onics Core Server plus fréqu | ement que,     |
| ignal de présence<br>les mises à jour sor | :<br>It envoyées à Far           | onics Core Server au minimu  | Im toutes leav |
|                                           |                                  |                              |                |
|                                           |                                  |                              |                |

- Réguler Sélectionnez la valeur de les mises à jour sont envoyées à Faronics Core Server pas plus fréquemment que en minutes et secondes. Il s'agit de la fréquence à laquelle les postes de travail gérés signalent les modifications au serveur.
- Signal de présence Sélectionnez la valeur de les mises à jour sont envoyées à Faronics Core Server au minimun toutes en minutes et secondes. Il s'agit de la fréquence à laquelle les postes de travail contactent le serveur, que des modifications soient intervenues ou non. La valeur ne peut pas être inférieure à la valeur de régulation. Le signal de présence o indique que le poste de travail contacte le serveur uniquement lorsque des modifications existent.
- Onglet Mot de passe

| Connexion           | Trafic           | Mot de passe                      |     |
|---------------------|------------------|-----------------------------------|-----|
| Changer le mot de   | passe de désinst | allation locale Faronics Core Age | ent |
| Activer le mot r    | le nasse         |                                   |     |
|                     | ic pusse         |                                   |     |
| Mot de passe:       |                  |                                   |     |
| Confirmer le mot de | passe:           |                                   |     |
|                     |                  |                                   |     |

- Activer le mot de passe Définissez le mot de passe nécessaire à la désintallation locale de Faronics Core Agent. Entrez des valeurs dans les champs *Nouveau mot de passe* et *Confirmer le mot de passe*. Cela évite la suppression non autorisée de Faronics Core Agent du poste de travail.
- 3. Cliquez sur OK. Recherchez et sélectionnez l'endroit où enregistrer le fichier.
- 4. Cliquez sur Enregistrer.

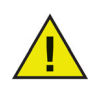

Si Deep Freeze est installé sur le poste de travail, les données Loadin sont enregistrées dans le StorageSpace même après un redémarrage (lorsque le poste de travail est en mode *Frozen*). Pour plus d'informations sur DeepFreeze, consultez le Guide de l'utilisateur Deep Freeze Enterprise à l'adresse *www.faronics.com/library*.

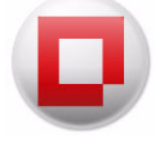

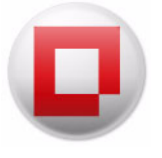

# Utilisation des options avancées

Le présent chapitre explique les fonctionnalités avancées de Faronics Core.

#### Rubriques

Sécurité de Faronics Core Ports utilisés par Faronics Core Wake-On-LAN

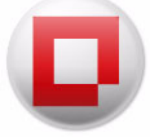

## Sécurité de Faronics Core

Faronics Core utilise des certificats de sécurité pour garantir une communication protégée entre Faronics Core Console, Faronics Core Server et Faronics Core Agent.

Le certificat de sécurité est composé comme suit :

- Clé publique Permet de *crypter* la communication.
- Clé privée Permet de *décrypter* la communication.

Une clé publique et une clé privée vont toujours par paire. À chaque clé publique correspond une seule et unique clé privée.

Les composants de Faronics Core se distinguent comme suit :

- Faronics Core Server Clé publique et clé privée
- Faronics Core Console Clé publique
- Faronics Core Agent Clé publique

#### Exportation/Importation de la clé publique

Lors de l'installation de Faronics Core Console et de Faronics Core Server, il est fortement recommandé d'exporter la clé publique. Le fichier *.cer* contient la clé publique. Plusieurs Core Consoles peuvent se connecter au même serveur Faronics Core Server par simple partage de la clé publique.

Procédez comme suit :

- 1. Connectez-vous à un serveur Faronics Core Server, en accord avec les explications de la section *Connexion à Faronics Core Server*.
- 2. Le Certificat et l'Empreinte apparaissent.
- 3. Cliquez sur Importer.
- 4. Recommencez la procédure sur les plusieurs Core Consoles qui doivent établir une connexion avec le même serveur Faronics Core Server.

À présent, plusieurs Core Consoles peuvent se connecter au même serveur Faronics Core Server.

#### Exportation/Importation de la clé privée

Lors de l'installation de Faronics Core Console et de Faronics Core Server, il est très important d'exporter la clé privée. La clé privée sert à plusieurs serveurs principaux pour décrypter l'information envoyée par le même Faronics Core Agent.

Cette opération peut s'avérer utile quand plusieurs serveurs principaux doivent gérer le même ensemble de postes de travail au sein d'une organisation. Bien qu'un poste de travail ne puisse être connecté qu'à un seul serveur Faronics Core Server à la fois, vous pouvez changer ceci via *Faronics Core > Changer la possession*.

Procédez comme suit :

1. Exportez la clé privée sur un serveur Faronics Core Server, en accord avec les explications de la section *Faronics Core Setup*.

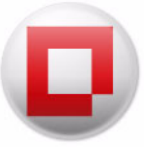

- 2. Transférez la clé privée vers un autre serveur Faronics Core Server.
- 3. Importez la même clé privée, en accord avec les explications de la section *Faronics Core Setup*. Sélectionnez *Importer un certificat existant* à l'étape 2, puis importez le fichier *.pfx* (celui qui contient la clé publique et la clé privée).
- 4. Recommencez la procédure sur les plusieurs serveurs principaux qui doivent établir une connexion avec le ou les mêmes postes de travail.

Plusieurs serveurs principaux peuvent désormais se connecter aux mêmes postes de travail.

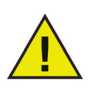

La clé publique et la clé privée sont automatiquement ajoutées sur le poste de travail via le programme d'installation de Faronics Core Agent.

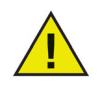

Il est fortement recommandé de sauvegarder le fichier *.pfx* (la clé publique et la clé privée) en vue d'un stockage en lieu sûr et aussi pour configurer un nouveau serveur principal. Ceci peut être utilisé pour configurer un nouveau serveur Faronics Core Server.

### Exportation d'un certificat de sécurité

Un certificat de sécurité (clé publique et privée) peut être exporté et stocké dans un emplacement de sauvegarde. Le certificat de sécurité exporté peut être importé quand vous créez un nouveau Faronics Core Server. Cette option s'avère utile lors de l'installation d'un nouveau Faronics Core Server et de sa connexion aux postes de travail (pendant une reprise après sinistre).

Procédez comme suit pour exporter un certificat de sécurité:

- 1. Cliquez avec le bouton droit de la souris sur le serveur [Faronics Core Server] puis sélectionnez Exporter le certificat.
- 2. La boîte de dialogue Exporter le certificat est affichée.
- 3. Parcourez votre disque dur pour choisir l'emplacement où le certificat doit être exporté.
- 4. Indiquez un mot de passe pour le certificat puis confirmez-le.
- 5. Cliquez sur Exporter.

#### Importation d'un certificat de sécurité

Un certificat de sécurité qui a été exporté peut être importé dans le serveur Faronics Core Server. Procédez comme suit pour importer un certificat de sécurité (clé publique et privée):

- 1. Cliquez avec le bouton droit de la souris sur le serveur [*Faronics Core Server*] puis sélectionnez *Importer le certificat.*
- 2. La boîte de dialogue Importer le certificat s'affiche.
- 3. Parcourez votre disque dur pour choisir l'emplacement où le certificat est enregistré.
- 4. Saisissez le Mot de passe du certificat.
- 5. Cliquez sur Importer.

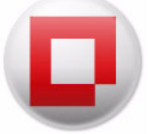

## Ports utilisés par Faronics Core

Cette section explique les ports utilisés par Faronics Core et leur importance.

Faronics Core utilise les ports suivants :

- 7751 Ce port, qui figure sur le poste de travail, permet de recevoir les commandes du serveur Faronics Core Server. La commande *Ping* est activée sur ce port.
- 7752 Ce port, qui figure sur le serveur Faronics Core Server, permet de recevoir les événements du ou des postes de travail.
- 7753 Ce port, qui figure sur le serveur Faronics Core Server, permet de communiquer avec Faronics Core Console.

Par défaut, Faronics Core ouvre les ports 7751, 7752 et 7753 sur le pare-feu Windows.

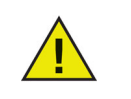

Si vous possédez un logiciel antivirus, vérifiez qu'il ne bloque pas les ports 7751, 7752 et 7753. Vous aurez ainsi la garantie d'une communication homogène entre Faronics Core Console, Faronics Core Server et Faronics Core Agent.

Pour un complément d'information sur l'endroit où les ports sont indiqués, reportez-vous à la section *Déploiement de Faronics Core Agent depuis la console*.

## Wake-On-LAN

Parmi les tâches de gestion critiques d'une organisation, on recense l'installation des logiciels, les mises à niveau et les réparations à chaud ; la sauvegarde des données, l'inventaire du système et la gestion des correctifs. L'exécution de ces tâches oblige à garder les postes de travail allumés. La technologie Wake-on-LAN permet d'activer les postes de travail à distance. Vous avez ainsi la garantie de pouvoir désactiver les postes de travail et de faire des économies d'énergie.

Dans les scénarios où les paquets de diffusion Wake-on-LAN (WOL) ne peuvent pas toujours traverser les routeurs et autres équipements réseau et ne peuvent donc pas toujours activer les postes de travail dans les sous-réseaux distants, il est possible de définir des postes de travail comme relais WOL. Pour désigner un poste de travail en tant que relais WOL, reportez-vous à la section *Programme d'installation de Faronics Core Agent*.

Lorsque Faronics Core Console tente d'activer un poste de travail dans un sous-réseau distant, elle contacte un relais WOL dans le sous-réseau et l'utilise pour rediffuser le signal d'activation dans le sous-réseau cible. Pour un complément d'information sur la configuration du service Web Wake-on-LAN, reportez-vous à la section *Onglet Services Internet*.

Pour des informations sur la façon d'activer les postes de travail à distance, reportez-vous à la section *Activation des postes de travail via l'interface Web d'activation des postes de travail à distance*.

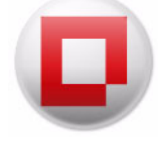

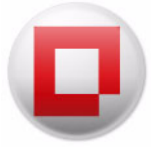

# Déploiement de Faronics Core Agent

Le présent chapitre explique la procédure de déploiement de Faronics Core Agent sur votre réseau.

#### Rubriques

Détection des postes de travail non gérés dans Faronics Core Console Détection des postes de travail non gérés dans le réseau local Détection des postes de travail non gérés avec LDAP Déploiement de Faronics Core Agent depuis la console Déploiement manuel de Faronics Core Agent sur le poste de travail (installation surveillée)

Affichage des postes de travail dans Faronics Core Console

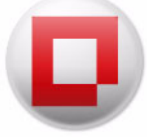

# Détection des postes de travail non gérés dans Faronics Core Console

Un poste de travail non géré est un poste de travail sur lequel le programme d'installation de Faronics Core Agent n'est pas installé. Sitôt Faronics Core Agent installé, il est alors possible de gérer entièrement le poste de travail via Faronics Core Console.

Faronics Core Console permet de découvrir les postes de travail non gérés de deux manières.

- Détection directe des postes de travail dans le groupe de travail du réseau (Détection des postes de travail non gérés dans le réseau local)
- Détection des postes de travail via LDAP stockés dans Microsoft Active Directory ou Novell Directory Services (*Détection des postes de travail non gérés avec LDAP*)

Une fois un poste de travail non géré détecté, Faronics Core Agent peut être déployé à distance sur le poste de travail directement depuis Faronics Core Console.

Pour un complément d'information sur le déploiement de Faronics Core Agent via Faronics Core Console, reportez-vous à la section Déploiement de Faronics Core Agent depuis la console.

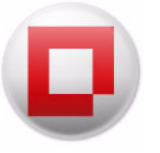

## Détection des postes de travail non gérés dans le réseau local

Pour détecter les postes de travail connectés au réseau local, sélectionnez le nœud *Postes de travail du réseau ([Core\_Server\_Name] > Postes de travail > Postes de travail détectés > Postes de travail du réseau)*; les groupes de travail sont détectés automatiquement. Pour visualiser les postes de travail, cliquez avec le bouton droit de la souris sur le groupe de travail, puis sélectionnez *Actualiser*. La première fois que vous cliquez sur un groupe de travail sous *Postes de travail détectés*, il est automatiquement actualisé et rempli avec la liste des postes de travail qu'il contient.

| Faronics Core Console                                                                                                    | WORKGROUP 2 postes de travail |            |             |    |  |
|----------------------------------------------------------------------------------------------------|-------------------------------|------------|-------------|----|--|
| Iocalhost(FaronicsCoreAdmin)                                                                                                    | Poste de travail              | État       | Active Task | V  |  |
| <ul> <li>Jostes de travail gérés</li> <li>Jostes de travail détectés</li> <li>Jostes de travail détectés</li> <li>Jostes de travail du réseau</li> <li>WORKGROUP</li> <li>Connexions LDAP</li> <li>Groupes de postes de travail personna</li> </ul> | WorkstationClients            | En ligne   |             | 3. |  |
|                                                                                                    | Accounts                      | Hors ligne |             | 3. |  |
| <ul> <li>▷ ☑ Tâches</li> <li>▷ ▲ Alertes</li> <li>☐ Rapports</li> </ul>                                                                                                    |                               |            |             |    |  |

Faronics Core Console rebalaye le réseau en arrière-plan et crée un nœud dans le volet de l'*arborescence de la console* pour chaque groupe de travail ou domaine détecté. Si vous sélectionnez l'un de ces nœuds, vous afficher les postes de travail qui existent dans le domaine ou le groupe de travail correspondant.

Faronics Core Console stocke et affiche toujours les résultats de la dernière recherche effectuée dans le réseau. Pour effectuer une nouvelle recherche, cliquez sur *Actualiser*.

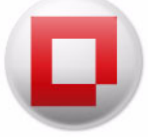

# Détection des postes de travail non gérés avec LDAP

Pour découvrir les postes de travail utilisant un service d'annuaire, tel que Microsoft Active Directory ou Novell Directory Services, vous devez ajouter une nouvelle connexion LDAP.

Pour ajouter une nouvelle connexion LDAP, procédez comme suit :

1. Sélectionnez le nœud Connexion LDAP ([Core\_Server\_Name] > Postes de travail > Postes de travail détectés > Connexions LDAP) et choisissez l'action Ajouter une connexion LDAP.

| Faronics Core Console                                                                                                    | WORKGROUP 2 postes de tr | avail                  |             |
|----------------------------------------------------------------------------------------------------|--------------------------|------------------------|-------------|
| Iocalhost(FaronicsCoreAdmin) Incellent and Incellent and Incel | Poste de travail         | État                   | Active Task |
| <ul> <li>Postes de travail gérés</li> <li>Postes de travail détectés</li> <li>Postes de travail du réseau</li> <li>WORKGROUP</li> <li>Connexions LDAP</li> <li>Groupes de postes de travail personna</li> <li>Alertes</li> <li>Rapports</li> </ul>                                                                                                    | WorkstationClients       | En ligne<br>Hors ligne |             |

2. La boîte de dialogue *Ajouter une nouvelle connexion LDAP* apparaît. Précisez les valeurs suivantes :

| Ajouter une nouvelle con                                                                         | nnexion LD                  | AP                   | ×             |
|--------------------------------------------------------------------------------------------------|-----------------------------|----------------------|---------------|
| Windows Active Dire                                                                              | ctory                       | Novell eDi           | rectory       |
| Serveur :                                                                                        |                             |                      |               |
| Domaine LDAP :                                                                                   |                             |                      |               |
| <u>F</u> acultatif :                                                                             |                             |                      |               |
| ADsPath:                                                                                         |                             |                      |               |
| <ul> <li>Connexion anonyme</li> <li>Se connecter avec ce</li> <li>Nom d'utilisateur :</li> </ul> | s <mark>informa</mark> tior | s d'identité :       |               |
| Mot de passe :                                                                                   |                             |                      |               |
| In Afficher uniquement les g<br>des ordinateurs.                                                 | roupes ou s                 | ous-groupes qu<br>OK | i contiennent |

- Sélectionnez Windows Active Directory ou Novell eDirectory.
- Précisez le *Serveur* et le *Domaine LDAP*. La chaîne de connexion utilisée pour se connecter au serveur LDAP figure à droite de Chemin ADS.

- Ce champ est facultatif. Cliquez sur l'icône *Parcourir* (...) dans le champ *Facultatif*. Un navigateur s'ouvre, et vous pouvez rechercher et sélectionner Active Directory. Sitôt Active Directory sélectionné, les détails sont automatiquement saisis dans le champ *Facultatif*.
- Sélectionnez les informations d'identité de la connexion LDAP et précisez les paramètres suivants :
  - Sélectionnez Connexion anonyme pour établir une connexion anonymement.
  - Si la connexion nécessite un nom d'utilisateur et un mot de passe, sélectionnez la case d'option *Connexion avec ces informations d'identité*. Entrez le *Nom d'utilisateur* et le *Mot de passe*.
- Vous pouvez utiliser la case à cocher Afficher uniquement les groupes ou sous-groupes qui contiennent des ordinateurs pour ne pas afficher les groupes vides.
- 3. Cliquez sur *OK* pour enregistrer les modifications apportées à la configuration en cours et quitter la boîte de dialogue.

Vous pouvez mettre à jour les informations d'identité LDAP en sélectionnant un nœud de connexion LDAP et en cliquant sur *Mettre à jour les informations de connexion* dans le volet *Action*.

Après la saisie des informations de connexion LDAP et des informations d'identité appropriées, les groupes prédéfinis dans le service d'annuaire sont importés vers Faronics Core Console. Ces groupes apparaissent dans le volet de l'*arborescence de la console* sous un nouveau nœud nommé pour la connexion LDAP.

Faronics Core Console stocke et affiche toujours les résultats de chaque connexion LDAP. Pour effectuer la resynchronisation avec le service d'annuaire, sélectionnez un nœud Connexion LDAP et cliquez sur *Actualiser*.

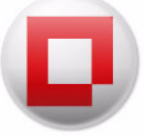

## Déploiement de Faronics Core Agent depuis la console

Sitôt les postes de travail non gérés (soit via le réseau Windows soit via une connexion LDAP), Faronics Core Agent peut être installé directement depuis Faronics Core Console.

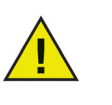

Si le pare-feu Windows est actif sur le poste de travail cible, vous devez également activer le partage de fichiers et d'imprimantes et l'administration à distance. Pour plus d'informations sur ces exceptions, consultez la documentation Microsoft appropriée.

La sécurité de Windows empêche le déploiement de Faronics Core Agent vers les postes de travail exécutant Microsoft Windows lorsqu'ils ne font pas partie du domaine.

Pour installer Faronics Core Agent depuis Faronics Core Console, procédez comme suit :

 Sélectionnez un ou plusieurs postes de travail non gérés dans le sous-nœud Core\_Server\_Name > Postes de travail détectés > Postes de travail du réseau ou un sous-nœud Connexion LDAP.

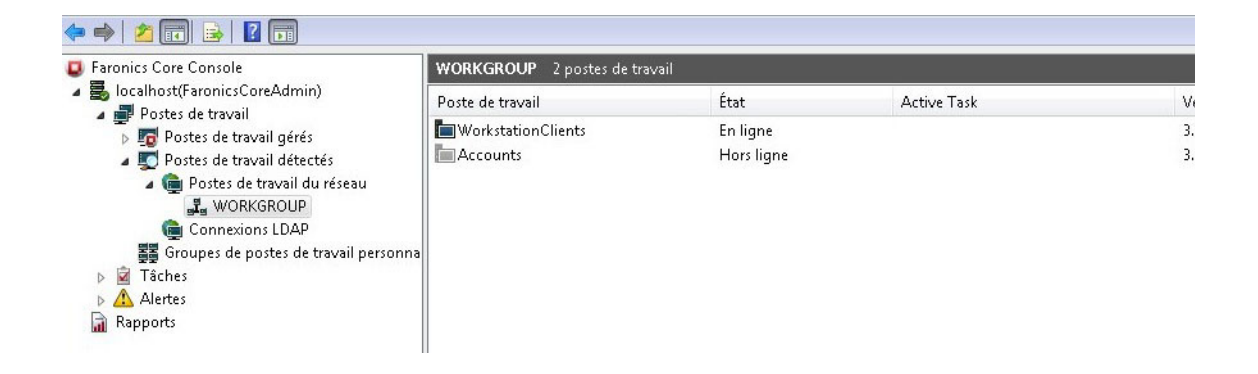

2. Cliquez sur *Installer Faronics Core Agent* dans le volet Action. La boîte de dialogue *Configurer Faronics Core Agent* apparaît, qui propose les options suivantes :

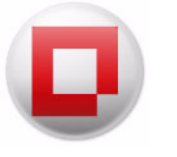

| Configurer Faronics Core Agent                                         |
|------------------------------------------------------------------------|
| Connexion aux rapports d'événements                                    |
| Faronics Core Agent communiquera avec le serveur : 169.254.53.148.7752 |
| Connexion à Faronics Core Server                                       |
| Faronics Core Agent écoute les commandes sur le port : 7751 👘          |
| Wake-on-LAN dans les sous-réseaux                                      |
| 📄 Le poste de travail agira comme un relais Wake-on-LAN (WOL)          |
| Gestion du trafic du réseau                                            |
| Fréquence max. des rapports : 0 * minutes 30 * secondes                |
| Mot de passe de désinstallation local de Core Agent                    |
| Mot de passe:                                                          |
| Confirmer le mot de passe:                                             |
| Suivant Annuler                                                        |

- Connexion aux rapports d'événements Ce champ renferme le serveur avec lequel le poste de travail communique. Ce champ n'est pas modifiable.
- Connexion au serveur Faronics Core Server Ce champ comporte le port d'écoute de Faronics Core Agent. Le port par défaut est 7751.
- Wake-on LAN dans les sous-réseaux Cochez cette case si le poste de travail fait office de relais Wake-on-LAN (WOL). Pour plus d'informations sur la fonction Wake-on-LAN, reportez-vous à la section Onglet Services Internet.
- Gestion du trafic du réseau Entrez la Fréquence maximum des rapports : en minutes et secondes. C'est le nombre de fois que les postes de travail gérés communiquent avec le serveur Faronics Core Server.
- Mot de passe de désinstallation local de Faronics Core Agent spécifiez le mot de passe qui sera requis lors de la désinstallation de Faronics Core Agent localement. Indiquez les valeurs des champs *Mot de passe* et *Confirmer le mot de passe*. Ceci évite la suppression non autorisée de Faronics Core Agent du poste de travail.
- Redémarrez après l'installation Cochez la case Ne redémarrez pas le poste de travail après l'installation de Faronics Core Agent pour éviter le redémarrage d'un poste de travail après l'installation de Faronics Core Agent.

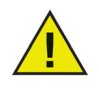

Si Deep Freeze est installé sur le poste de travail, les données Loadin sont enregistrées dans le StorageSpace même après un redémarrage (lorsque le poste de travail est en mode *Frozen*). Pour plus d'informations sur DeepFreeze, consultez le Guide de l'utilisateur Deep Freeze Enterprise à l'adresse *www.faronics.com/library*.

Définissez les valeurs/options ci-dessus et cliquez sur OK.

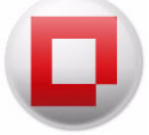

- 3. La boîte de dialogue Installation de Core Agent apparaît, qui propose les options suivantes :
  - Cochez la case Se rappeler ces informations d'identité pour enregistrer les informations d'identité de l'agent à distance.
  - Sélectionnez le *Compte de poste de travail local* si vous voulez que Faronics Core Agent utilise le compte de poste de travail local pour installer Faronics Core Agent sur le poste de travail choisi. Précisez le *Nom d'utilisateur* et le *Mot de passe*.
  - Sélectionnez *Compte de domaine* pour utiliser un compte de domaine. Précisez le Domaine, le Nom d'utilisateur et le Mot de passe.

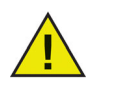

Les informations d'identité Windows ci-dessus sont obligatoires pour l'installation de Faronics Core Agent avec WMI. Vérifiez que les informations d'identité sont uniques sur le poste de travail cible.

4. Cliquez sur OK. Faronics Core Agent est installé sur le poste de travail choisi.

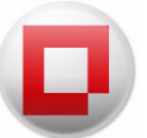

# Déploiement manuel de Faronics Core Agent sur le poste de travail (installation surveillée)

Consultez la section *Création d'un programme d'installation de Faronics Core Agent* pour créer un programme d'installation Faronics Core Agent.

Il est possible de déployer le fichier du programme d'installation Faronics Core Agent manuellement en copiant le fichier *.msi* du programme d'installation Faronics Core Agent dans le dossier où il a été enregistré et en l'exécutant sur le ou les postes de travail cible.

Double-cliquez sur le fichier *.msi* et cliquez sur *Suivant* pour continuer l'installation. L'assistant vous guidera tout au long de la procédure d'installation. Répétez la procédure pour chaque poste de travail à gérer avec Faronics Core Console.

Vous pouvez aussi utiliser la ligne de commande comme suit :

msiexec /i <Core Agent.msi>

Le programme d'installation de Faronics Core Agent peut être également déployé via Faronics Core Console. Reportez-vous à la section Déploiement de Faronics Core Agent depuis la console pour plus d'informations.

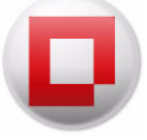

## Affichage des postes de travail dans Faronics Core Console

Après que vous avez installé Faronics Core Agent sur un poste de travail (via Faronics Core Console ou une installation surveillée), le programme est lié au serveur Faronics Core Server, et des informations sont placées dans les colonnes des postes de travail sous Faronics Core Console.

| <ul> <li>Faronics Core Console</li> <li>Bocalhost(FaronicsCoreAdmin)</li> <li>Postes de travail</li> <li>Postes de travail gérés</li> <li>Anti-Executable</li> <li>Anti-Virus</li> <li>Deep Freeze</li> </ul> | Postes de travail gérés 2 postes de travail        |                      |             |                                                     |
|----------------------------------------------------------------------------------------------------|----------------------------------------------------|----------------------|-------------|-----------------------------------------------------|
|                                                                                                    | Poste de travail<br>WorkstationClients<br>Accounts | État<br>En li<br>Hor | Active Task | Version (Agent)<br>3.50.2100.3004<br>3.50.2100.3004 |
| <ul> <li>System Profiler</li> <li>WINSelect</li> <li>Constant of the postes of the travail detectés</li> <li>Groupes de postes de travail personna</li> <li>Alertes</li> </ul>                                |                                                    |                      |             |                                                     |

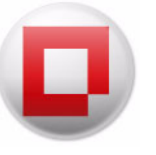

## **Modification du serveur Faronics Core Server**

Dès que les postes de travail sont gérés par un serveur Faronics Core Server, ils peuvent être modifiés pour pouvoir communiquer avec un autre serveur Faronics Core Server. Réciproquement, un serveur Faronics Core Server peut prendre le contrôle de postes de travail qui sont gérés par un autre serveur Faronics Core Server.

#### **Changer la possession**

La possession d'un poste de travail peut être modifiée d'un serveur Faronics Core Server actuel à un autre. Par exemple, si les postes de travail sont gérées par le serveur Faronics Core Server 1 et que la propriété des postes de travail doit être remplacée par le serveur Faronics Core Server 2, vous pouvez procéder comme suit :

- 1. Cliquez sur Postes de travail gérés dans le volet Arborescence de la console.
- 2. Cliquez avec le bouton droit de la souris sur un ou plusieurs postes de travail et sélectionnez Configurer poste de travail > Modifier la possession.
- 3. Sur l'écran Changer la possession, indiquez le Nom ou l'adresse IP et le Port. Sélectionnez si nécessaire Forcer le changement de possession même si le nouveau serveur ne peut pas être joint. (Dans ce cas, indiquez le Nom ou l'adresse IP pour le serveur Faronics Core Server 2).

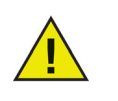

Le Nom ou l'adresse IP peut être uniquement sélectionné dans une liste pré-remplie (une adresse IP est affichée pour chaque carte réseau du serveur). Indiquez le Port que les postes de travail écoutent.

4. Cliquez sur Changer la possession.

La possession des postes de travail est remplacée par le serveur Faronics Core Server 2.

#### **Prendre possession**

Le serveur Faronics Core Server actuel peut prendre possession des postes de travail à partir d'un autre serveur Faronics Core Server. Par exemple, si quelques postes de travail sont gérés actuellement par le serveur Faronics Core Server 2, le serveur Faronics Core Server 1 peut prendre possession des postes de travail depuis Faronics Core Server 2. Procédez comme suit pour prendre possession des postes de travail:

- Cliquez sur Volet de l'arborescence de la console > Postes de travail découverts > Postes de travail du réseau> [Nom du réseau].
- 2. Cliquez avec le bouton droit de la souris sur un ou plusieurs postes de travail et sélectionnez Prendre possession.
- 3. Sur l'écran Prendre possession, indiquez le Nom ou l'adresse IP et le Port. (Dans ce cas, indiquez le Nom ou l'adresse IP pour le serveur Faronics Core Server 1).
- 4. Cliquez sur Prendre possession.

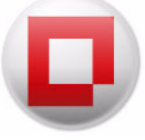

Le serveur Faronics Core Server 1 a désormais pris possession des postes de travail qui communiquent avec le serveur Faronics Core Server 2 et les postes de travail sont affichés maintenant dans Postes de travail gérés par le serveur Faronics Core Server 1.

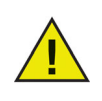

Pour les options Changer la possession et Prendre possession :

- les serveurs Faronics Core Servers doivent utiliser les mêmes certificats de sécurité.
- les postes de travail cible doivent avoir un agent Faronics Core Agent 3.1 ou supérieur.
- la version de l'agent Faronics Core Agent qui est installée sur le poste de travail cible ne doit pas être supérieure à celle du serveur Faronics Core Server qui prend possession.
- la prise de contrôle peut se produire uniquement si les postes de travail peuvent être redécouverts par le nouveau serveur Faronics Core Server.

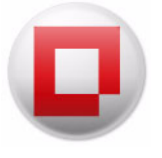

# **Utilisation de Faronics Core Console**

Le présent chapitre explique le mode d'utilisation de Faronics Core Console.

#### Rubriques

Structure de Faronics Core Console Composants de l'interface utilisateur Faronics Core Console Gérer les utilisateurs et les rôles Groupes de postes de travail sur mesure **Planification d'une action Rapports** Envoi d'un message aux postes de travail en ligne Création d'une note sur les postes de travail Lancement à distance des exécutables ou des programmes d'installation sur les postes de travail Mettre à jour Windows sur les postes de travail Se connecter à distance aux postes de travail en ligne Obtenir l'état des postes de travail en ligne Définir des alertes **Configuration de Faronics Core Agent** Mise à niveau de Faronics Core Console 2.x vers Faronics Core 3.0 Mise à niveau de Faronics Core Agent

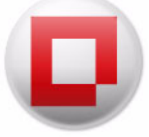

# **Structure de Faronics Core Console**

L'illustration suivante montre les principaux éléments de l'écran de Faronics Core Console. Ces éléments sont décrits en détail ci-après.

| Faronics Core Console                   | Postes de travail gérés 2 postes de travail |                  |                 |  |
|-----------------------------------------|---------------------------------------------|------------------|-----------------|--|
| Iocalhost(FaronicsCoreAdmin)            | Poste de travail                            | État Active Task | Version (Agent) |  |
| Postes de travail gérés                 | Workstation Clients                         | En li            | 3.50.2100.3004  |  |
| anti-Executable                         | Accounts                                    | Hor              | 3.50.2100.3004  |  |
| Anti-Virus                              |                                             |                  |                 |  |
| Deep Freeze                             |                                             |                  |                 |  |
| ⊳ 🧐 Power Save                          |                                             |                  |                 |  |
| System Profiler                         |                                             |                  |                 |  |
| 🎲 WINSelect                             |                                             |                  |                 |  |
| Þ 5 Postes de travail détectés          |                                             |                  |                 |  |
| 🚰 Groupes de postes de travail personna |                                             |                  |                 |  |
| ⊳ 🖻 Tâches                              |                                             |                  |                 |  |
| Alertes                                 |                                             |                  |                 |  |
| Rapports                                | 1                                           |                  |                 |  |

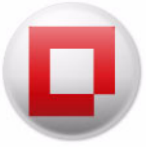

## **Composants de l'interface utilisateur Faronics Core Console**

Volet Liste des postes de travail

Ce volet contient les postes de travail gérés par Faronics Core. Les colonnes suivantes contiennent les informations de chaque poste de travail (des colonnes supplémentaires sont affichées lorsque des loadins de produit sont installés) :

- Poste de travail : nom du poste de travail. Etat : indique si le poste de travail est en ligne (communique avec Faronics Core Server) ou hors ligne (ne communique pas avec Faronics Core Server ou déconnecté du réseau).
- Tâche active : tâche active actuelle sur le poste de travail : soit en cours ou sur le point de démarrer (en attente). Cette colonne contient le nom de la tâche, son état (en cours/en attente) et son heure de démarrage sur tous les postes de travail.
- Version (Agent) : version de Faronics Core Agent installée sur le poste de travail.
- Adresse MAC : adresse MAC du poste de travail.
- Adresse IP : adresse IP du poste de travail.
- Type SE : système d'exploitation installé sur le poste de travail. Dernier événement de l'agent : dernier événement signalé par Faronics Core Agent.

#### Volet de l'arborescence de la console

Le nœud Faronics Core Console peut lui-même renfermer plusieurs nœuds de serveurs Faronics Core Server. Sous le nœud d'un serveur Faronics Core Server figurent trois nœuds prioritaires. Ces composants sont : *Postes de travail, Tâches* et *Rapports*. Cliquez sur un nœud pour changer les informations affichées dans le volet *Résultats*.

#### Volet Action

Les actions du volet *Actions* s'appliquent aux postes de travail sélectionnés et n'apparaissent que lorsque des postes de travail sont sélectionnés. Ce volet *Actions* est accessible dans le menu contextuel qui s'affiche lorsque vous utilisez le bouton droit de la souris.

#### Boîte de dialogue Propriétés de Faronics Core Console

Pour accéder à la fenêtre Propriétés de Faronics Core Console, cliquez avec le bouton droit de la souris sur l'icône Faronics Core Console dans le volet de l'*arborescence de la console* et sélectionnez *Propriétés*. Pour plus d'informations sur les options de configuration dans chaque onglet, reportez-vous à la section Configuration manuelle de Faronics Core Console.

#### Boîte de dialogue Propriétés du serveur Faronics Core Server

Pour accéder à la fenêtre Propriétés du serveur Faronics Core Server, cliquez avec le bouton droit de la souris sur l'icône du serveur Faronics Core Server dans le volet de l'*arborescence de la console* et sélectionnez *Propriétés*.

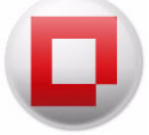

Volet de l'arborescence de la console

Le volet de l'arborescence de la console contient les nœuds suivants.

- Faronics Core Console Il s'agit du nœud racine.
- Faronics Core Server Peuvent figurer plusieurs nœuds de serveurs.

Faronics Core Server est responsable de la gestion des postes de travail, du traitement des tâches et de la communication entre Faronics Core Console et les postes de travail. À chaque connexion entre Faronics Core Console et un serveur Faronics Core Server correspond un *serveur Faronics Core Server*.

• Postes de travail — Un pour chaque serveur Faronics Core Server.

Sous le nœud Postes de travail figurent les trois sous-nœuds *Postes de travail gérés*, *Postes de travail détectés* et *Groupes de poste de travail sur mesure* où vous pouvez créer des groupes de postes de travail.

• Tâches – Une pour chaque serveur Faronics Core Server.

Le nœud *Tâches* indique l'état en cours de toutes les tâches du serveur. Une tâche est une action appliquée aux postes de travail. Développez le nœud *Tâches* pour afficher les trois sous-nœuds des états d'une tâche. Le nœud *Planifiées* affiche les tâches planifiées. Le nœud *Actives* affiche les tâches en cours. Le nœud *Historique* affiche les tâches terminées. Les tâches antérieures à une date donnée sont supprimées automatiquement. Vous pouvez le définir dans l'onglet *Serveur* de la boîte de dialogue *Propriétés du serveur Faronics Core Server*.

• Rapports : sous le nœud racine.

Faronics Core Console affiche les rapports créés par les Product Loadins. Si aucun Loadin n'est installé, aucun rapport n'est généré.

• Actualiser : actualise la liste des postes de travail et l'état du poste de travail (en ligne/hors ligne).

#### Vérification des mises à jour

Pour vérifier l'existence de mises à jour, cliquez sur le nœud Faronics Core Console. L'option *Connexion à www.faronics.com pour accéder aux informations d'actualités et aux mises à jour* doit être sélectionnée dans l'*Onglet Console* dans la boîte de dialogue Propriétés de *Faronics Core Console* pour que la vérification réussisse. Si vous ne cochez pas cette case et que vous cliquez sur le nœud Faronics Core Console, vous affichez uniquement la version installée, et vous ne vous connectez pas à *www.faronics.com* pour vérifier l'existence d'une nouvelle version.

#### Groupes LDAP

Vous pouvez utiliser des groupes de postes de travail déjà définis dans un serveur d'annuaire. Après avoir installé Faronics Core Agent sur les postes de travail détectés via LDAP, vous pouvez gérer les postes de travail directement via le nœud *Groupes LDAP*. Vous pouvez également ajouter ces postes de travail à des groupes personnalisés.
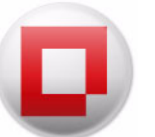

#### Groupes de postes de travail personnalisés

Vous pouvez ajouter des postes de travail à un groupe personnalisé en utilisant la fonctionnalité du Presse-papiers Windows. Vous pouvez couper, copier ou coller (en utilisant la fonction Glisser-déposer) un poste de travail dans un groupe. Pour créer un groupe, cliquez avec le bouton droit de la souris sur l'icône Groupes de postes de travail personnalisés et sélectionnez Créer un sous-groupe. Vous pouvez aussi ajouter ou modifier des filtres dynamiques à partir du menu contextuel ou du volet Actions.

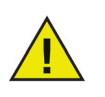

La liste des postes de travail et les tâches sont stockées sur le serveur Faronics Core Server, tandis que les rapports résident localement sur l'ordinateur équipé de Faronics Core Console.

## Volet Action de Faronics Core Console Action

Les commandes et les fonctions disponibles dans la partie droite de Faronics Core Console sont également disponibles en cliquant avec le bouton droit de la souris sur les postes de travail sélectionnés. Le volet Action peut être retiré via *Affichage > Affichage personnalisé*.

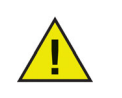

Les actions disponibles dépendent des privilèges de l'utilisateur connecté.

Les tâches associées à Faronics Core Console sont les suivantes :

- Arrêter Sélectionnez le ou les postes de travail à arrêter immédiatement ou ultérieurement.
- *Redémarrer* Sélectionnez le ou les postes de travail à redémarrer immédiatement ou ultérieurement.
- *Envoyer un message* Sélectionnez le ou les poste de travail en ligne de destination d'un message. Le contenu du dernier message peut être enregistré pour être réutilisé.
- *Créer une note* Sélectionnez un ou plusieurs postes de travail pour ajouter une note. Lorsqu'une note est ajoutée, la note est remplacée. Une note peut être ajoutée à n'importe quel poste de travail en ligne, hors ligne, géré ou non géré.
- Task Activity Sélectionnez un poste de travail et cliquez sur *Task Activity* pour afficher les tâches actives sur le poste de travail, ainsi que les tâches non supprimées de l'*historique*. Task Activity ne peut afficher qu'un seul poste de travail à la fois.
- *Activer* Sélectionnez le ou les postes de travail à activer immédiatement ou plus tard avec Wake-On-LAN.
- *Lancement à distance* Lance à distance un exécutable ou un programme d'installation sur le poste de travail.
- Mise à jour Windows Met à jour Windows sur les postes de travail gérés.
- *Connexion à distance* Permet de se connecter à distance aux postes de travail gérés ou découverts.

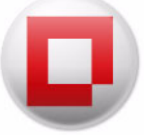

- *Obtenir l'état* Récupère l'état du poste de travail sélectionné. L'état du poste de travail est mis à jour dans le volet Liste des postes de travail.
- *Faronics Core* Sélectionnez un ou plusieurs postes de travail et le menu Faronics Core. Vous disposez des options suivantes :
  - Installer Faronics Core Agent : permet d'installer Faronics Core Agent immédiatement ou ultérieurement.
  - Mettre à niveau Faronics Core Agent : permet de mettre à niveau Faronics Core Agent immédiatement ou ultérieurement.
  - Désinstaller Faronics Core Agent : permet de désinstaller Faronics Core Agent immédiatement ou ultérieurement.
- *Générer un rapport* Sélectionnez un ou plusieurs postes de travail et le rapport approprié pour le Product Loadin.
- Affichage Ajout ou suppression de colonnes et Affichage personnalisé.
- Actualiser Actualise l'état du poste de travail (En ligne/Hors ligne).
- *Exporter la liste* Permet d'exporter la liste des postes de travail dans le format *.csv* ou *.txt*.
- *Supprimer de la base de données* Vous pouvez supprimer des postes de travail de la liste. Le poste de travail réapparaîtra dans la liste s'il est redémarré ou s'il essaie d'envoyer des informations à l'ordinateur de la console. Si Faronics Core Agent est désinstallé du poste de travail, il n'apparaît pas dans la liste.

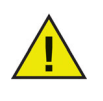

Une fois que le poste de travail est retiré de la base de données, les données et paramètres du poste de travail sont définitivement supprimés. Si le poste de travail est relié au système Faronics Core Console et qu'un nouveau rapport est généré, celui-ci ne contiendra pas les détails complets du poste de travail avant sa suppression de la base de données.

• *Copier* – Copie un poste de travail à coller dans un groupe ou un sous-groupe de postes de travail.

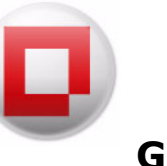

Faronics Core Console permet de configurer et de gérer plusieurs utilisateurs. Les utilisateurs peuvent être affectés à différents groupes en fonction de différents rôles.

#### Créer un utilisateur

Pour créer et gérer des utilisateurs, procédez comme suit :

- 1. Cliquez avec le bouton droit de la souris sur le *serveur Faronics Core Server*, et sélectionnez l'option *Gérer les utilisateurs et les rôles*.
- 2. La boîte de dialogue Gestion des utilisateurs apparaît. Cliquez sur Créer un utilisateur.

|          | (1)            |                       | Rechercher : | Utilisateur ou courriei | r électronique Clear |
|----------|----------------|-----------------------|--------------|-------------------------|----------------------|
| Actif    | Utilisateur    | Faronics Core Console |              |                         |                      |
| <b>V</b> | FaronicsCoreAd | Administrateurs       |              |                         |                      |
|          |                |                       |              |                         |                      |
|          |                |                       |              |                         |                      |
|          |                |                       |              |                         |                      |
|          |                |                       |              |                         |                      |
|          |                |                       |              |                         |                      |

3. La boîte de dialogue Créer un utilisateur apparaît.

| ID utilisateur :                |                                     |
|---------------------------------|-------------------------------------|
| johndoe                         |                                     |
| Mot de passe :                  | Saisissez à nouveau le mot de passe |
| ******                          | •••••                               |
| Courrier électronique :         |                                     |
| johndoe@faronics.com            |                                     |
| Bôle utilisateur pour Core Con  | sole                                |
| I tilisateurs                   | <ul> <li>En savoir plus</li> </ul>  |
| Rôles utilisateur pour d'autres | produits :                          |
| Rôles utilisateur pour d'autres | produits :                          |
| Rôles utilisateur pour d'autres | produits :                          |
| Rôles utilisateur pour d'autres | produits :                          |
| Rôles utilisateur pour d'autres | produits :                          |

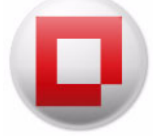

Complétez les champs ci-après :

- *ID d'utilisateur* Indiquez l'ID d'utilisateur de l'utilisateur.
- *Mot de passe* Précisez un mot de passe (le mot de passe doit faire entre 8 et 15 caractères alphanumérique et se composer d'un mélange de lettres majuscules, minuscules et de chiffres).
- *Retaper le mot de passe* Retapez le mot de passe.
- Adresse de courrier électronique Entrez l'adresse de courrier électronique de l'utilisateur.
- *Rôle de l'utilisateur pour Faronics Core Console* Précisez si l'utilisateur assure la fonction d'*Administrateur*, de *Grand utilisateur*, d'*Utilisateur* ou d'*Hôte*.
- 4. Cliquez sur Oui. L'utilisateur est créé.

| Actif                 | Utilisateur               | Faronics Core Console      |  |  |
|-----------------------|---------------------------|----------------------------|--|--|
| <ul> <li>✓</li> </ul> | FaronicsCoreAd<br>johndoe | Administrateurs<br>Invités |  |  |
|                       |                           |                            |  |  |
|                       |                           |                            |  |  |
|                       |                           |                            |  |  |

#### Permissions pour les rôles des utilisateurs

Les rôles des utilisateurs pour le menu déroulant de Faronics Core Console dans les boîtes de dialogue *Créer un utilisateur* ou *Modifier l'utilisateur* permettent une attribution d'utilisateur à utilisateur.

Les utilisateurs assumant les rôles suivants sont habilités à réaliser les actions *— Administrateur, Grand utilisateur, Utilisateur* et *Hôte*:

| Rôle utilisateur   | Autorisation                                                                                      |
|--------------------|---------------------------------------------------------------------------------------------------|
| Administrateur     | Gérer les utilisateurs                                                                            |
|                    | Gérer la connexion à la base de données                                                           |
|                    | Exporter la clé privée sur le serveur                                                             |
|                    | • Toutes les autres actions à la disposition des grands utilisateurs.                             |
| Utilisateur avancé | Planifier des actions                                                                             |
|                    | Installer/Mettre à niveau/Désinstaller l'agent                                                    |
|                    | • Toutes les autres actions à la disposition des membres assumant le rôle d' <i>Utilisateur</i> . |

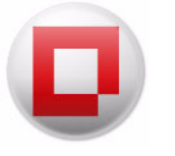

| Rôle utilisateur | Autorisation                                                                                  |
|------------------|-----------------------------------------------------------------------------------------------|
| Utilisateur      | Exécuter les tâches de base (arrêter/redémarrer)                                              |
|                  | Planifier des actions                                                                         |
|                  | Activer un poste de travail                                                                   |
|                  | Générer des rapports                                                                          |
|                  | • Toutes les autres actions à la disposition des membres assumant le rôle d' <i>Hôte</i> .    |
| Invité           | Consulter tous les postes de travail                                                          |
|                  | <ul> <li>Générer les rapports pour les Loadins (si des Loadins sont<br/>installés)</li> </ul> |

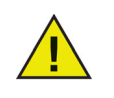

Les utilisateurs assumant le rôle d'Utilisateur peuvent modifier ou supprimer seulement les *Tâches planifiées* qu'ils ont eux-mêmes créées. Les Administrateurs et les Grands utilisateurs peuvent modifier ou supprimer toutes les tâches.

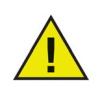

Si un utilisateur est rétrogradé d'un rôle supérieur (par exemple, Grand utilisateur) vers un rôle inférieur (par exemple, Utilisateur), les *Tâches planifiées* créées par l'utilisateur ne seront pas exécutées.

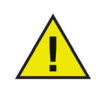

Si un utilisateur est désactivé, les *Tâches planifiées* créées par l'utilisateur ne seront pas exécutées.

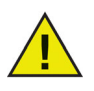

Quand des Loadins sont installés, les utilisateurs existants doivent être affectés à de nouveaux rôles propres aux Loadins.

## Modifier un utilisateur

Sitôt un utilisateur créé, il est possible de modifier ses informations d'identité le cas échéant.

Pour modifier un utilisateur, procédez comme suit :

- 1. Cliquez avec le bouton droit de la souris sur le serveur Faronics Core Server, et sélectionnez l'option *Gérer les utilisateurs et les rôles*.
- 2. La boîte de dialogue *Gestion des utilisateurs* apparaît. Sélectionnez l'utilisateur qui vous intéresse, et cliquez sur *Modifier l'utilisateur*.

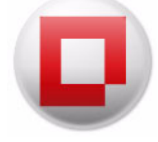

| niisateurs | (2)            |                       | Recherche | r: Utilisateur ou coum | er electronique | <u>Uea</u> |
|------------|----------------|-----------------------|-----------|------------------------|-----------------|------------|
| Actif      | Utilisateur    | Faronics Core Console |           |                        |                 |            |
| 1          | FaronicsCoreAd | Administrateurs       |           |                        |                 |            |
| V          | johndoe        | Utilisateurs          |           |                        |                 |            |
|            |                |                       |           |                        |                 |            |
|            |                |                       |           |                        |                 |            |
|            |                |                       |           |                        |                 |            |
|            |                |                       |           |                        |                 |            |
|            |                |                       |           |                        |                 |            |
|            |                |                       |           |                        |                 |            |
|            |                |                       |           |                        |                 |            |
|            |                |                       |           |                        |                 |            |
|            |                |                       |           |                        |                 |            |

3. La boîte de dialogue Modifier l'utilisateur apparaît.

| ID utilisateur :                  |                                     |
|-----------------------------------|-------------------------------------|
| johndoe                           |                                     |
| Mot de passe :                    | Saisissez à nouveau le mot de passe |
| ******                            | •••••                               |
| Courrier électronique :           |                                     |
| johndoe@faronics.com              |                                     |
| Rôle utilisateur pour Core Consi  | ole                                 |
| I Itilisateurs                    | <ul> <li>En savoir plus</li> </ul>  |
| Rôles utilisateur pour d'autres p | roduits :                           |
| Rôles utilisateur pour d'autres p | roduits :                           |
| Rôles utilisateur pour d'autres p | roduits :                           |
| Rôles utilisateur pour d'autres p | roduits :                           |

Modifiez les valeurs dans les champs ci-après :

- *ID d'utilisateur* Indiquez l'ID d'utilisateur de l'utilisateur.
- *Mot de passe* Précisez un mot de passe (le mot de passe doit faire entre 8 et 15 caractères alphanumérique et se composer d'un mélange de lettres majuscules, minuscules et de chiffres).
- *Retaper le mot de passe* Retapez le mot de passe.
- Adresse de courrier électronique Entrez l'adresse de courrier électronique de l'utilisateur.
- *Rôle de l'utilisateur pour Faronics Core Console* Précisez si l'utilisateur assure la fonction d'Administrateur, de Grand utilisateur, d'Utilisateur ou d'Hôte.
- 4. Cliquez sur OK. L'utilisateur est modifié. Cliquez sur Fermer.

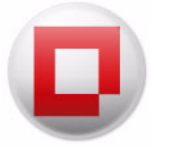

| ilisateurs | (2)                       |                            | Rechercher : | Utilisateur ou courrier | électronique | Clear |
|------------|---------------------------|----------------------------|--------------|-------------------------|--------------|-------|
| ctif       | Utilisateur               | Faronics Core Console      |              |                         |              |       |
|            | FaronicsCoreAd<br>johndoe | Administrateurs<br>Invités |              |                         |              |       |
|            |                           |                            |              |                         |              |       |

#### Activer ou désactiver un utilisateur

Il est possible d'activer ou de désactiver les utilisateurs via Faronics Core Console. Les utilisateurs désactivés ne pourront plus réaliser aucune action sur Faronics Core Console. Il est possible d'activer des utilisateurs désactivés le cas échéant.

Pour modifier un utilisateur, procédez comme suit :

- 1. Cliquez avec le bouton droit de la souris sur le serveur Faronics Core Server, et sélectionnez l'option *Gérer les utilisateurs et les rôles*.
- 2. La boîte de dialogue Gestion des utilisateurs apparaît. Sélectionnez l'utilisateur.
- Activer Cochez la case Actif pour activer l'utilisateur.
- Désactiver Désélectionnez la case Actif pour désactiver l'utilisateur.

| Gestion d      | les utilisateurs           |                                           |              |                                            | • 🔀          |
|----------------|----------------------------|-------------------------------------------|--------------|--------------------------------------------|--------------|
| Utilisateurs ( | 2)                         |                                           | Rechercher : | Utilisateur ou courrier électronique       | <u>Clear</u> |
| Actif          | Utilisateur                | Faronics Core Console                     |              |                                            |              |
| V              | FaronicsCoreAd<br>johndoe  | Administrateurs<br>Invités                |              |                                            |              |
| Créer un u     | <b>utilisateur</b> Modifie | r l'utilisateur ) Supprimer l'utilisateur | Import       | er des utilisateurs) Exporter des utilisat | eurs         |

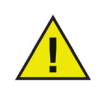

Si un utilisateur est désactivé, les Tâches planifiées créées par l'utilisateur ne seront pas exécutées.

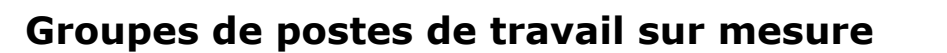

Faronics Core Console permet de créer des groupes de postes de travail sur mesure dynamiques, des groupes de postes de travail sur mesure statiques et des groupes de postes de travail sur mesure mélangés.

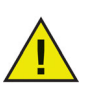

L'installation de certains Product Loadins peut créer automatiquement des Groupes de postes de travail personnalisés dynamiques sous le Product Loadin dans le volet de l'*arborescence de la console*. Ces groupes sont spécifiques au Product Loadin individuel. Certains groupes créés par le loadin peuvent être édités et certains sont en lecture seule, en fonction du Product Loadin qui a créé le groupe. Reportez-vous au guide de l'utilisateur du Product Loadin pour plus d'informations.

## Groupes de postes de travail personnalisés dynamiques

Dans les scénarios comportant la gestion de plusieurs postes de travail, Faronics Core Console donne la possibilité de créer des groupes de postes de travail personnalisés dynamiques. Cette option vous permet de créer des groupes de postes de travail et de mettre à niveau la liste des postes de travail de façon dynamique, en fonction de paramètres prédéfinis.

Pour créer des groupes de postes de travail sur mesure dynamiques, procédez comme suit :

1. Dans le volet Action, cliquez avec le bouton droit de la souris sur Groupes de postes de travail sur mesure, puis sélectionnez l'option *Créer un sous-groupe*.

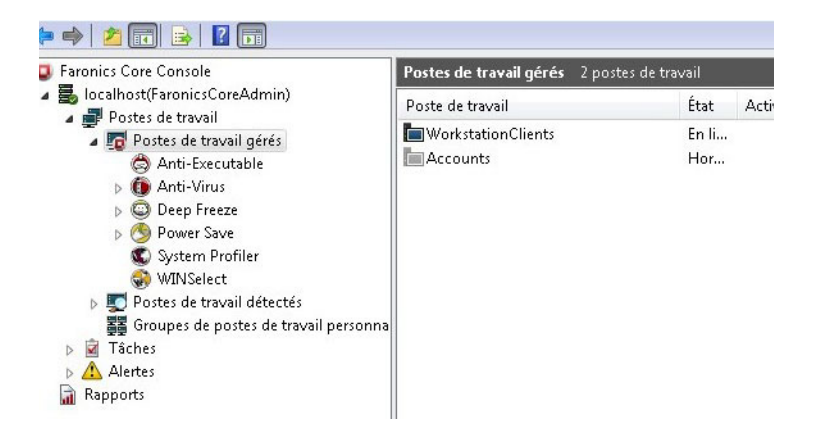

2. Entrez un nom unique pour le groupe, et cliquez sur OK.

| Créer un groupe           | <u> </u> |
|---------------------------|----------|
| Entrez le nom du groupe : |          |
|                           |          |
|                           |          |
|                           |          |
| <u>U</u> K A              | nnuler   |

3. Cliquez avec le bouton droit de la souris sur le sous-groupe, puis sélectionnez *Ajouter un filtre dynamique*. La boîte de dialogue *Test des règles dynamiques de groupe* apparaît.

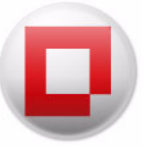

| Noms d | es règles         |                  |                         |
|--------|-------------------|------------------|-------------------------|
|        |                   |                  |                         |
|        |                   |                  |                         |
|        |                   |                  |                         |
|        | Ajouter une règle | Modifier une règ | gle Supprimer une règle |
|        |                   |                  |                         |

4. Cliquez sur Ajouter. La boîte de dialogue Éditeur de règle apparaît.

| lom de la règle : | e<br>   |          |           |  |
|-------------------|---------|----------|-----------|--|
| lauses :          |         |          |           |  |
|                   |         |          |           |  |
|                   |         |          |           |  |
|                   |         |          |           |  |
|                   | Aiouter | Modifier | Supprimer |  |
|                   | Ajouter | Modifier | Supprimer |  |

5. Cliquez sur Ajouter. La boîte de dialogue Éditeur de clause apparaît.

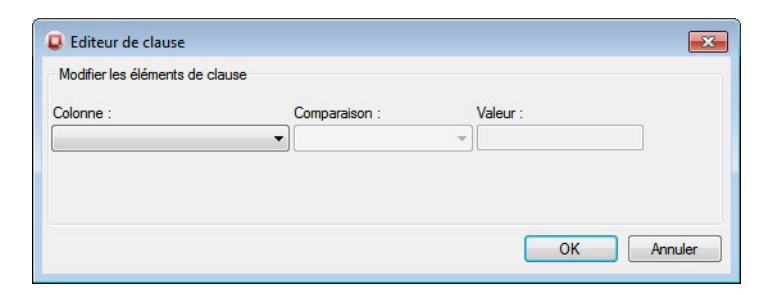

6. Sélectionnez ou indiquez la valeur adéquate dans les champs *Colonne*, *Comparaison* et *Valeur*. Cliquez sur *OK*. La règle est créée et apparaît dans la boîte de dialogue Éditeur de règle. Cliquez sur *OK*.

- Le champ Colonne présente les options suivantes :
  - Produit
  - Poste de travail
  - Version (Agent)
  - Adresse MAC
  - Adresse IP
  - Type SE
  - Dernier événement de l'agent
- Selon l'option choisie dans la liste déroulante *Colonne*, les options suivantes s'affichent dans la liste déroulante *Comparaison* :
  - est égal(e) à
  - est différent(e) de
  - est supérieur(e) à
  - est supérieur(e) ou égal(e) à
  - est inférieur(e) à
  - est inférieur(e) ou égal(e) à

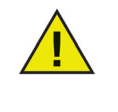

Les options affichées dans les listes déroulantes *Colonne* et *Comparaison* dépendent des Loadins installés sur votre système. Les Loadins affichés ne font pas partie de l'installation de Faronics Core Console. Les Loadins sont sous licence et installés séparément.

• Le champ Valeur est un champ numérique où vous pouvez précisez n'importe quelle valeur numérique.

Dans cet exemple, nous avons choisi les options suivantes :

| Comparaison :                  | Valeur :                                                                    |
|--------------------------------|-----------------------------------------------------------------------------|
| ▼ correspond                   | ▼ 192.168.1.5                                                               |
| version<br>respect de la casse |                                                                             |
|                                | Comparaison :<br>correspond<br>version<br>respect de la casse<br>mot entier |

7. Double-cliquez sur le sous-groupe créé aux précédentes étapes. Le résultat suivant apparaît suivant les règles indiquées. L'écran suivant montre le Groupe des postes de travail personnalisés dynamiques avec l'icône affichée à côté du poste de travail.

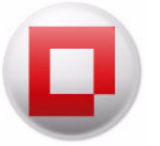

#### Groupes de postes de travail sur mesure statiques

Pour créer des groupes de postes de travail sur mesure statiques, vous pouvez glisser-déposer les postes de travail gérés depuis la *Liste des postes de travail* vers le sous-dossier sous *Groupes de postes de travail sur mesure*. Vous pouvez sinon cliquer avec le bouton droit de la souris sur un seul ou plusieurs postes de travail, sélectionner *Copier*, puis coller le tout dans le sous-dossier sous *Groupes de postes de travail sur mesure*.

## Groupes de postes de travail sur mesure mélangés

Vous pouvez créer un *Filtre dynamique* que vous ajoutez à un groupe de postes de travail sur mesure statiques afin de créer un groupe de postes de travail sur mesure mélangés.

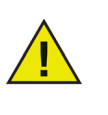

Pour supprimer des postes de travail dans le groupe de postes de travail statiques, sélectionnez les postes de travail qui vous intéressent, puis appuyez sur *Suppr*. Les postes de travail figurant dans le Groupe des postes de travail dynamiques ne peuvent être supprimés. Pour supprimer ceux-ci, modifiez ou supprimez le filtre.

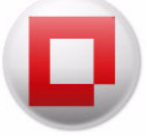

## Planification d'une action

Pour créer une tâche, procédez comme suit:

- 1. Il est possible de planifier des tâches pour un seul poste de travail ou en sélectionnant plusieurs postes de travail. Il existe plusieurs moyens de planifier une tâche :
  - Cliquez avec le bouton droit de la souris sur un ou plusieurs postes de travail et sélectionnez Faronics Core ou Product Loadin à partir du menu contextuel.
  - Sélectionnez un ou plusieurs postes de travail et sélectionnez l'action à partir du volet Actions.
- 2. Indiquez si la tâche doit être mise à jour maintenant ou planifiée et sélectionnez les paramètres avancées suivants :
  - Activer le poste de travail hors ligne avant d'exécuter la tâche: sélectionnez cette option pour activer le ou les postes de travail hors ligne avant d'y exécuter la tâche.
  - Exécutee la tâche sur les postes de travail qui passe en ligne en x : cochez cette case pour réessayer l'action lorsqu'un poste de travail hors ligne communique de nouveau avec Faronics Core Server. Si cette option est sélectionnée, les tâches resteront dans le nœud Actif du volet Arborescence de la console jusqu'à ce que tous les postes de travail hors ligne soit à nouveau en ligne ou jusqu'à ce que l'option Temps d'activité expire, selon l'action qui survient en premier. Entrez la valeur de x. Sélectionnez la durée en jours (minimum 1 et maximum 365), heures (minimum 1 et maximum 168) ou minutes (minimum 3 et maximum 1 140).

| Redémarrage Configuration de tâche                                    |              | <b>×</b>                      |
|-----------------------------------------------------------------------|--------------|-------------------------------|
| Redémarrage:                                                          |              |                               |
| Planifiée                                                             |              |                               |
| Paramètres avancés                                                    |              |                               |
| Activer le poste de travail hors ligne avant d'exécuter la tâche      |              |                               |
| Exécuter la tâche sur les postes de travail qui passent en ligne sous | 1 🛓 Heures 🔻 | à partir du début de la tâche |
| En savoir plus                                                        |              | OK Annuler                    |

3. Sélectionnez la fréquence (Une fois, Tous les jours, Toutes les semaines ou Tous les mois). Sélectionnez d'autres options qui apparaissent en fonction de la fréquence sélectionnée (Heure, Date, Jour ou Mois). • Une fois

| Redémarrage Configuration de tâche                                                                               | x |
|----------------------------------------------------------------------------------------------------|---|
| Redémarrage:                                                                                                    |   |
| <ul> <li>Planifiée</li> </ul>                                                                                    |   |
| O Une fois     démarrer     15:41:43     →     mardi     13 décembre 2011     →                                  |   |
| O Quotidiennement                                                                                                |   |
| Hebdomadairement                                                                                                 |   |
| O Mensuellement                                                                                                  |   |
| Paramètres avancés                                                                                               |   |
| Activer le poste de travail hors ligne avant d'evécuter la tâche                                                 |   |
| Exécuter la tâche sur les postes de travail qui passent en ligne sous 1 🛓 Heures 🔹 à partir du début de la tâche |   |
| En savoir plus OK Annuler                                                                                        |   |

• Tous les jours

| Vedemarrage Configuration de tâche                                                                     |               |
|----------------------------------------------------------------------------------------------------|---------------|
| Mainternant                                                                                            |               |
|                                                                                                    |               |
| Planifiée                                                                                              |               |
| O Une fois démarrer 15:41:43 ♀ mardi 13 décembre 2011 ■▼                                               |               |
| Quotidiennement                                                                                        |               |
| ⊘ Hebdomadairement Récurrent tous/toutes les 1                                                         |               |
| Mensuellement                                                                                          |               |
|                                                                                                    |               |
|                                                                                                    |               |
|                                                                                                    |               |
|                                                                                                    |               |
|                                                                                                    |               |
| Paramètres avancés                                                                                     |               |
|                                                                                                    |               |
| Activer le poste de travail hors ligne avant d'executer la tache                                       |               |
| 📄 Exécuter la tâche sur les postes de travail qui passent en ligne sous 1 👘 Heures 🔻 à partir du débul | : de la tâche |
| En savoir plus OK                                                                                      | Annuler       |

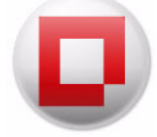

• Toutes les semaines

| Redémarrage Configurati<br>Redémarrage:               | on de tâche                                                                           | X    |
|-------------------------------------------------------|---------------------------------------------------------------------------------------|------|
| Maintenant                                            |                                                                                       |      |
| Planifiée                                             |                                                                                       |      |
| <ul> <li>Une fois</li> <li>Quotidiennement</li> </ul> | démarrer 15:41:43 🔿 mardi 13 décembre 2011                                            |      |
| Hebdomadairement                                      | Récurrent tous/toutes les 1 🤿 semaines sur :                                          |      |
| Mensuellement                                         | Dimanche Lundi Mardi Mercredi                                                         |      |
|                                                       | 🗇 Jeudi 👘 Vendredi 👘 Samedi                                                           |      |
|                                                       |                                                                                       |      |
| Paramètres avancés                                    |                                                                                       |      |
| 📝 Activer le poste de trav                            | ail hors ligne avant d'exécuter la tâche                                              |      |
| 🔲 Exécuter la tâche sur le                            | s postes de travail qui passent en ligne sous 🛛 📩 Heures 👻 à partir du début de la tâ | che  |
| En savoir plus                                        | OK Annu                                                                               | ıler |

• Tous les mois

| edémarrage:                                       |                                                       |
|---------------------------------------------------|-------------------------------------------------------|
| <ul> <li>Mantenarit</li> <li>Planifiée</li> </ul> |                                                       |
|                                                   |                                                       |
| 🔘 Une fois                                        | démarrer 15:41:43 🚔 mardi 13 décembre 2011 🗐 🔻        |
| 🔘 Quotidiennement                                 |                                                       |
| 🔘 Hebdomadairement                                | O Jour: 1 ♦                                           |
| Mensuellement                                     | C Le: Premier V Dimanche V                            |
|                                                   | des mois suivants :                                   |
|                                                   | 🗌 Janv 📄 Mars 📄 Mai 📄 Juil 📄 Sept 📄 Nov               |
|                                                   | 🗖 Fév 📄 Avr 🔄 Juin 💭 Août 💭 Oct 💭 Déc                 |
|                                                   |                                                       |
| Paramètres avancés                                |                                                       |
| Activer le poste de trava                         | ail hors ligne avant d'exécuter la tâche              |
| Exécuter la tâche sur les                         | s postes de travail qui passent en ligne sous 1 👘 🗐 🖉 |
|                                                   | a partir du debut de la tach                          |

4. Cliquez sur OK.

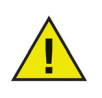

Les utilisateurs assumant le rôle d'Utilisateur peuvent modifier ou supprimer seulement les Tâches planifiées qu'ils ont eux-mêmes créées. Les Administrateurs et les Grands utilisateurs peuvent modifier ou supprimer toutes les tâches.

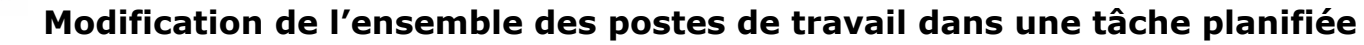

Après la création d'une tâche, les postes de travail de cette tâche peuvent être modifiés en appliquant les moyens suivants :

- Glissez-déposez un ou plusieurs postes de travails depuis le nœud Volet d'arborescence de la console > Postes de travail gérés vers Volet d'arborescence de la console > Tâche > Planifiée > [Nom de la tâche]. La tâche est maintenant mise à jour avec les postes de travail récemment ajoutés.
- Cliquez avec le bouton droit de la souris sur un ou plusieurs postes de travail dans le nœud *Volet de l'arborescence de la console > Postes de travail gérés* et choisissez *Copier*. Cliquez avec le bouton droit de la souris sur *Volet de l'arborescence de la console > Tâche> planifiée> [Nom de la tâche]* et sélectionnez *Coller*. La tâche est maintenant mise à jour avec les postes de travail récemment ajoutés.

# Visualisation, modification, réexécution, annulation et renommage d'actions planifiées

#### Visualisation des tâches

Une fois la tâche créée, elle apparaît dans le nœud *Tâches* du volet de l'*arborescence de la console*. Les tâches sont regroupées en fonction de leur date de planification :

- Les tâches futures et récurrentes sont énumérées dans l'onglet *Planifiées*.
- Les tâches en cours son énumérées dans l'onglet Actives.
- Les tâches précédemment exécutées sont énumérées dans l'onglet *Historique*.

#### Modification des tâches

Pour modifier une tâche, procédez comme suit :

- 1. Sélectionnez Tâches > Planifiées > [Nom de la tâche] dans le volet de l'arborescence de la console.
- 2. Cliquez avec le bouton droit sur la tâche et sélectionnez Modifier la planification....
- 3. La boîte de dialogue *Planifier une tâche* apparaît.
- 4. Modifiez la tâche et cliquez sur OK.

Si la tâche a été créée via *Actions de groupe*, elle est modifiée et appliquée à tous les postes de travail. Si le temps pour exécuter la tâche arrive pendant la modification d'une tâche, celle-ci ne sera pas exécutée avant la fermeture de la boîte de dialogue *Planifier une tâche*.

#### Réexécution de tâches

Pour réexécuter une tâche, procédez comme suit :

1. Sélectionnez *Tâches > Historique > [Nom de la tâche]* dans le volet de l'*arborescence de la console.* 

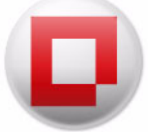

- 2. La tâche peut être de nouveau exécutée comme suit :
  - Cliquez avec le bouton droit sur la tâche et choisissez Retenter la tâche sur les (x) postes de travail où elle a échoué pour réexécuter la tâche sur les postes de travail où elle a échoué.
     Cliquez avec le bouton droit sur la tâche et sélectionner Retenter la tâche pour tous les (x) postes de travail afin de réexécuter la tâche sur tous les postes de travail.
  - Cliquez avec le bouton droit sur *Tous les postes de travail* et choisissez *Réexécuter les tâches (x)* pour réexécuter la tâche sur tous les postes de travail. Cliquez avec le bouton droit sur *Échec de la tâche* et sélectionnez *Réexécuter la tâche (x)* pour réexécuter la tâche sur les postes de travail où elle a échoué. Cliquez avec le bouton droit sur *Tâche réussie* et sélectionnez *Réexécuter la tâche (x)* pour réexécuter la tâche sur les postes de travail où elle a échoué.
  - *x* indique le nombre de postes de travail sous cette option.
- 3. La tâche est réexécutée.

#### Annulation

Pour annuler une tâche, procédez comme suit :

- 1. Sélectionnez Tâches > Active [Nom de la tâche] dans le volet de l'arborescence de la console.
- 2. Cliquez avec le bouton droit sur la tâche et sélectionnez Annuler la tâche.
- 3. La tâche est annulée.

Si la tâche est en cours d'exécution sur un poste de travail, elle ne sera pas annulée. Si la tâche n'a pas démarré sur un poste de travail défini lors de l'annulation, elle sera annulée avant d'être exécutée.

#### Renommer

Pour renommer une tâche, procédez comme suit :

- 1. Sélectionnez Tâches > Active [Nom de la tâche] dans le volet de l'arborescence de la console.
- 2. Cliquez avec le bouton droit sur la tâche et sélectionnez Annuler la tâche.
- 3. La tâche est annulée.

89

Rapports

Les Product Loadins ajoutent des fonctions qui permettent de générer des rapports compilés à partir des données stockées dans la base de données par les postes de travail. Ces rapports générés apparaissent sous le nœud *Rapports* dans le volet de l'*arborescence de la console*.

## Envoi par courriel, impression et changement de nom des rapports

Envoi par courriel des rapports

- 1. Sélectionnez *Rapports > [Nom du rapport]* dans le volet de l'*arborescence de la console*.
- 2. Cliquez avec le bouton droit sur le rapport sélectionné.
- 3. Choisissez Envoyer le rapport par courrier électronique.
- 4. Le programme d'envoi par courriel par défaut est lancé et le rapport mis en pièce jointe.
- 5. Saisissez l'adresse du courrier électronique et cliquez sur *Envoyer*.

## Impression des rapports

- 1. Sélectionnez *Rapports > [Nom du rapport]* dans le volet de l'*arborescence de la console*.
- 2. Cliquez avec le bouton droit sur le rapport sélectionné.
- 3. Choisissez Imprimer le rapport.
- 4. Choisissez l'imprimante et cliquez sur Imprimer.

#### Renommer des rapports

- 1. Sélectionnez *Rapports > [Nom du rapport]* dans le volet de l'*arborescence de la console*.
- 2. Cliquez avec le bouton droit sur le rapport sélectionné.
- 3. Sélectionnez Renommer.
- 4. Spécifiez le nouveau nom et appuyez sur Entrée.

Le nom du rapport sous le *nœud Rapport* affiche maintenant le nouveau nom. Toutefois, le nom contenu dans le rapport, lorsque celui-ci est ouvert, affiche le nom spécifié lors de sa génération.

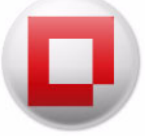

## Envoi d'un message aux postes de travail en ligne

Pour envoyer un message aux postes de travail en ligne procédez comme suit :

- 1. Vous pouvez envoyer un message aux postes de travail en ligne de l'une des manières suivantes:
- Cliquez avec le bouton droit de la souris sur un ou plusieurs postes de travail et sélectionnez Envoyer un message dans le menu contextuel.
- Sélectionnez un ou plusieurs postes de travail et sélectionnez Envoyer un message dans le panneau des actions.
- Cliquez avec le bouton droit de la souris sur les postes de travail gérés et sélectionnez Envoyer un message dans le menu contextuel ou le panneau des actions pour envoyer un message à tous les postes de travail.
- Cliquez avec le bouton droit de la souris sur Postes de travail gérés > Groupes > [nom du groupe] et sélectionnez Envoyer un message dans le menu contextuel ou le panneau des actions pour envoyer un message à tous les postes de travail du groupe.
- 2. Spécifiez le message dans la zone Message. Sélectionnez Enregistrer le contenu du message pour enregistrer le message pour le réutiliser. Seul le contenu du dernier message est enregistré. Cliquez sur Suivant.

| Envoyer un message aux postes de travail en                                           | ligne.                                                   |
|---------------------------------------------------------------------------------------|----------------------------------------------------------|
| Message :                                                                             |                                                          |
| Une opération de maintenance va être réalisé<br>et fermez tous les programmes actifs. | ie sur cet ordinateur bientôt. Enregistrez votre travail |
| 🗹 Enregistrer le contenu du message                                                   |                                                          |

- 3. Indiquez si la tâche doit être mise à jour maintenant ou plus tard. Sélectionnez la fréquence si vous choisissez Plus tard (Une fois, Tous les jours, Toutes les semaines ou Tous les mois). Sélectionnez d'autres options qui apparaissent en fonction de la fréquence sélectionnée (Heure, Date, Jour ou Mois).
- 4. Cliquez sur OK.

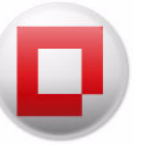

## Création d'une note sur les postes de travail

Pour créer une note sur les postes de travail en ligne, procédez comme suit :

- 1. Une note peut être associée à un ou plusieurs postes de travail hors ligne, géré ou non géré de l'une des manières suivantes :
  - Cliquez avec le bouton droit de la souris sur un ou plusieurs postes de travail et sélectionnez *Créer une note* dans le menu contextuel.
  - Sélectionnez un ou plusieurs postes de travail et sélectionnez Créer une not dans le volet Actions.
  - Cliquez avec le bouton droit de la souris sur *Postes de travail gérés* et sélectionnez *Créer* une note dans le menu contextuel ou le volet *Actions* pour mettre à jour Windows sur tous les postes de travail.
  - Cliquez avec le bouton droit de la souris sur Postes de travail gérés> Groupes de postes de travail personnalisés> [Nom du groupe] et sélectionnez Créer une note dans le menu contextuel ou le volet Actions pour mettre à jour Windows sur tous les postes de travail du groupe.
- 2. Entrez le message dans le champ *Entrer une note*. Sélectionnez *Enregistrer* pour enregistrer la note. Si une note existe, elle est remplacée.

| Enter note (ma | x. 140 characters):  |                    |               |
|----------------|----------------------|--------------------|---------------|
| I              |                      |                    | 4             |
|                |                      |                    |               |
| Date added:    | 20/11/2012           |                    |               |
| Avertissement  | : L'enregistrement d | e cette note rempl | acera la note |
| existante.     |                      |                    |               |

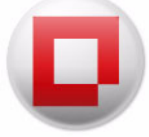

# Lancement à distance des exécutables ou des programmes d'installation sur les postes de travail

Cette fonction permet aux administrateurs informatiques de lancer à distance des exécutables sur les postes de travail gérés. Un exécutable peut être installé à distance sur plusieurs postes de travail sur le réseau géré par Faronics Core. Les types de fichiers pris en charge sont les fichiers .exe (exécutables), .msi (programmes d'installation MSI) et .bat (fichiers de script de commandes). Lorsqu'un programme d'installation MSI est sélectionné, Faronics Core Agent l'exécute en utilisant MSIEXEC.

Pour lancer à distance des exécutables sur les postes de travail, procédez comme suit :

- 1. Un exécutable peut être lancé sur les postes de travail de l'une des manières suivantes :
  - Cliquez avec le bouton droit de la souris sur un ou plusieurs postes de travail et sélectionnez Lancement à distancedans le menu contextuel.
  - Sélectionnez un ou plusieurs postes de travail et sélectionnez Lancement à distance dans le volet Actions.
  - Cliquez avec le bouton droit de la souris sur *Postes de travail gérés* et sélectionnez Lancement à distance dans le menu contextuel ou le volet Actions pour lancer à distance un exécutable ou un programme d'installation sur tous les postes de travail.
  - Cliquez avec le bouton droit de la souris sur Postes de travail gérés> Groupes de postes de travail personnalisés > [Nom du groupe] et sélectionnez Lancement à distance dans le menu contextuel ou le volet Actions pour lancer à distance un exécutable ou un programme d'installation sur tous les postes de travail du groupe.
- 2. Définissez les valeurs des champs suivants et cliquez sur Suivant.

| Nom et chemin du fichier : | Parcourir. |
|----------------------------|------------|
| Arguments :                |            |
| Exécuter comme :           |            |
| Système                    |            |
| O Utilisateur              |            |
| Nom :                      |            |
| Mat da anazari             |            |

• *Nom et chemin du fichier* - définissez le nom du fichier et son chemin d'accès sur l'ordinateur console. Vous pouvez également parcourir les dossiers pour sélectionner l'exécutable. Les types de fichiers pris en charge sont les fichiers .exe (exécutables), .msi (programmes d'installation MSI) et .bat (fichiers de script de commandes). Par exemple, si l'exécutable MonApplication.exe est disponible dans C:/AppFolder, définissez *C:/AppFolder/MonApplication*.

- Arguments définissez les arguments à appliquer à l'exécutable. Par exemple, si l'exécutable est exécuté depuis l'invite de commande avec la commande C:\AppFolder\MonApplication -o logFile.log, spécifiez -o logFile.log comme arguments. Pour les fichiers .msi, définissez les arguments que vous spécifiez normalement lorsque vous lancez un fichier .msi avec MSIEXEC. Si vous ne définissez pas d'argument pour un fichier .msi, Core Agent ajouté "/" (install) automatiquement. Faronics Core Agent remplace également les options d'affichage par /qn, (quiet, pas d'IU).
- *Exécuter comme* sélectionnez l'utilisateur qui exécutera l'exécutable sur les postes de travail. Sélectionnez Système ou Utilisateur. Définissez le *nom* de l'utilisateur et le *mot de passe*.
- 3. Indiquez si la tâche doit être exécutée *immédiatement* ou plus tard. Les utilisateurs dans le rôle Utilisateur peuvent uniquement modifier ou supprimer les tâches qu'ils ont créées. Les administrateurs et les utilisateurs avec pouvoir peuvent modifier ou supprimer toutes les tâches.
- 4. Cliquez sur OK.

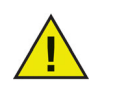

Faronics Core saura uniquement si le fichier a été lancé. Faronics Core saura uniquement si le fichier a été exécuté.

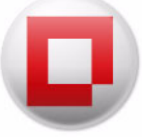

## Mettre à jour Windows sur les postes de travail

Cette fonction permet aux administrateurs d'exécuter à distance les mises à jour Windows sur les postes de travail gérés.

Pour exécuter les mises à jour Windows sur les postes de travail, procédez comme suit :

- 1. La commande Mettre à jour Windows peut être exécutée de l'une des manières suivantes :
  - Cliquez avec le bouton droit de la souris sur un ou plusieurs postes de travail et sélectionnez Mettre à jour Windows dans le menu contextuel.
  - Sélectionnez un ou plusieurs postes de travail et sélectionnez *Mettre à jour Windows* dans le volet *Action*.
  - Cliquez avec le bouton droit de la souris sur *Postes de travail gérés* et sélectionnez *Mettre* à *jour Windows* dans le menu contextuel ou le volet *Actions* pour mettre à jour Windows sur tous les postes de travail.
  - Cliquez avec le bouton droit de la souris sur Postes de travail gérés> Groupes de postes de travail personnalisés> [Nom du groupe] et sélectionnez Mettre à jour Windows dans le menu contextuel ou le volet Actions pour mettre à jour Windows sur tous les postes de travail du groupe.
- 2. Définissez les valeurs des champs ci-dessous et cliquez sur Suivant.

| Redémarrer le poste   | e de travail avant les mises à jour Windows |
|-----------------------|---------------------------------------------|
| Redémarrer le poste   | e de travail après les mises à jour Windows |
| Utiliser le serveur W | SUS Server                                  |
|                       |                                             |
| Adresse du serveur WS | SUS[http://                                 |

- *Redémarrer le poste de travail avant les mises à jour Windows* : sélectionnez cette option pour redémarrer le poste de travail avant le démarrage des mises à jour Windows.
- *Redémarrer le poste de travail après les mises à jour Windows* : sélectionnez cette option pour redémarrer le poste de travail après l'installation de toutes les mises à jour Windows en attente. Ceci n'inclut pas les redémarrages nécessaires pour configurer les mises à jour.
- *Utiliser WSUS Server* : sélectionnez cette option si vous utilisez WSUS (Windows Server Update Services). Cette option permet de gérer les mises à jour Windows via Faronics Core. Après avoir sélectionné cette option, définissez la valeur pour :
  - Adresse du serveur WSUS Server : définissez l'adresse du serveur WSUS Server depuis laquelle les mises à jour Windows seront téléchargées.
  - Groupe cible WSUS : définissez le groupe cible WSUS.
- 3. Cliquez sur Suivant.
- 4. Indiquez si la tâche doit être exécute *Maintenant* ou ultérieurement : Cette action est disponible uniquement pour les administrateurs et les utilisateurs avec pouvoir.
- 5. Cliquez sur OK.

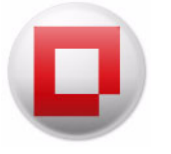

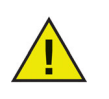

Les Service Packs for Windows peuvent être mis à jour par la fonction Mettre à jour Windows de Faronics Core uniquement si vous utilisez un serveur WSUS Server.

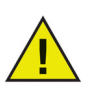

La fonction de mise à jour Windows de Faronics Core remplace les paramètres GPO de Windows Update.

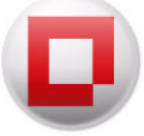

## Se connecter à distance aux postes de travail en ligne

Cette fonction permet aux administrateurs informatiques de se connecter à distance aux postes de travail gérés et découverts.

Pour vous connecter à distance aux postes de travail, procédez comme suit :

- 1. Cliquez avec le bouton droit de la souris sur un poste de travail et sélectionnez *Connexion* à *distance*. Vous pouvez également cliquer sur *Connexion* à *distance* dans le volet *Actions*.
- 2. Définissez le *nom d'utilisateur* et le *mot de passe* dans la boîte de dialogue *Sécurité Windows*. Cliquez sur OK.
- 3. Si la boîte de dialogue Connexion Bureau à distance s'affiche avec le message *L'identité de l'ordinateur distant ne peut pas être vérifiée. Voulez-vous quand même vous connecter ?,* cliquez sur *Oui.*

La connexion Bureau à distance est établie.

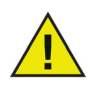

Par défaut, Core tente de se connecter en fonction de l'adresse IP des postes de travail gérés et en fonction du nom pour les postes de travail non gérés. Vous pouvez modifier ce paramètre dans les propriétés Console et en changeant l'option *Accéder aux postes de travail avec Connexion à distance*.

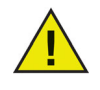

Les postes de travail doivent être configurés pour accepter les connexions à distance avant la connexion à l'aide de Bureau à distance. Par exemple, sur Windows 7, cliquez avec le bouton droit de la souris sur Ordinateurs et sélectionnez *Propriétés*. Cliquez sur *Paramètres système avancés* et cliquez sur l'onglet A distance. Sélectionnez *Autoriser les connexions depuis les ordinateur qui exécutent n'importe quelle version de Bureau à distance* et cliquez sur *OK*. Pour Autoriser les connexions à distance sur Windows ordinateurs, consultez la documentation d'utilisation de Windows.

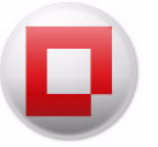

## Obtenir l'état des postes de travail en ligne

Pour mettre à jour l'état des postes de travail dans le volet de la liste des postes de travail, procédez comme suit :

- 1. Cliquez avec le bouton droit de la souris sur un poste de travail et sélectionnez *Obtenir l'état*. Vous pouvez également cliquer sur Obtenir l'état dans le volet Actions.
- 2. L'état du poste de travail est mis à jour pour chaque colonne du volet de la liste des postes de travail.

L'option *Actualiser* accède uniquement aux informations déjà disponible dans la base de données Faronics Core. Toutefois, l'option Obtenir l'état communique avec le poste de travail sélectionné pour demander l'état.

## Définir des alertes

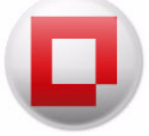

Vous pouvez définir des alertes pour Faronics Core et Loadins.

Procédez comme suit pour définir des alertes.

- 1. Cliquez avec le bouton droit de la souris sur Alertes dans le panneau de l'arborescence de la console et sélectionnez Définir des alertes.
- 2. Sélectionnez les options suivantes dans l'onglet Etat.

|      | Serveur de messagerie                     | Faronics Core | Power Save                        |
|------|-------------------------------------------|---------------|-----------------------------------|
| Ale  | tes : 🔽                                   | Activer       |                                   |
| Not  | ifications par e-mail : 📃                 | Activer Aucu  | n serveur de messagerie configuré |
| Supr | nime <mark>r les alertes de plus</mark> d | e 7 📥 iours   | Gunnimer                          |
| oupp |                                           |               | Supplimer                         |
|      |                                           |               |                                   |
|      |                                           |               |                                   |
|      |                                           |               |                                   |

- Alertes : Sélectionnez Activer pou activer les alertes dans Faronics Core.
- Notifications par e-mail : Sélectionnez Activer pour activer la notification par e-mail.
- *Supprimer les alertes de plus de x jours* : Sélectionnez le nombre de jours de stockage des alertes. Cliquez sur *Supprimer* pour supprimer des alertes.
- 3. Sélectionnez les options suivantes dans l'onglet Serveur de messagerie.

| Connexion                          | Trafic             | Mot de passe            |                |    |   |          |   |
|------------------------------------|--------------------|-------------------------|----------------|----|---|----------|---|
| Réguler :<br>(les mises à jour son | t envoyées à Fa    | ronics Core Server plus | fréquement que | 30 | × | secondes | - |
| Signal de présence                 | :<br>Lonumion à Es | ranica Cara Sanuar au   |                | 1  | A | Heures   | - |
|                                    |                    |                         |                |    |   |          |   |
|                                    |                    |                         |                |    |   |          |   |
|                                    |                    |                         |                |    |   |          |   |
| -<br>ftat :                        |                    |                         |                |    |   |          |   |
| État :<br>Extraction des p         | aramètres de W     | IN-O6AI942RTQJ.         |                |    |   |          |   |

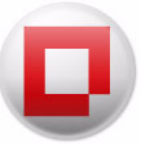

- Serveur SMPT : Définissez le serveur SMTP.
- Port SMTP : Définissez le port SMTP (le port par défaut est 25).
- Utiliser SSL Coche cette case pour utiliser SSL.
- Utilisateur SMTP : Définissez le serveur SMTP.
- Mot de passe SMTP : Définissez le mot de passe SMTP.
- Cliquez sur *Test* pour tester la connexion.
- 4. Sélectionnez les options suivantes dans l'onglet Faronics Core.

| itat        | Serveur de messagerie                                   | Faronics Core                       | Power Save                                                                           |
|-------------|---------------------------------------------------------|-------------------------------------|--------------------------------------------------------------------------------------|
| Défin       | nir des notifications par e-ma                          | ail pour les alerte                 | es Faronics Core                                                                     |
| Des         | lecteurs nécessaires à Farc                             | onics Core sont                     | proches de leur capacité maximale                                                    |
| Aiou        | ter des adresses destinatair                            | res pour envoye                     | r des notifications par e-mail                                                       |
| - 300       |                                                         |                                     |                                                                                      |
| . 100       |                                                         |                                     |                                                                                      |
|             | have de damafer SOL Fur                                 |                                     | à Fannia Can ad anala da ar anna di antinala                                         |
| Une         | base de données SQL Exp<br>ter des adresses destinatair | oress nécessaire                    | à Faronics Core est proche de sa capacité maximale<br>r des notifications par e-mail |
| Une         | base de données SQL Exp<br>ter des adresses destinatair | oress nécessaire<br>res pour envoye | à Faronics Core est proche de sa capacité maximale<br>r des notifications par e-mail |
| Une<br>Ajou | base de données SQL Exp<br>ter des adresses destinatair | oress nécessaire<br>res pour envoye | à Faronics Core est proche de sa capacité maximale<br>r des notifications par e-mail |
| Une<br>Ajou | base de données SQL Exp<br>ter des adresses destinatair | oress nécessaire<br>res pour envoye | à Faronics Core est proche de sa capacité maximale<br>r des notifications par e-mail |

- Entrez l'adresse e-mail des alertes et cliquez sur Appliquer.
- 5. Cliquez sur OK.

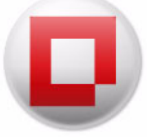

## **Configuration de Faronics Core Agent**

Vous pouvez changer les paramètres de Faronics Core Agent depuis Faronics Core Console à la suite du déploiement de Faronics Core Agent. Cliquez avec le bouton droit sur le poste de travail, sélectionnez [*Core\_Server\_Name*]>*Configurer un poste de travail* > *Configurer Faronics Core Agent*. Modifiez les paramètres requis dans la boîte de dialogue suivante :

| Connexion                                     | Trafic                               | Mot de passe                              |      |
|-----------------------------------------------|--------------------------------------|-------------------------------------------|------|
| Faronics Core Agen                            | nt communiquera                      | avec le serveur:                          |      |
| Faronics Core Agen                            | it écoute les com                    | mandes sur le port:                       |      |
|                                               |                                      |                                           |      |
| Le poste de tra                               | vail agira comme                     | un relais Wake-on-LAN (                   | WOL) |
| Le poste de tra                               | vail agira comme                     | un relais Wake-on-LAN (                   | WOL) |
| 🗌 Le poste de tra                             | vail agira comme                     | un relais Wake-on-LAN (                   | WOL) |
| Le poste de tra                               | vail agira comme                     | un relais Wake-on-LAN (                   | WOL) |
| Le poste de tra-<br>tat :<br>Extraction des p | vail agira comme<br>varamètres de WI | un relais Wake-on-LAN (<br>N-06AI942RTQJ. | WOL) |

- Onglet Connexion
  - Rapports Faronics Core Agent au serveur Cette liste déroulante contient le serveur avec lequel le poste de travail communique. Ce champ n'est pas modifiable.
  - Faronics Core Agent écoute sur le port Ce champ contient le port sur lequel Faronics Core Agent écoute. Le port par défaut est 7751.
  - *Le poste de travail agira comme relais Wake-on-LAN (WOL) Relay* Cochez cette case si le poste de travail doit faire office de relais Wake-on-LAN (WOL).
- Onglet Trafic

| Connexion                                           | Trafic            | Mot de passe                |                             |         |          |   |
|-----------------------------------------------------|-------------------|-----------------------------|-----------------------------|---------|----------|---|
| Réguler :<br>(les mises à jour sor                  | nt envoyées à Far | ronics Core Server plus fré | quement que,                | A.<br>V | secondes | Ŧ |
| Signal de présence                                  |                   |                             | . 1                         | A.      | Heures   |   |
| les mises à jour sor                                | it envoyees a Far | onics Core Server au mini   | mum toutes lear             |         |          |   |
| (les mises à jour sor                               | it envoyees a Far | onics Core Server au min    | mum toutes lear             |         |          |   |
| (les mises à jour sor                               | it envoyees a Far | onics Core Server au min    | mum toutes lé <sub>or</sub> |         |          |   |
| (les mises à jour sor<br>État :                     | it envoyees a Far | onics Core Server au min    | mum toutes I6               |         |          |   |
| (les mises à jour sor<br>État :<br>Extraction des p | paramètres de WI  | N-O6AI942RTQJ.              | mum toutes I6,              |         |          |   |
| (les mises à jour sor<br>État :<br>Extraction des j | paramètres de WI  | N-O6AI942RTQJ.              | mum toutes I6,              |         |          |   |

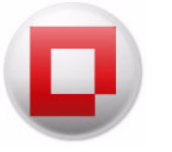

- Réguler Sélectionnez la valeur de les mises à jour sont envoyées à Faronics Core Server pas plus fréquemment que en minutes et secondes. Il s'agit du nombre de fois que les postes de travail gérés contactent le serveur Faronics Core Server.
- Signal de présence Sélectionnez la valeur de les mises à jour sont envoyées à Faronics Core Server au minimun toutes en minutes et secondes. Il s'agit du nombre de fois que les postes de travail gérés contactent le serveur Faronics Core Server.
- Onglet Mot de passe

| -                     |                 |                             |          |  |
|-----------------------|-----------------|-----------------------------|----------|--|
| Changer le mot de pa  | asse de désinst | allation locale Faronics Co | re Agent |  |
| Activer le mot de     | passe           |                             |          |  |
| Mot de passe:         |                 |                             |          |  |
| Confirmer le mot de p | asse:           | •••••                       |          |  |
|                       |                 |                             |          |  |
| État :                |                 |                             |          |  |
| Extraction des pa     | ramètres de Wi  | IN-O6AI942RTQJ.             |          |  |
|                       |                 |                             |          |  |
|                       |                 |                             |          |  |

 Activer le mot de passe – Définissez le mot de passe nécessaire à la désintallation locale de Faronics Core Agent. Entrez des valeurs dans les champs *Nouveau mot de passe* et *Confirmer le mot de passe*. Cela évite la suppression non autorisée de Faronics Core Agent du poste de travail.

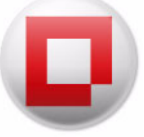

## Mise à niveau de Faronics Core Console 2.x vers Faronics Core 3.0

Il n'est pas possible d'effectuer une mise à niveau directe de Faronics Core Console 2.x vers Faronics Core 3.0. Vous devez installer Faronics Core 3.0 en plus de Faronics Core Console 2.x.

Pour plus d'informations sur la migration de Faronics Core Console 2.x vers Faronics Core 3.o, consultez le guide de migration de Faronics Core disponible sur *www.faronics.com/library*.

## Mise à niveau de Faronics Core Agent

Pour mettre à niveau Faronics Core Agent, procédez comme suit :

- 1. Cliquez avec le bouton droit de la souris sur un ou plusieurs postes de travail et sélectionnez *Faronics Core > Mettre à niveau Faronics Core Agent*. Cliquez sur OK.
- 2. Configurez le Faronics Core Agent. Cochez la case Ne pas redémarrer le poste de travail après l'installation de Core Agent afin d'éviter un redémarrage. Cliquez sur Suivant.
- 3. Sélectionnez Maintenant ou Ultérieurement.
- 4. Cliquez sur Terminer.

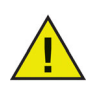

Un agent Faronics Core Agent ne peut générer de rapports que pour le serveur Faronics Core Server pour lequel il est configuré. Pour changer le serveur Faronics Core Server avec lequel Faronics Core Agent communique, vous devez créer un nouveau Faronics Core Agent avec les informations d'identité du nouveau serveur Faronics Core Server. Il vous faut désinstaller l'ancien Faronics Core Agent, puis installer le nouveau Faronics Core Agent.

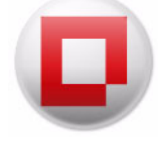

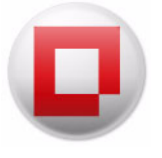

# Désinstallation de Faronics Core

Le présent chapitre explique la procédure de désinstallation de Faronics Core et de ses composants.

#### **Rubriques**

Désinstallation de Faronics Core Agent depuis le poste de travail

Désinstallation de Faronics Core Console et du serveur Faronics Core Server via le programme d'installation

Désinstallation de Faronics Core Console et du serveur Faronics Core Server via la fonction Ajout/Suppression de programmes

Désinstallation de Faronics Core Console (y compris de la base de données)

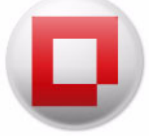

# Désinstallation de Faronics Core Agent depuis le poste de travail

Aucune communication entre le poste de travail et Faronics Core Console n'est possible après la désinstallation de Faronics Core Agent. Faronics Core Agent peut être désinstallé de deux manières :

## Par l'intermédiaire de Faronics Core Console

Pour supprimer Faronics Core Agent, procédez comme suit :

- 1. Cliquez sur [Core\_Server\_Name].
- 2. Dans la liste des postes de travail, sélectionnez un ou plusieurs postes de travail.
- 3. Cliquez avec le bouton droit et sélectionnez *Configurer un poste de travail > Désinstaller Faronics Core Agent.*

## Localement sur le poste de travail

Pour supprimer Faronics Core Agent localement sur le poste de travail, procédez comme suit :

- 1. Cliquez sur Démarrer > Panneau de configuration.
- 2. Sélectionnez Ajout/Suppression de programmes > Faronics Core Agent > Supprimer.

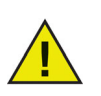

Il n'est pas possible de désinstaller Faronics Core Agent sans désinstaller le poste de travail client pour les Product Loadins.

# Désinstallation de Faronics Core Console et du serveur Faronics Core Server via le programme d'installation

Faronics Core Console et Faronics Core Server peuvent être désinstallés via le programme d'installation. Pour effectuer la désinstallation, procédez comme suit :

- 1. Double-cliquez sur *FaronicsCore.exe*.
- 2. Cliquez sur Suivant. Cliquez sur Supprimer.
- 3. Faronics Core Console et Faronics Core Server disparaissent de l'ordinateur.

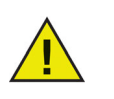

Dans le cas de plusieurs serveurs Faronics Core Server, complétez la procédure de désinstallation sur chacun d'eux.

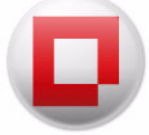

# Désinstallation de Faronics Core Console et du serveur Faronics Core Server via la fonction Ajout/Suppression de programmes

Vous pouvez désinstaller Faronics Core Console et Faronics Core Server via la fonction *Ajout/Suppression de programmes*. Pour effectuer la désinstallation, procédez comme suit :

- 1. Cliquez sur Démarrer > Panneau de configuration.
- 2. Sélectionnez Ajout/Suppression de programmes > Faronics Enterprise Console 3 > Supprimer.
- 3. Faronics Core Console disparaît de l'ordinateur.

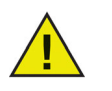

Dans le cas de plusieurs serveurs Faronics Core Server, complétez la procédure de désinstallation sur chacun d'eux.

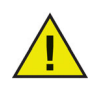

La désinstallation de Faronics Core Console via la fonction *Ajout/Suppression de programmes* ne supprime pas la base de données. Pour désinstaller Faronics Core Console et supprimer la base de données, consultez la section Désinstallation de Faronics Core Console (y compris de la base de données).
# Désinstallation de Faronics Core Console (y compris de la base de données)

Pour supprimer définitivement Faronics Core Console, Faronics Core Server, notamment toutes les saisies de la base de données précédemment créées, les rapports d'événements et toutes les données de Faronics Core Console, procédez comme suit :

- 1. Cliquez sur *Démarrer* > *Panneau de configuration*.
- 2. Sélectionnez Ajout/Suppression de programmes > Faronics Core 3 > Modifier.
- 3. La boîte de dialogue suivante apparaît : Cliquez sur Suivant.

| Faronics Core 3 - InstallShield Wizard                                                                | <b>—</b>                                      |
|----------------------------------------------------------------------------------------------------|-----------------------------------------------|
| Faronicscore                                                                                          |                                               |
| Bienvenue dans l'InstallShie<br>Faronics Core 3.                                                      | eld Wizard de                                 |
| L'InstallShield(R) Wizard vous permet<br>réparer ou de supprimer Faronics Coi<br>cliquez sur Suivant. | ttra de modifier, de<br>re 3. Pour continuer, |
|                                                                                                    |                                               |
|                                                                                                    | Version 3.30.2100.1941                        |
| < Précéd                                                                                              | ent Suivant > Annuler                         |

4. La boîte de dialogue suivante apparaît. Cliquez sur Supprimer, puis sur Suivant.

| Faronics Cor | e 3 - InstallShield Wizard 📃                                                                                                    |
|--------------|----------------------------------------------------------------------------------------------------|
| Maintenan    | ce du programme 🗾 📻                                                                                                    |
| Sélectionnez | l'option correspondant à l'opération souhaitée.                                                                                                    |
| Modifie      | ·                                                                                                    |
| <b>B</b>     | Modifier les fonctions du programme à installer. L'option affiche la boîte<br>de dialogue Installation personnalisée dans laquelle vous pouvez<br>modifier l'installation des fonctions. |
| 🔘 Supprin    | ner                                                                                                    |
| 1            | Supprimer Faronics Core 3 de votre ordinateur.                                                                                                    |
|              |                                                                                                    |
|              | No. 10 20 200 101                                                                                                    |
| tallShield   | Version 3.30.2100.194                                                                                                    |
|              | < Précédent Suivant > Annuler                                                                                                    |

5. Une boîte de dialogue apparaît, qui vous demande si vous souhaitez conserver ou vous débarrasser de la base de données en cours. Cliquez sur *Non* pour supprimer la base de données.

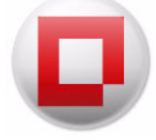

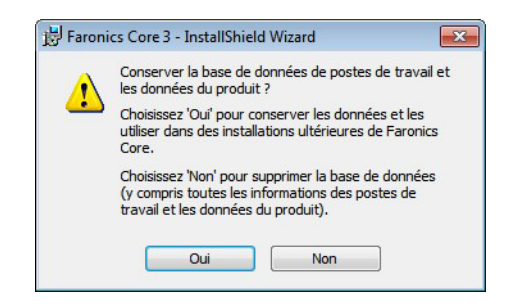

- 6. Cliquez sur *Supprimer*. Faronics Core Console et la base de données disparaissent de l'ordinateur.
- 7. Cliquez sur *Terminer* pour quitter la boîte de dialogue.

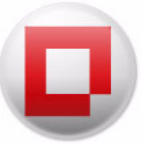

### Un seul sous-réseau et un seul serveur Faronics Core Server

Le schéma ci-après illustre l'architecture de Faronics Core sur un sous-réseau unique et un seul serveur Faronics Core Server.

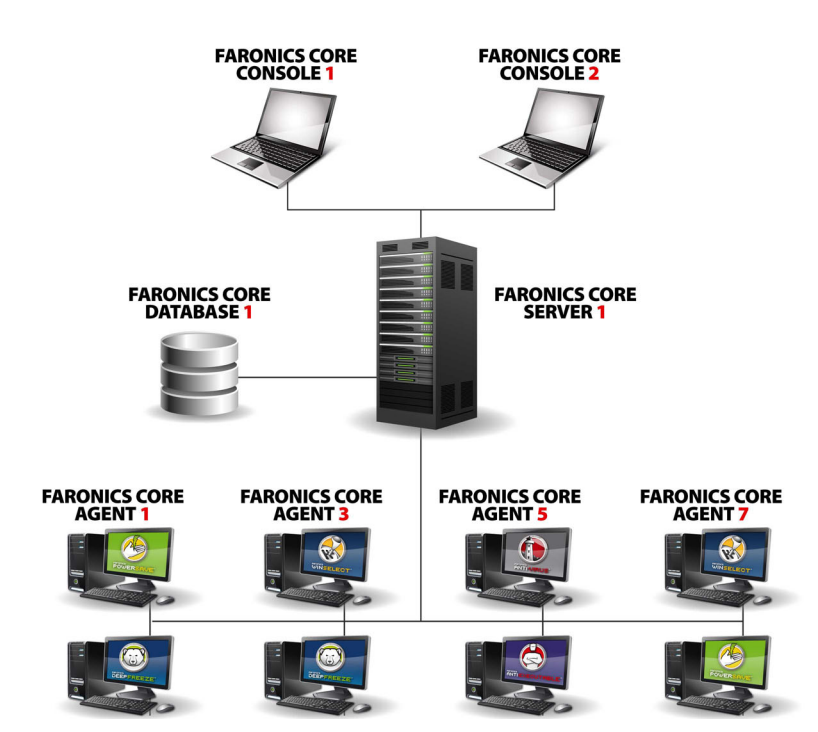

L'architecture ci-dessus présente les composants suivants :

- Faronics Core Server Cette configuration dispose d'un seul serveur Faronics Core Server.
- Faronics Core Console Plusieurs Core Consoles sont connectées au seul serveur principal.
- Faronics Core Database Il s'agit de la seule et unique base de données.
- Faronics Core Agent Faronics Core Agent est installé sur plusieurs postes de travail.

Plusieurs Core Agents communiquent avec le serveur Faronics Core Server. Le serveur principal est géré via Faronics Core Console 1 et Faronics Core Console 2. Le serveur Faronics Core Server stocke toutes les informations concernant les postes de travail dans la base de données.

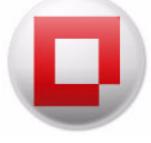

Annexe B

## Un seul sous-réseau et plusieurs serveurs principaux

Le schéma ci-après illustre l'architecture de Faronics Core sur plusieurs sous-réseaux et avec plusieurs serveurs principaux.

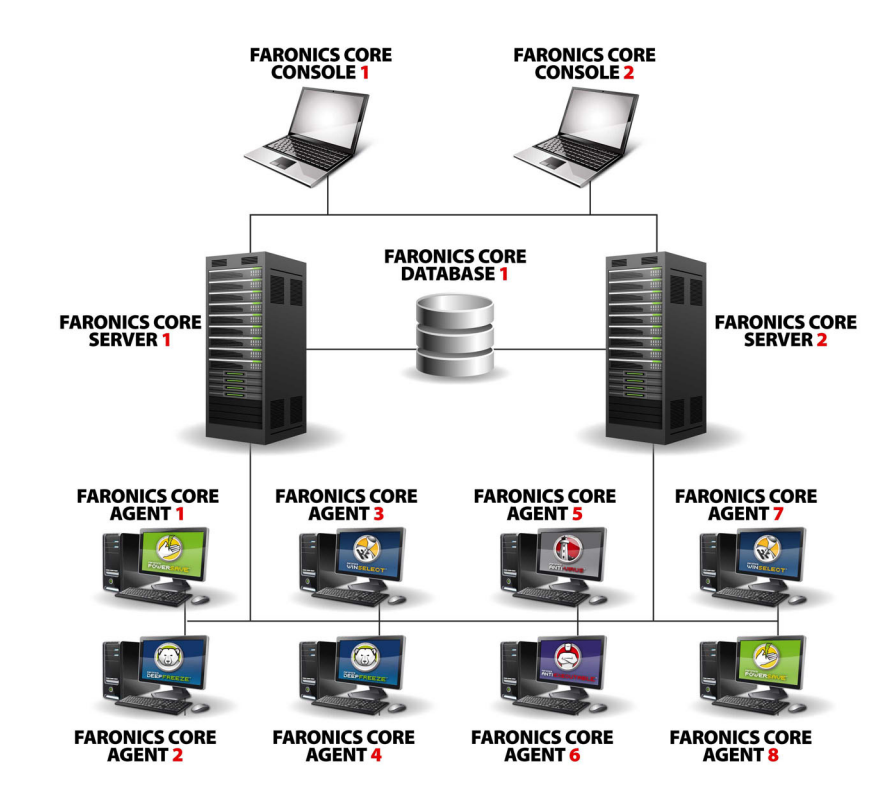

L'architecture ci-dessus présente les composants suivants :

- Faronics Core Server Cette configuration dispose de deux serveurs principaux.
- Faronics Core Console Plusieurs Core Consoles sont connectées aux deux serveurs principaux.
- Base de données Il s'agit de la seule et unique base de données.
- Faronics Core Agent Faronics Core Agent est installé sur plusieurs postes de travail.

Plusieurs Core Agents communiquent avec le serveur Faronics Core Server pour lequel ils sont configurés. Les serveurs principaux sont gérés via Faronics Core Console 1 et Faronics Core Console 2. Faronics Core Console 1 et Faronics Core Console 2 peuvent gérer le serveur Faronics Core Server 1 et le serveur Faronics Core Server 2. Le serveur Faronics Core Server 1 et le serveur Faronics Core Server 2 stockent les informations concernant les postes de travail dans la base de données.

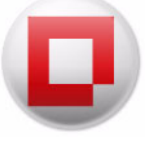

### Plusieurs sous-réseaux et plusieurs serveurs principaux

Le schéma ci-après illustre l'architecture de Faronics Core sur plusieurs sous-réseaux et avec plusieurs serveurs Faronics Core Server.

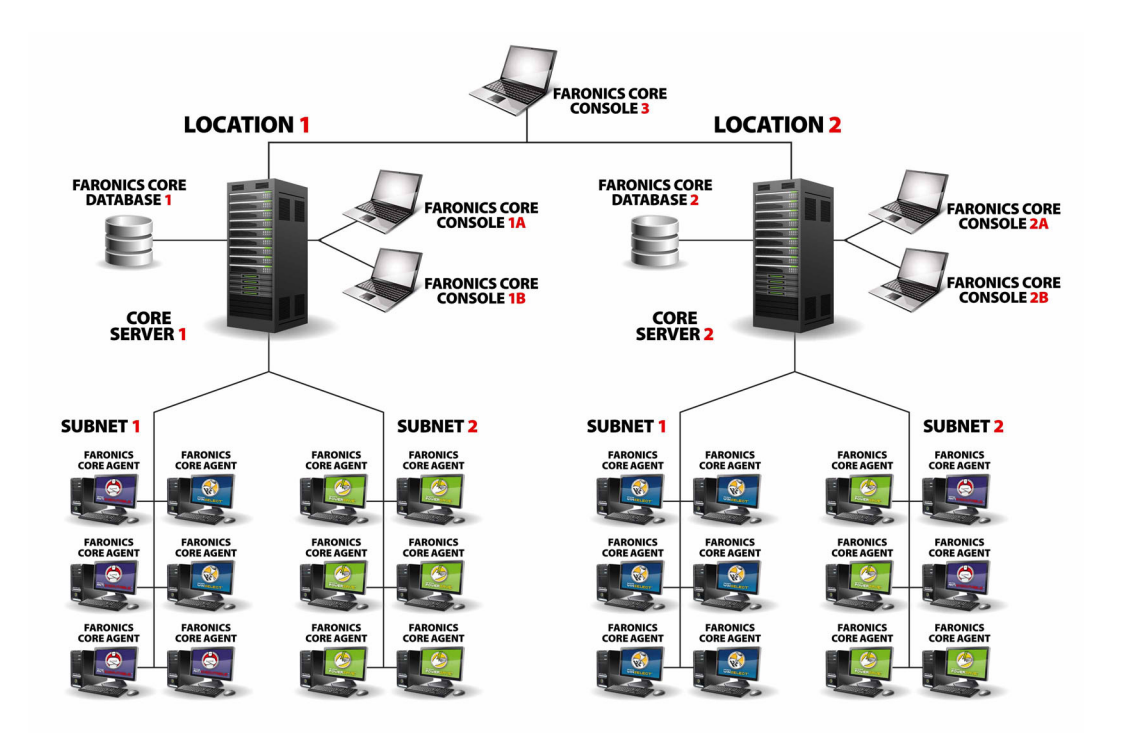

L'architecture ci-dessus présente les composants suivants :

- Faronics Core Server Cette configuration dispose de deux serveurs principaux, le serveur Faronics Core Server 1 et le serveur Faronics Core Server 2.
- Faronics Core Console Plusieurs Core Consoles sont connectées aux deux serveurs principaux. Faronics Core Console 1, Faronics Core Console 2 et Faronics Core Console 3.
- Bases de données Il y a deux bases de données, une pour chaque sous-réseau.
- Faronics Core Agent Faronics Core Agent est installé sur plusieurs postes de travail.

**Sous-réseau 1** : Plusieurs agents Core Agent envoient des rapports au serveur Faronics Core Server 1. Le serveur Faronics Core Server est géré via Faronics Core Console 1. Le serveur Faronics Core Server 1 stocke les informations concernant les postes de travail dans la base de données 1.

**Sous-réseau 2** : Plusieurs agents Core Agent envoient des rapports au serveur Faronics Core Server 2. Le serveur Faronics Core Server est géré via Faronics Core Console 2. Le serveur Faronics Core Server 2 stocke les informations concernant les postes de travail dans la base de données 2.

Faronics Core Console 3 peut établir une connexion avec les deux serveurs Faronics Core Server, le serveur Faronics Core Server 1 et le serveur Faronics Core Server 2, et gérer les postes de travail sur le sous-réseau 1 et le sous-réseau 2.

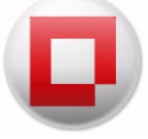

# Annexe D Editeur de clause pour les groupes de postes de travail personnalisés

L'éditeur de clause permet de définir plusieurs paramètres pour trier les postes de travail dans différents groupes. Cette annexe décrit en détail l'éditeur de clause.

| Modifier les éléments de | clause            |               |  |
|--------------------------|-------------------|---------------|--|
| Colonne :                | Comparaison :     | Valeur :      |  |
| Adresse IP               | ▼ correspond      | ▼ 192.168.1.5 |  |
|                          | version           |               |  |
|                          | respect de la cas | sse           |  |
|                          | mot entier        |               |  |

Pour définir une clause, procédez comme suit :

- 1. Sélectionnez Colonne.
- 2. Sélectionnez Comparaison.
- 3. Sélectionnez Option
- 4. Définissez Valeur ou Expression régulière.

Le tableau suivant contient Colonne, Comparaison, Options et Valeurs.

| Colonne                                                         | Comparaison                     | Option                  | Valeur ou Expression régulière. |
|-----------------------------------------------------------------|---------------------------------|-------------------------|---------------------------------|
| Tâche activecorrespondversionne correspond pascorrespondance de | correspond                      | version                 | Définissez la <i>valeur</i> ou  |
|                                                                 | correspondance de               | l'expression régulière. |                                 |
|                                                                 | correspond à l'expression       | casse                   |                                 |
|                                                                 | régulière                       | mot entier              |                                 |
| Adresse IP                                                      | correspond                      | version                 | Définissez la <i>valeur</i> ou  |
|                                                                 | ne correspond pas               | correspondance de       | l'expression régulière.         |
|                                                                 | correspond à l'expression casse | casse                   |                                 |
|                                                                 | régulière                       | mot entier              |                                 |
|                                                                 |                                 |                         |                                 |
| Dernier événement de<br>l'agent                                 | correspond                      | version                 | Définissez la <i>valeur</i> ou  |
|                                                                 | ne correspond pas               | correspondance de       | Texpression régulière.          |
|                                                                 | correspond à l'expression       | casse                   |                                 |
|                                                                 | régulière                       | mot entier              |                                 |
|                                                                 |                                 |                         |                                 |

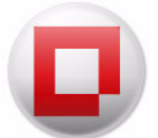

| Colonne                                  | Comparaison               | Option            | Valeur ou Expression régulière. |
|------------------------------------------|---------------------------|-------------------|---------------------------------|
| Heure du dernier<br>événement de l'agent | déclenché le              | Date absolue      | Sélectionner la date.           |
|                                          | n'est pas déclenché le    | Date relative     |                                 |
|                                          | déclenché après           |                   |                                 |
|                                          | déclenché le ou après     |                   |                                 |
|                                          | déclenché avant           |                   |                                 |
|                                          | déclenché le ou avant     |                   |                                 |
| Adresse Mac                              | correspond                | version           | Définissez la <i>valeur</i> ou  |
|                                          | ne correspond pas         | correspondance de | l'expression régulière.         |
|                                          | correspond à l'expression | casse             |                                 |
|                                          | régulière                 | mot entier        |                                 |
| Note                                     | correspond                | version           | Définissez la <i>valeur</i> ou  |
|                                          | ne correspond pas         | correspondance de | l'expression régulière.         |
|                                          | correspond à l'expression | casse             |                                 |
|                                          | régulière                 | mot entier        |                                 |
| Note créée                               | déclenché le              | Date absolue      | Sélectionner la date.           |
|                                          | n'est pas déclenché le    | Date relative     |                                 |
|                                          | déclenché après           |                   |                                 |
|                                          | déclenché le ou après     |                   |                                 |
|                                          | déclenché avant           |                   |                                 |
|                                          | déclenché le  ou avant    |                   |                                 |
| Type SE                                  | correspond                | version           | Définissez la <i>valeur</i> ou  |
|                                          | ne correspond pas         | correspondance de | l'expression régulière.         |
|                                          | correspond à l'expression | casse             |                                 |
|                                          | régulière                 | mot entier        |                                 |
| Etat                                     | correspond                | version           | Définissez la <i>valeur</i> ou  |
|                                          | ne correspond pas         | correspondance de | l'expression régulière.         |
|                                          | correspond à l'expression | casse             |                                 |
|                                          | régulière                 | mot entier        |                                 |

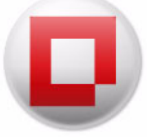

| Colonne                     | Comparaison                   | Option            | Valeur ou Expression régulière. |
|-----------------------------|-------------------------------|-------------------|---------------------------------|
| Version                     | correspond                    | version           | Définissez la <i>valeur</i> ou  |
|                             | ne correspond pas             | correspondance de | l'expression régulière.         |
|                             | correspond à l'expression     | casse .           |                                 |
|                             | régulière                     | mot entier        |                                 |
|                             |                               |                   |                                 |
| Poste de travail            | correspond                    | version           | Définissez la <i>valeur</i> ou  |
|                             | ne correspond pas             | correspondance de | Texpression regulière.          |
|                             | correspond à l'expression     |                   |                                 |
|                             | reguliere                     | mot entier        |                                 |
|                             |                               |                   |                                 |
| Port du poste de<br>travail | est égal(e) à                 |                   | Définissez une valeur           |
| uavali                      | est différent(e) de           |                   | numerique.                      |
|                             | est supérieur(e) à            |                   |                                 |
|                             | est supérieur(e) ou égal(e) à |                   |                                 |
|                             | est inférieur(e) à            |                   |                                 |
|                             | est inférieur(e) ou égal(e) à |                   |                                 |

#### Expressions régulières

L'éditeur de clause permet d'utiliser des expressions régulières pour établir une correspondance avec des caractères.

Le tableau suivant contient des expressions régulières qui peuvent être utilisées avec l'éditeur de clause.

| Métacaractères | Description                                                                                                    |
|----------------|----------------------------------------------------------------------------------------------------|
|                | Etablit une correspondance avec un caractère (la plupart des<br>applications excluent les nouvelles lignes. Le caractère<br>correspondant à une nouvelle ligne dépend du codage des caractères<br>et de la plate-forme, mais le caractère de nouvelle ligne est<br>généralement inclus). Dans les expressions à crochets POSIX, le<br>point correspond au point littéral. Par exemple, a.c correspond à<br>"abc", etc., mais [a.c] correspond uniquement à "a", "." ou "c". |

| Métacaractères | Description                                                                                                    |
|----------------|----------------------------------------------------------------------------------------------------|
| []             | Expression à crochets. Correspond à un seul caractère placé entre<br>crochets. Par exemple, [abc] correspond à "a", "b" ou "c". [a-z]<br>spécifie une plage qui correspond à des minuscules comprises entre<br>"a" et "z". Ces formats peuvent être combinés : [abcx-z] correspond à<br>"a", "b", "c", "x", "y" ou "z", comme [a-cx-z].                     |
|                | Le caractère - est traité comme caractère littéral s'il s'agit du dernier<br>ou du premier caractère (après ^) dans les crochets : [abc-], [-abc].<br>Notez que les échappements avec barre oblique inverse ne sont pas<br>autorisés. Le caractère ] peut être placé dans une expression à<br>crochets s'il s'agit du premier caractère (après ^) : []abc]. |
| [^]            | Correspond à un seul caractère non placé entre crochets. Par<br>exemple, [^abc] correspond n'importe quel autre caractère que à "a",<br>"b" ou "c". [^a-z] spécifie un caractère qui ne correspond pas à une<br>minuscule comprise entre "a" et "z". De même, des caractères<br>littéraux et des plages peuvent être combinés.                              |
| ٨              | Correspond au début dans la chaîne. Dans les outils de ligne,<br>correspond au début d'une ligne.                                                                                                    |
| \$             | Correspond à la fin de la chaîne ou à la position juste avant une<br>nouvelle ligne de fin de chaîne. Dans les outils de ligne, correspond à<br>la fin d'une ligne.                                                                                                    |

(Source : http://en.wikipedia.org/wiki/Regular\_expression)

#### Exemples d'expressions régulières dans l'éditeur de clause

Les expressions régulières peuvent être utilisées des manières suivantes :

| Objectif                                                                                                    | Syntaxe                                                                             |
|----------------------------------------------------------------------------------------------------|-------------------------------------------------------------------------------------|
| Recherche les postes de travail dans la<br>plage d'adresses 192.168.1.1 à 192.168.1.9.                                                                      | L' <i>adresse IP</i> correspond à l'expression régulière<br>^192\.168\.1\.([1-9])\$ |
| Recherche les postes de travail dans le<br>réseau où le 6è caractère dans le nom du<br>poste de travail est L ou N et le caractère<br>suivant est un tiret. | <i>Poste de travail</i> correspond à l'expression<br>régulière[LN]*                 |
| Recherche les postes dont le nom se<br>termine par 'a' dans le réseau.                                                                                      | <i>Poste de travail</i> correspond à l'expression régulière .*a\$.                  |
| Recherche les postes de travail qui<br>commencent par 'm' dans le réseau.                                                                                   | <i>Poste de travail</i> correspond à l'expression régulière ^m.                     |

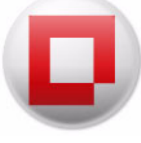

| Objectif                                                                                                    | Syntaxe                                                                   |
|----------------------------------------------------------------------------------------------------|---------------------------------------------------------------------------|
| Recherche les postes dont le nom contient<br>'-t' dans le réseau.                                                                                             | <i>Poste de travail</i> correspond à l'expression régulière .*-t.*.       |
| Recherche les postes de travail ayant un préfixe de 3 caractères dans le réseau.                                                                              | <i>Poste de travail</i> correspond à l'expression régulière ^\$.          |
| Recherche des postes de travail dans le<br>réseau en utilisant des caractères<br>génériques. Cette expression recherche les<br>caractères og à la fin du nom. | <i>Poste de travail</i> correspond à l'expression régulière ^.*og\$.      |
| Recherche les postes de travail dans le<br>réseau où le dernier événement n'est pas<br>défini.                                                                | <i>Dernier agent d'événement</i> correspond à l'expression régulière ^\$. |